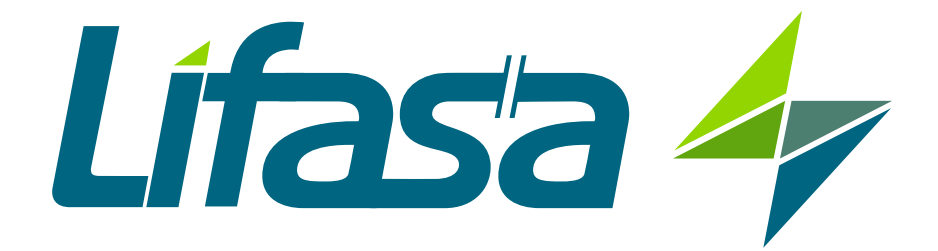

## **Active Parallel Multi-Function Filter**

## SINAF 3.0

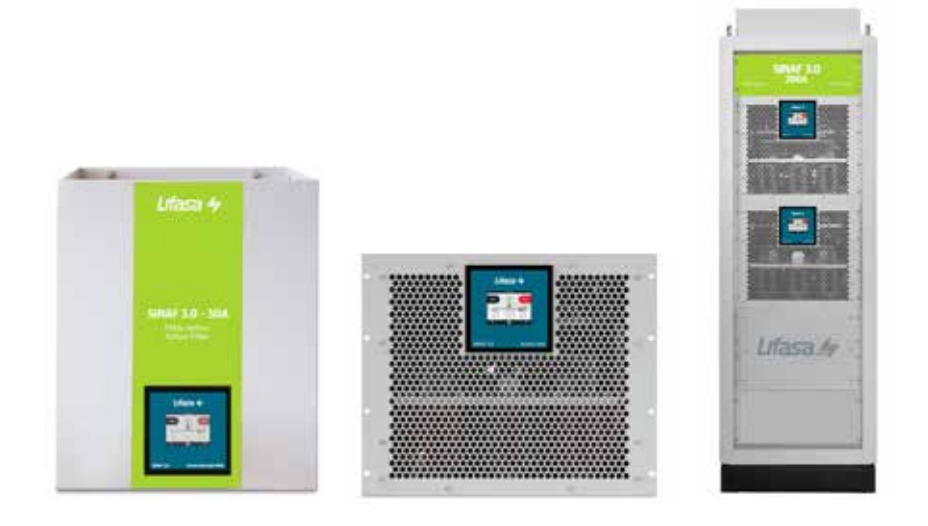

# **INSTRUCTION MANUAL**

(M102B02-03-17B)

CE

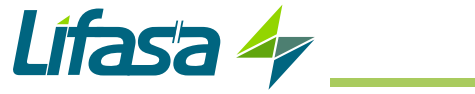

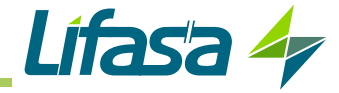

## SAFETY PRECAUTIONS

Follow the warnings described in this manual with the symbols shown below.

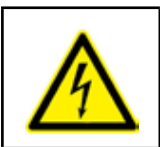

## DANGER

Warns of a risk, which could result in personal injury or material damage.

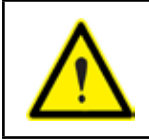

#### ATTENTION

Indicates that special attention should be paid to a specific point.

## If you must handle the unit for its installation, start-up or maintenance, the following should be taken into consideration:

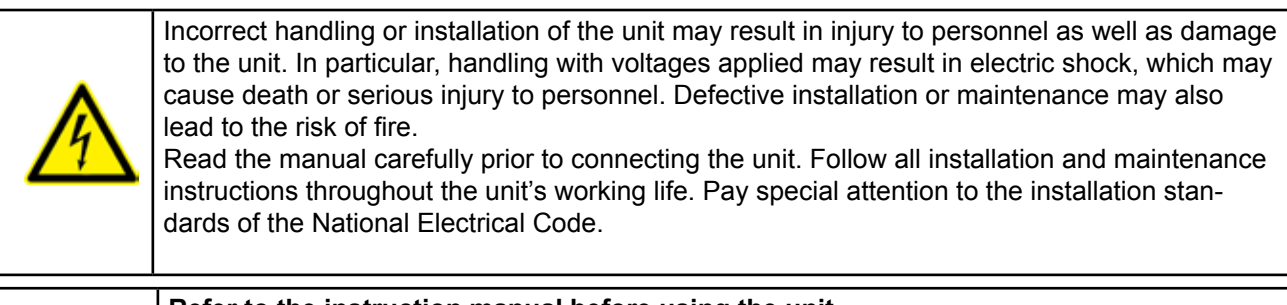

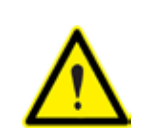

#### Refer to the instruction manual before using the unit

In this manual, if the instructions marked with this symbol are not respected or carried out correctly, it can result in injury or damage to the unit and /or installations.

LIFASA reserves the right to modify features or the product manual without prior notification.

#### DISCLAIMER

**LIFASA** reserves the right to make modifications to the device or the unit specifications set out in this instruction manual without prior notice.

**LIFASA** on its web site, supplies its customers with the latest versions of the device specifications and the most updated manuals.

www.lifasa.com

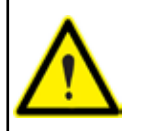

**LIFASA** recommends using the original cables and accessories that are supplied with the device.

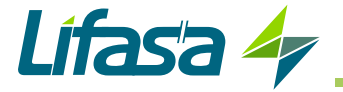

## CONTENTS

|                                                                                                    | 3                                                                                                    |
|----------------------------------------------------------------------------------------------------|----------------------------------------------------------------------------------------------------|
| DISCLAIMER                                                                                                    | 3                                                                                                    |
| CONTENTS                                                                                                    | 4                                                                                                    |
| REVISION LOG                                                                                                    | 6                                                                                                    |
| SYMBOLS                                                                                                    | 6                                                                                                    |
| 1 VERIFICATION UPON RECEPTION                                                                                                    | 7                                                                                                    |
| 1.1 RECEPTION PROTOCOL                                                                                                    | 7                                                                                                    |
| 1.2 TRANSPORT AND HANDLING                                                                                                    | 7                                                                                                    |
| 1.3 STORAGE                                                                                                    | 9                                                                                                    |
| 2 PRODUCT DESCRIPTION                                                                                                    | 10                                                                                                    |
| 3 DEVICE INSTALLATION                                                                                                    | 13                                                                                                    |
| 3.1 PRELIMINARY RECOMMENDATIONS                                                                                                    |                                                                                                    |
| 3.2 INSTALLATION LOCATION                                                                                                    |                                                                                                    |
|                                                                                                    |                                                                                                    |
| 3.3 STURAGE FUR LONG PERIODS                                                                                                    |                                                                                                    |
| 3.4 INSTALLATION                                                                                                    |                                                                                                    |
| 3.4.1 30 A SINAF 3.0                                                                                                    | 10<br>7 1                                                                                                    |
| 3.4.2 100 A SINAF 3.0 RACK-11PE: SINAF 3XXX 100XR                                                                                                    | / 1<br>۱۵                                                                                                    |
| 3.4.3 100 A AND 200 A SINAF 3.0 CADINET-ITPE. SINAF 3XXX 100 AND SINAF 3XXX200                                                                                                    | 10<br>10                                                                                                    |
|                                                                                                    | 19<br>24                                                                                                    |
|                                                                                                    |                                                                                                    |
| 3.6.2 - 100A SINAF 3.0. SINAF 3XXX030X                                                                                                    |                                                                                                    |
| 3 6 3 - 100 A AND 200 A SINAF 3 0 CABINET-TYPE · SINAF3yyy100 AND SINAF3yyy200                                                                                                    |                                                                                                    |
| 3.7 - CONNECTION DIAGRAMS                                                                                                    | 23<br>27                                                                                                    |
| 3.7.1 - 4-WIRE CONNECTION AND CURRENT MEASUREMENT ON THE MAIN SIDE                                                                                                    | 27<br>27                                                                                                    |
| 3.7.2 4-WIRE CONNECTION AND CURRENT MEASUREMENT ON THE MAIN SIDE                                                                                                    | 27<br>28                                                                                                    |
| 3.7.3 - 3-wire connection and current measurement on the main side                                                                                                    | 20<br>29                                                                                                    |
| 3 7 4 - 3-WIRE CONNECTION AND CURRENT MEASUREMENT ON THE LOAD SIDE                                                                                                    | 30                                                                                                    |
| 3 7 5 - 3-WIRE CONNECTION AND 2 CURRENT TRANSFORMERS ON THE MAIN SIDE                                                                                                    |                                                                                                    |
|                                                                                                    | ••••••                                                                                                    |
| 3.7.6 3-WIRE CONNECTION AND 2 CURRENT TRANSFORMERS ON THE LOAD SIDE                                                                                                    |                                                                                                    |
| 3.7.6 3-WIRE CONNECTION AND 2 CURRENT TRANSFORMERS ON THE LOAD SIDE<br>3.8 PARALLEL CONNECTION OF 2 TO 100 ACTIVE FILTERS                                                                     | 32<br>33                                                                                                    |
| 3.7.6 3-WIRE CONNECTION AND 2 CURRENT TRANSFORMERS ON THE LOAD SIDE<br>3.8 PARALLEL CONNECTION OF 2 TO 100 ACTIVE FILTERS                                                                     | 32<br>33<br>34                                                                                                    |
| 3.7.6 3-WIRE CONNECTION AND 2 CURRENT TRANSFORMERS ON THE LOAD SIDE<br>3.8 PARALLEL CONNECTION OF 2 TO 100 ACTIVE FILTERS<br>3.8.1 CONNECTING INDIVIDUAL DEVICES<br>3.8.2 CONNECTING CABINETS | 32<br>33<br>34<br>35                                                                                                    |
| 3.7.6 3-WIRE CONNECTION AND 2 CURRENT TRANSFORMERS ON THE LOAD SIDE<br>3.8 PARALLEL CONNECTION OF 2 TO 100 ACTIVE FILTERS                                                                     | 32<br>33<br>34<br>35<br>38                                                                                                    |
| <ul> <li>3.7.6 3-WIRE CONNECTION AND 2 CURRENT TRANSFORMERS ON THE LOAD SIDE</li></ul>                                                                                                    | 32<br>33<br>34<br>35<br>38<br>38<br>38                                                                                                    |
| <ul> <li>3.7.6 3-WIRE CONNECTION AND 2 CURRENT TRANSFORMERS ON THE LOAD SIDE</li></ul>                                                                                                    | 32<br>33<br>34<br>35<br>35<br>38<br>38<br>38<br>38                                                                                                    |
| <ul> <li>3.7.6 3-WIRE CONNECTION AND 2 CURRENT TRANSFORMERS ON THE LOAD SIDE</li></ul>                                                                                                    | 32<br>33<br>34<br>35<br>38<br>38<br>38<br>38<br>38<br>38<br>39                                                                                                    |
| <ul> <li>3.7.6 3-WIRE CONNECTION AND 2 CURRENT TRANSFORMERS ON THE LOAD SIDE</li></ul>                                                                                                    | 32<br>33<br>34<br>35<br>38<br>38<br>38<br>38<br>39<br>40                                                                                                    |
| <ul> <li>3.7.6 3-WIRE CONNECTION AND 2 CURRENT TRANSFORMERS ON THE LOAD SIDE</li></ul>                                                                                                    | 32<br>33<br>34<br>35<br>38<br>38<br>38<br>38<br>39<br>40<br>40                                                                                                    |
| <ul> <li>3.7.6 3-WIRE CONNECTION AND 2 CURRENT TRANSFORMERS ON THE LOAD SIDE</li></ul>                                                                                                    | 32<br>33<br>34<br>35<br>38<br>38<br>38<br>38<br>39<br>40<br>40<br>40<br>41                                                                                                    |
| <ul> <li>3.7.6 3-WIRE CONNECTION AND 2 CURRENT TRANSFORMERS ON THE LOAD SIDE</li></ul>                                                                                                    | 32<br>33<br>34<br>35<br>38<br>38<br>38<br>38<br>39<br>40<br>40<br>40<br>41<br>43                                                                                                    |
| <ul> <li>3.7.6 3-WIRE CONNECTION AND 2 CURRENT TRANSFORMERS ON THE LOAD SIDE</li></ul>                                                                                                    | 32<br>33<br>34<br>35<br>38<br>38<br>38<br>38<br>39<br>40<br>40<br>40<br>41<br>43<br>43                                                                                                    |
| <ul> <li>3.7.6 3-WIRE CONNECTION AND 2 CURRENT TRANSFORMERS ON THE LOAD SIDE</li></ul>                                                                                                    | 32<br>33<br>34<br>35<br>38<br>38<br>38<br>38<br>39<br>40<br>40<br>40<br>40<br>41<br>43<br>43<br>44                                                                                                    |
| <ul> <li>3.7.6 3-WIRE CONNECTION AND 2 CURRENT TRANSFORMERS ON THE LOAD SIDE</li></ul>                                                                                                    | 32<br>33<br>34<br>35<br>38<br>38<br>38<br>38<br>38<br>39<br>40<br>40<br>40<br>41<br>43<br>43<br>44<br>44                                                                                                    |
| <ul> <li>3.7.6 3-WIRE CONNECTION AND 2 CURRENT TRANSFORMERS ON THE LOAD SIDE</li></ul>                                                                                                    | 32<br>33<br>34<br>35<br>38<br>38<br>38<br>38<br>38<br>39<br>40<br>40<br>40<br>41<br>43<br>43<br>44<br>44<br>44<br>45                                                                                                    |
| <ul> <li>3.7.6 3-WIRE CONNECTION AND 2 CURRENT TRANSFORMERS ON THE LOAD SIDE</li></ul>                                                                                                    | 32<br>33<br>34<br>35<br>38<br>38<br>38<br>38<br>38<br>39<br>40<br>40<br>40<br>41<br>43<br>43<br>44<br>43<br>43<br>44<br>44<br>45<br>46                                                                                                 |
| 3.7.6 3-WIRE CONNECTION AND 2 CURRENT TRANSFORMERS ON THE LOAD SIDE<br>3.8 PARALLEL CONNECTION OF 2 TO 100 ACTIVE FILTERS                                                                     | 32<br>33<br>34<br>35<br>38<br>38<br>38<br>38<br>38<br>39<br>40<br>40<br>40<br>41<br>43<br>43<br>44<br>44<br>45<br>46<br>47                                                                                                    |
| 3.7.6. 3-WIRE CONNECTION AND 2 CURRENT TRANSFORMERS ON THE LOAD SIDE<br>3.8. PARALLEL CONNECTION OF 2 TO 100 ACTIVE FILTERS                                                                   | 32<br>33<br>34<br>35<br>38<br>38<br>38<br>38<br>38<br>39<br>40<br>40<br>40<br>41<br>43<br>43<br>43<br>44<br>44<br>45<br>46<br>47<br>47                                                                                                 |
| 3.7.6 3-WIRE CONNECTION AND 2 CURRENT TRANSFORMERS ON THE LOAD SIDE<br>3.8 PARALLEL CONNECTION OF 2 TO 100 ACTIVE FILTERS                                                                     | 32<br>33<br>34<br>35<br>38<br>38<br>38<br>38<br>38<br>39<br>40<br>40<br>40<br>40<br>40<br>41<br>43<br>43<br>43<br>44<br>44<br>45<br>46<br>47<br>47<br>47                                                                               |
| <ul> <li>3.7.6 3-WIRE CONNECTION AND 2 CURRENT TRANSFORMERS ON THE LOAD SIDE</li></ul>                                                                                                    | 32<br>33<br>34<br>35<br>38<br>38<br>38<br>38<br>38<br>38<br>39<br>40<br>40<br>40<br>40<br>41<br>43<br>43<br>44<br>43<br>43<br>44<br>45<br>46<br>47<br>47<br>47<br>47                                                                   |
| <ul> <li>3.7.6 3-WIRE CONNECTION AND 2 CURRENT TRANSFORMERS ON THE LOAD SIDE</li></ul>                                                                                                    | 32<br>33<br>34<br>35<br>38<br>38<br>38<br>38<br>38<br>39<br>40<br>40<br>40<br>40<br>40<br>41<br>43<br>43<br>44<br>44<br>45<br>45<br>46<br>47<br>47<br>47<br>48<br>49<br>49                                                             |
| <ul> <li>3.7.6 3-WIRE CONNECTION AND 2 CURRENT TRANSFORMERS ON THE LOAD SIDE</li></ul>                                                                                                    | 32<br>33<br>34<br>35<br>38<br>38<br>38<br>38<br>38<br>39<br>40<br>40<br>40<br>40<br>41<br>43<br>43<br>44<br>44<br>45<br>46<br>47<br>47<br>47<br>47<br>47<br>47<br>47<br>50                                                             |
| <ul> <li>3.7.6 3-WIRE CONNECTION AND 2 CURRENT TRANSFORMERS ON THE LOAD SIDE</li></ul>                                                                                                    | 32<br>33<br>34<br>35<br>38<br>38<br>38<br>38<br>39<br>40<br>40<br>40<br>40<br>41<br>43<br>43<br>43<br>44<br>44<br>45<br>46<br>47<br>47<br>47<br>47<br>48<br>49<br>49<br>50<br>50                                                       |
| <ul> <li>3.7.6 3-WIRE CONNECTION AND 2 CURRENT TRANSFORMERS ON THE LOAD SIDE</li></ul>                                                                                                    | 32<br>33<br>34<br>35<br>38<br>38<br>38<br>38<br>38<br>39<br>40<br>40<br>40<br>40<br>40<br>41<br>43<br>43<br>43<br>43<br>43<br>43<br>44<br>44<br>45<br>46<br>47<br>47<br>47<br>47<br>47<br>48<br>49<br>50<br>51<br>51                   |
| 3.7.6 3-WIRE CONNECTION AND 2 CURRENT TRANSFORMERS ON THE LOAD SIDE                                                                                                    | 32<br>33<br>34<br>35<br>38<br>38<br>38<br>38<br>39<br>40<br>40<br>40<br>40<br>40<br>41<br>43<br>43<br>44<br>44<br>45<br>46<br>47<br>47<br>47<br>48<br>49<br>49<br>50<br>51<br>51                                                       |
| <ul> <li>3.7.6 3 WIRE CONNECTION AND 2 CURRENT TRANSFORMERS ON THE LOAD SIDE</li></ul>                                                                                                    | 32<br>33<br>34<br>35<br>38<br>38<br>38<br>38<br>38<br>39<br>40<br>40<br>40<br>40<br>40<br>40<br>40<br>41<br>43<br>43<br>44<br>44<br>45<br>45<br>46<br>47<br>47<br>48<br>49<br>49<br>50<br>51<br>51<br>51<br>52                         |
| <ul> <li>3.7.6 3 WIRE CONNECTION AND 2 CURRENT TRANSFORMERS ON THE LOAD SIDE</li></ul>                                                                                                    | 32<br>33<br>34<br>35<br>38<br>38<br>38<br>38<br>38<br>39<br>40<br>40<br>40<br>40<br>40<br>41<br>43<br>43<br>44<br>44<br>45<br>43<br>44<br>45<br>46<br>47<br>47<br>47<br>47<br>48<br>49<br>50<br>51<br>51<br>51<br>51<br>52<br>52<br>52 |

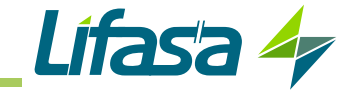

| 6.12 ALARMS                                                                   | . 54 |
|-------------------------------------------------------------------------------|------|
| 6.13 WARNINGS                                                                 | . 56 |
| 6.14 TEMPERATURE                                                              | . 58 |
| 6.15 COMMUNICATIONS                                                           | . 59 |
| 6.16 DEVICE INFORMATION                                                       | . 59 |
| 6.17 SLAVE DEVICE STATUS                                                      | . 60 |
| 7 CONFIGURATION                                                               | .62  |
| 7.1 LANGUAGE                                                                  | .63  |
| 7.2 DEVICE SPECIFICATIONS                                                     | . 63 |
| 7.3 WORKING MODE                                                              | .64  |
| 7.4 HARMONICS SELECTION                                                       | . 66 |
| 7.5 OPERATING LIMITS                                                          | .67  |
| 7.6 TRANSFORMER CONFIGURATION                                                 | .68  |
| 7.7 INSTALLED DEVICES                                                         | .69  |
| 7.8 ALARMS                                                                    | .70  |
| 7.9 COMMUNICATIONS                                                            | .71  |
| 7.10 RS-485 COMMUNICATIONS                                                    | .72  |
| 7.11 DATE / TIME                                                              | .72  |
| 7.12 SAVE DATA                                                                | .73  |
| 8 RS-485 COMMUNICATIONS                                                       | .74  |
| 8.1 CONNECTIONS                                                               | .74  |
| 8.2 PROTOCOL                                                                  | .74  |
| 8.2.1 EXAMPLE OF MODBUS QUERY                                                 | .75  |
| 8.2.2 MODBUS MAP                                                              | .75  |
| 9 ETHERNET COMMUNICATIONS                                                     | .80  |
| 9.1 CONNECTION                                                                | .80  |
| 9.2 WEB SITE                                                                  | .80  |
| 10 MAINTENANCE                                                                | .82  |
| 10.1 STANDARD MAINTENANCE                                                     | .82  |
| 10.2 COOLING FANS                                                             | .84  |
| 10.2.1 30 A SINAF 3.0 : SINAF3xxx030x                                         | .85  |
| 10.2.2 100 A SINAF 3.0 RACK-TYPE: SINAF3xxx100xR                              | .87  |
| 10.2.3 100 A AND 200 A SINAF 3.0 cabinet-type : SINAF3xxx100 AND SINAF3xxx200 | .90  |
| 10.3 FUSES ( Models SINAF3xxx100 and SINAF3xxx200)                            | .90  |
| 11 TECHNICAL FEATURES                                                         | .91  |
| 12 TECHNICAL SERVICE                                                          | .98  |
| 13 GUARANTEE                                                                  | .98  |
| 14 CE CERTIFICATE                                                             | .99  |
|                                                                               |      |

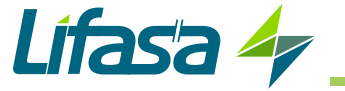

Table 1: Revision log.

| Date  | Revision       | Description                                         |
|-------|----------------|-----------------------------------------------------|
| 09/17 | M102B02-03-17A | Initial Version                                     |
| 12/17 | M102B02-03-17B | Changes in sections:<br>3.2.1.3 3.7 3.8.2 4.1.3 11. |

## SYMBOLS

Table 2: Symbols.

| Symbol | Description                                                                                             |
|--------|----------------------------------------------------------------------------------------------------|
| CE     | Compliant with the relevant European standards.                                                         |
| Dimin  | After disconnecting the device from all power supplies, wait 1 minute before performing any operations. |

**Note:** The images of the devices are for illustrative purposes only and may differ from the original device.

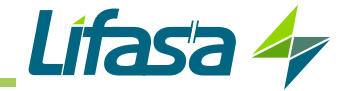

## **1.- VERIFICATION UPON RECEPTION**

#### 1.1.- RECEPTION PROTOCOL

Check the following points when you receive the device:

- a) The device meets the specifications described in your order.
- b) The device has not suffered any damage during transport.
- c) Perform an external visual inspection of the device prior to switching it on.
- d) Check that it has been delivered with the following:
  - Instruction manual
  - Communication cable for connecting devices in parallel.
  - Trim panel (Cabinet-type SINAF 3.0 : SINAF3xxx100 and SINAF3xxx200).
  - Bag with 5 rubber caps (SINAF3xxx030F).

e) Perform an external and internal visual inspection of the device prior to connecting it.

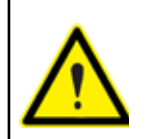

If any problem is noticed upon reception, immediately contact the transport company and/or **LIFASA's** after-sales service.

#### **1.2.- TRANSPORT AND HANDLING**

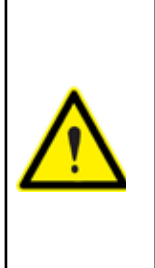

The transport, loading and unloading and handling of the device must be carried out with proper precautions and using the proper manual and mechanical tools so as not to damage it.

If the device is not to be immediately installed, it must be stored at a location with a firm and level floor, and the storage conditions listed in the technical features section must be observed. In this case, it is recommended that the device be stored with its original protective packaging.

To move the device a short distance, the device's floor support profiles facilitate handling with a pallet jack or forklift. (Figure 1)

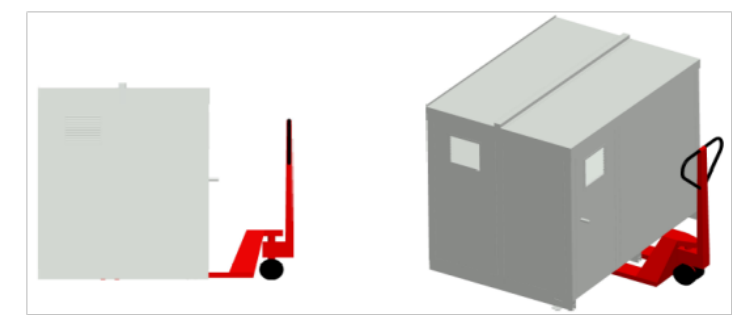

Figure 1: Transport with pallet jack.

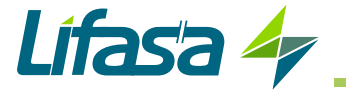

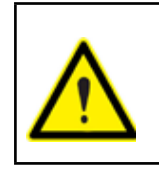

The centre of gravity of some devices may be found at a considerable height. Therefore, when handling with a forklift, it is recommended that the device be securely fastened and that no abrupt manoeuvres made. The device should not be lifted more than 20 cm off the ground

When unloading and moving the device, use a forklift with forks long enough to support the entire length of the base. Otherwise, the forks should be long enough to support at least  $\frac{3}{4}$  of said depth. The forks must be flat and supported firmly by the base. Raise the device by placing the forks underneath the profile that supports the device. (**Figure 2**).

> There might be an offset in the centre of gravity from the centre of the cabinet, as a result of the uneven distribution of loads inside the device. The necessary precautions must be taken to prevent the device from tipping over during abrupt operations.

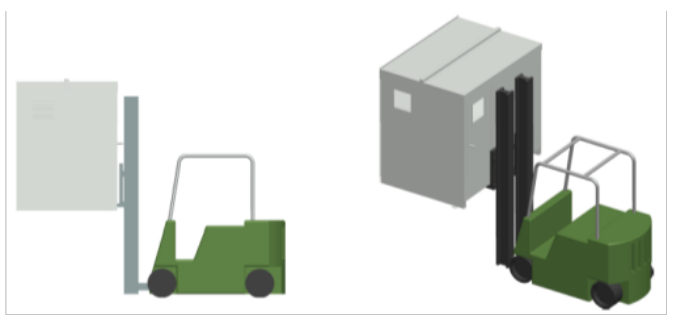

Figure 2: Unloading with a forklift.

When unpacking the device, pay attention to prevent damaging the device if you are using cutting tools, such as cutters, scissors or knives.

SINAF 3.0 100 A (SINAF3xxx100) and 200 A (SINAF3xxx200) cabinets are delivered with the base removed to enable them to be transported with a pallet jack or similar.

There are also 4 rings (diameter : 28 mm) in the top panel so that they can be transported by a crane. The top panel is inverted, with accessories inside, but the rings are mounted to enable it to be transported without any prior set-up required. The angle of the cables must be greater than  $45^{\circ}$ 

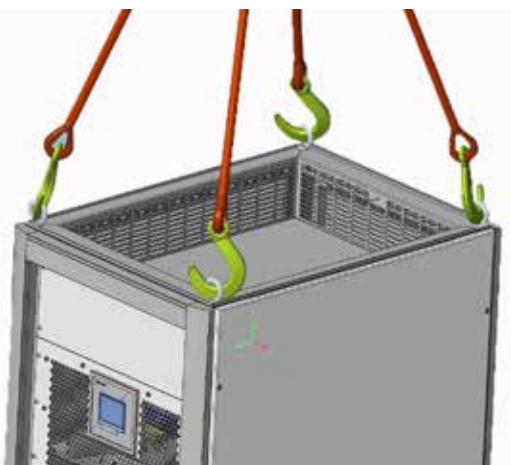

Figure 3: Trasport of an cabinet SINAF 3.0 by crane.

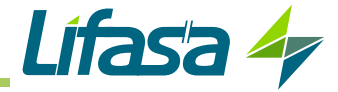

#### 1.3.- STORAGE

The device should be stored according to the following recommendations:

 $\checkmark$  Avoid placing them on uneven surfaces.

 $\checkmark$  Do not store them in outdoor areas, humid areas or areas exposed to splashing water.

- ✓ Avoid hot spots (maximum ambient temperature: 50°C)
- ✓ Avoid salty and corrosive environments.

 $\checkmark$  Avoid storing the devices in areas where a lot of dust is generated or where the risk of chemical or other types of contamination is present.

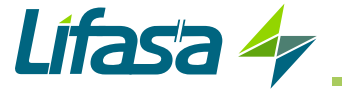

## 2.- PRODUCT DESCRIPTION

The SINAF 3.0 active multi-function filters can be used to:

✓ Reduce the harmonic currents up to order 50.

 $\checkmark$  Correct the unbalanced current consumption in each phase of the electrical installation.

 $\checkmark$  Correct the power factor. For both backward (inductive) and forward (capacitive) currents.

There are different models of the device, for different currents:

#### ✓ 30 A filters,

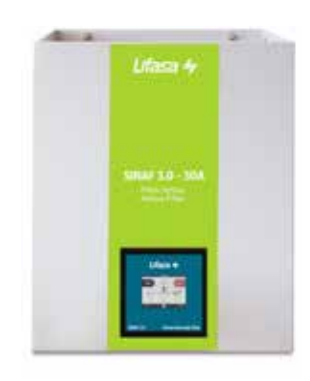

The device features:

- 3/4-wire multifunction, for installation in three-phase mains with or without neutral.
- Parallel installation of up to 100 devices.
- EMI filters, optional.
- LCD touch display, to view the parameters.
- RS-485 and Ethernet communications.
- Wall enclosure.

Table 3: Relation of models SINAF 3.0 of 30A.

| Model         | 3 Wires         4 Wires           ( L1, L2, L3)         ( L1, L2, L3, N) |   | EMI filter |
|---------------|--------------------------------------------------------------------------|---|------------|
| SINAF3348030  | ✓                                                                        | - | -          |
| SINAF3348030F | ~                                                                        | - | ✓          |
| SINAF3440030  | -                                                                        | ~ | -          |
| SINAF3440030F | -                                                                        | ✓ | ~          |

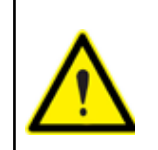

Compliance with the electromagnetic compatibility standards in the version without an EMI filter requires the use of an external filter element. Please contact **LIFASA** for advice on this matter.

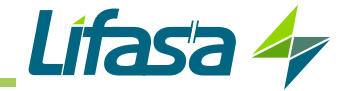

### ✓ 100 A filters,

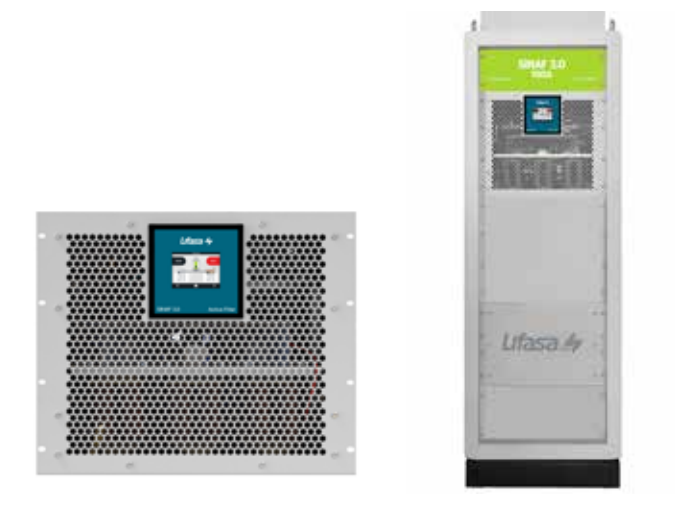

There are three types of 100 A devices:

- Rack-type master devices, with all of the features (SINAF3xxx100MR)

- *Rack-type* slave devices, designed to operate as slaves in parallel multi-function filter connections (SINAF3xxx100SR)

- Cabinet-type devices, with all of the features (SINAF3xxx100)

#### The device features:

- 3/4-wire multifunction, for installation in three-phase mains with or without neutral.
- Parallel installation of up to 100 devices..
- LCD touch display, to view the parameters.
- RS-485 and Ethernet communications.
- Rack or cabinet-type enclosure.
- Protection module (Model SINAF3xxx100)
- EMI filters included (Model SINAF3xxx100)

| Model          | 3 Wires       | 4 Wires          | Protection | Оре    | ration | Туре |         |
|----------------|---------------|------------------|------------|--------|--------|------|---------|
| Woder          | ( L1, L2, L3) | ( L1, L2, L3, N) | module     | Master | Slave  | Rack | Cabinet |
| SINAF3348100MR | ~             | -                | -          | ✓      | -      | ✓    | -       |
| SINAF3440100MR | -             | ~                | -          | ✓      | -      | ✓    | -       |
| SINAF3348100SR | ~             | -                | -          | -      | ✓      | ✓    | -       |
| SINAF3440100SR | -             | ~                | -          | -      | ~      | ✓    | -       |
| SINAF3348100   | ~             | -                | ~          | ✓      | -      | -    | ✓       |
| SINAF3440100   | -             | ~                | ~          | ✓      | -      | -    | ✓       |

#### Table 4:Relation of models SINAF 3.0 of 100A.

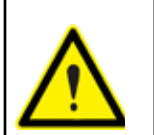

Compliance with the electromagnetic compatibility standards in the version without an EMI filter requires the use of an external filter element. Please contact **LIFASA** for advice on this matter.

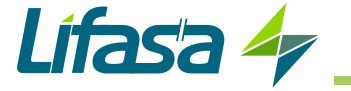

## ✓ 200 A filters,

The **200 A** model (**SINAF3xxx200**) is a cabinet-type model with two **100 A** devices connected in parallel.

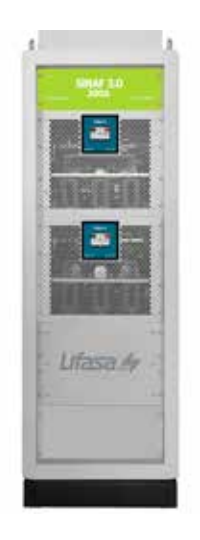

The device features:

- 3/4-wire multifunction, for installation in three-phase mains with or without neutral.
- Parallel installation of up to 100 devices..
- LCD touch display, to view the parameters.
- RS-485 and Ethernet communications.
- Cabinet-type enclosure.
- **Protection** module included.
- EMI filters included

| Table 5: Relation of models | SINAF 3.0 of 100A. |
|-----------------------------|--------------------|
|-----------------------------|--------------------|

| Model        | 3 Wires                      | 4 Wires | Protection | Operation |       |  |
|--------------|------------------------------|---------|------------|-----------|-------|--|
| Woder        | (L1, L2, L3) (L1, L2, L3, N) |         | module     | Master    | Slave |  |
| SINAF3348200 | ✓                            | -       | ✓          | ✓         | -     |  |
| SINAF3440200 | -                            | ✓       | ✓          | ✓         | -     |  |

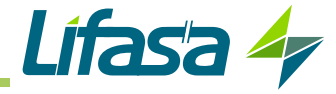

## **3.- DEVICE INSTALLATION**

#### **3.1.- PRELIMINARY RECOMMENDATIONS**

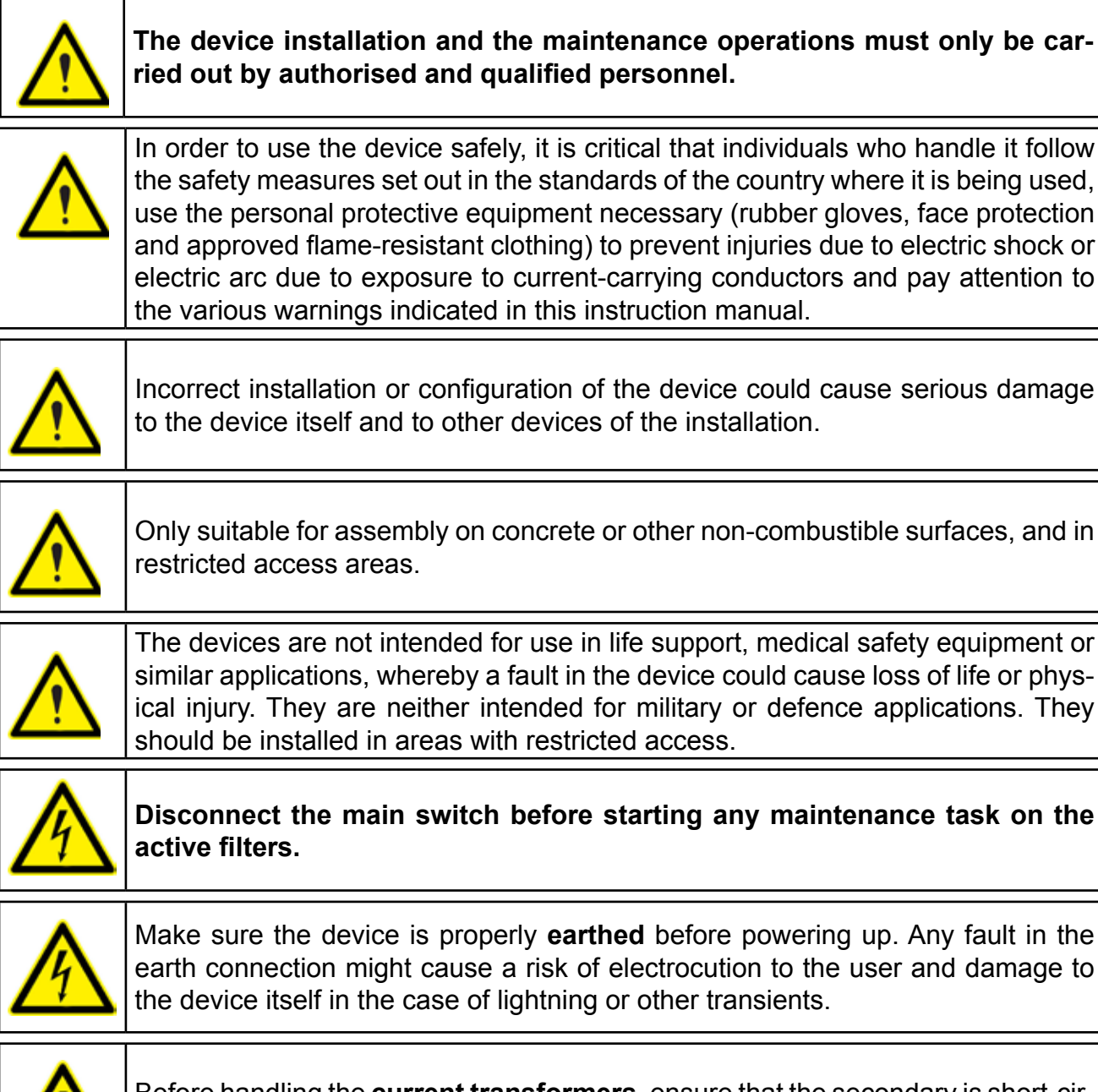

Before handling the **current transformers**, ensure that the secondary is short-circuited. Never open a current transformer secondary under load.

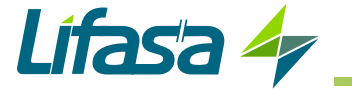

#### **3.2.- INSTALLATION LOCATION**

The device must be installed in an environment where the temperature outside the cabinet is between -10°C and 45°C, with a maximum humidity of 95% without condensation. Do not install the device close to a hot spot and keep it out of direct sunlight.

| Install the <b>SINAF 3.0</b> in a place protected from water, dust, flammable liquids, gases and corrosive substances.                                                                                                    |
|----------------------------------------------------------------------------------------------------|
| Make sure there are no power factor correction devices installed in the same main as the <b>SINAF 3.0</b> .<br>If there are any compensation devices, these must be detuned in order to avoid interference between them and the <b>SINAF 3.0</b> . |

#### **3.2.1.- VENTILATION REQUIREMENTS**

#### 3.2.1.1.- 30A SINAF 3.0

The device has a power control system that controls the rotation speed of the fans and the maximum power of the device according to the internal temperature, to ensure the best performance in any condition.

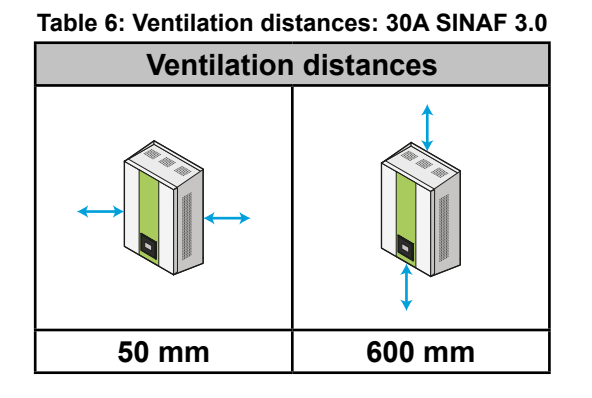

#### 3.2.1.2.- 100A SINAF 3.0 rack-type : SINAF3xxx100xR

The **100 A SINAF3xxx100xR** uses a forced ventilation cooling system, with an air inlet on the front panel and an air outlet at the back of the device.

Once installed, the device's flows of inlet air and outlet air must be allowed to circulate freely. At maximum power, the **SINAF3xxx100xR** circulates an airflow of **600** m<sup>3</sup>/h.

The device has a power control system that controls the rotation speed of the fans and the maximum power of the device according to the internal temperature, to ensure the best performance in any condition.

To maintain the device's performance, we recommend ensuring that the air circulates freely through the front panel of the **SINAF3xxx100xR**, and that the rear is free of obstacles, with a gap of at least **300 mm**.

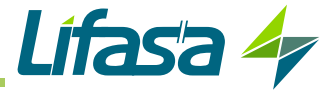

If the device is installed in cabinets with a smaller available space, or with a cover on the back, we recommend using the deflectors that are supplied, which direct the airflows upwards, resulting in the air flowing out of the top of the cabinet. The top of the cabinet must enable proper ventilation.

It should be noted that, depending on the installation conditions in the cabinet and in the room where this is placed, the outflows of hot air may be sucked back in by the device's fans, causing a feedback of hot air that will lower the performance of the device.

It is also necessary to bear in mind the power dissipated by the device when choosing where to install it, to ensure proper air recirculation, to make sure that the intake air is a suitable temperature.

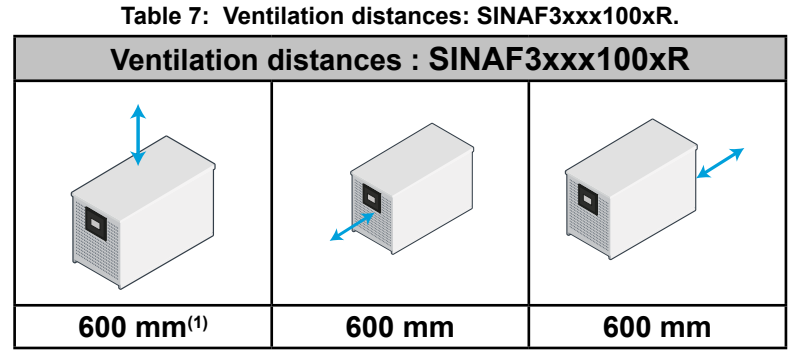

<sup>(1)</sup> With deflectors installed.

#### 3.2.1.3.- SINAF 3.0 cabinet-type: SINAF3xxx100 and SINAF3xxx200

The cabinet-type **SINAF 3.0** uses a forced ventilation cooling system, with an air inlet on the front panel and an air outlet at the back of the device.

The ventilation grille at the top must not be blocked, leaving enough space to the ceiling to allow the heat to dissipate. The distance depends on the characteristics of the installation site.

There is no need to leave space between the sides or at the back of the cabinet; they can be installed next to other cabinets and against a wall.

| Table 6: Ventilation distances: SiNAF      | SXXX TUU and SINAF SXXX20                      |  |  |  |
|--------------------------------------------|------------------------------------------------|--|--|--|
| Ventilation distances : cabi               | Ventilation distances : cabinet type SINAF 3.0 |  |  |  |
|                                            |                                                |  |  |  |
| Depends on the characteristics of the site | 600 mm                                         |  |  |  |

#### ble 8. Ventilation distances: SINAE3xxx100 and SINAE3xxx

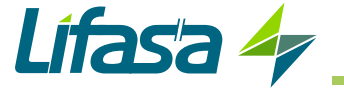

#### **3.3.- STORAGE FOR LONG PERIODS**

If the device is not installed after receipt, the following recommendations must be observed to keep the device in a good state:

✓ Keep the device in a dry atmosphere and at a temperature of between -20°C and 50°C.

- $\checkmark$  Avoid exposure to direct sunlight.
- ✓Keep the device in its original packaging.

If the active filter is stored for a long time disconnected from the main, a specific process must be applied to restore the internal dielectric layers of the DC bus capacitors. **Table 9** shows the recommendations for starting the device, according to the length of its storage period.

| Storage time | Process                                                                                                    |
|--------------|----------------------------------------------------------------------------------------------------|
| < 1 year     | No special treatment required.                                                                                                    |
| > 1 year     | Connect the <b>SINAF 3.0</b> to the mains at least one hour before starting up the device. Power the device and leave it in STOP mode |

| Table | 9: | Start-up | process. | according | to | storage | time. |
|-------|----|----------|----------|-----------|----|---------|-------|
|       |    |          |          |           |    |         |       |

#### **3.4.- INSTALLATION**

#### 3.4.1.- 30 A SINAF 3.0

The **SINAF 3.0** of 30A has a number of holes on the top and bottom of the device, **Figure 4**, to facilitate transport and installation of the device.

These holes can be used as attachment points for external manipulation tools, or a bar (not included) can be passed through them to improve transport and installation of the device.

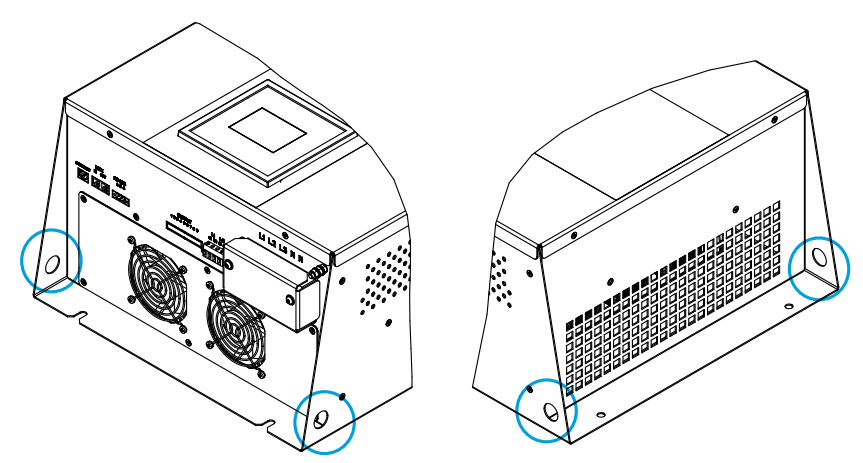

Figure 4: Holes to facilitate transport and installation.

The device must be fixed vertically to a wall or support. Use 4 fixing screws with a diameter of **8 mm**, suitable for the chosen wall or support.

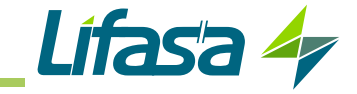

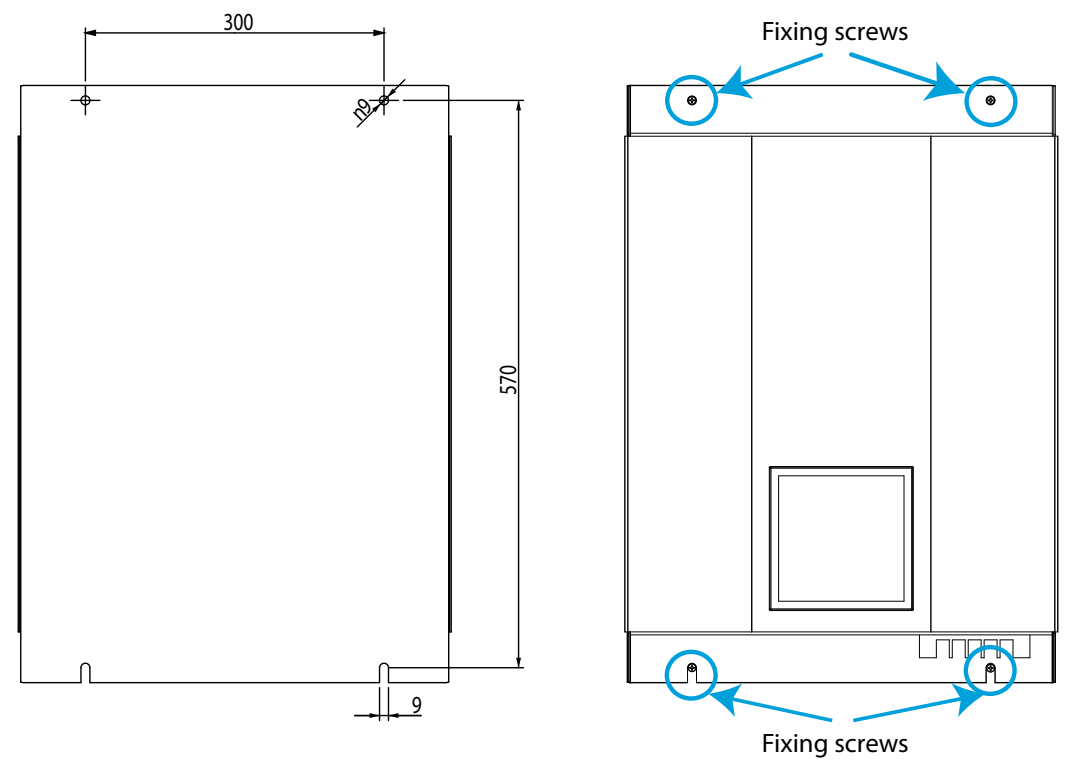

Figure 5: Installation.

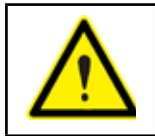

The ventilation grilles must not obstructed or covered at any time.

#### 3.4.2.- 100 A SINAF 3.0 RACK-TYPE: SINAF3xxx100xR

The **SINAF3xxx100xR** should be installed in a 19" rack cabinet. The height of the device is equivalent to 9U. (U is the rack unit, 1U = 4.445 cm)

You can install more than one **SINAF 3.0** in a single cabinet.

Follow these steps to install it inside the cabinet:

**1.-** Extend the rack cabinet's anti-tip feet.

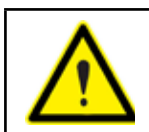

Unless the rack cabinet is secured to the floor, the anti-tip feet have to be extended and fixed to the floor, to ensure maximum safety during the assembly process.

**2.-** Open or remove the door at the front of the cabinet.

**3.-** Place the **SINAF 3.0** on the cabinet's rails or shelves. Make sure that they are suitable for the weight of the device; use cross braces if necessary.

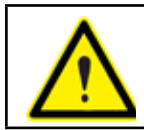

Fit the device with the help of another person.

4.- Fasten the device to the points provided for this purpose. Use 8 M6 fixing screws.

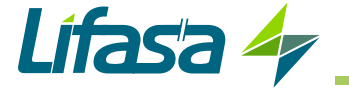

#### 3.4.3.- 100 A AND 200 A SINAF 3.0 CABINET-TYPE: SINAF3xxx100 AND SINAF3xxx200

The **100 A** (SINAF3xxx100) and **200 A** (SINAF3xxx200) models of the SINAF 3.0 are free-standing cabinets with 4 bearing supports on the floor.

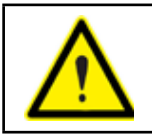

The mounting surface must be solid, support the device's weight and be level.

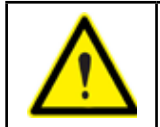

The cabinet must never be welded to the floor using arc welding, as this may destroy the electronic components.

The device's top panel is part of the ventilation system. The top panel is inverted to make it easier to transport.

It must be placed in the correct position to enable the device to operate properly. To do this:

- **1.-** Remove the transport rings.
- 2.- Remove the top panel from the top of the cabinet.
- **3.-** Rotate the top panel. The non-slotted part goes at the front of the cabinet.
- 4.- Install the transport rings with rubber washers supplied. Torque 20 Nm

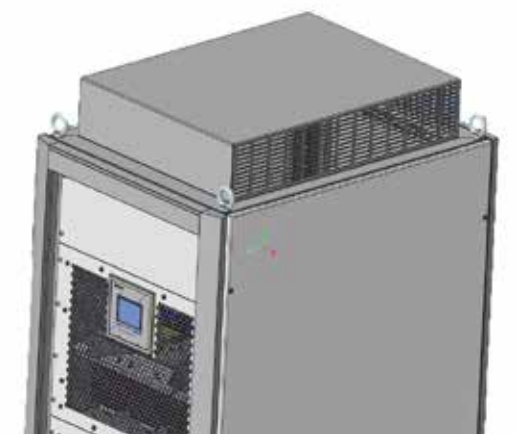

Figure 6: Top panel of an SINAF 3.0 cabinet.

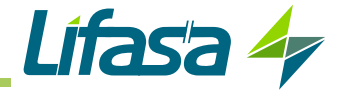

## 3.5.- CONNECTION

| SINAF3xxx030x and SINAF3xxx100xR models:<br>Use cables of a cross-section suitable for the nominal current of the filter and that<br>comply with the standards of the country in which they are being installed.<br>The earth conductor must have at least the same cross-section as the phase<br>conductors. If the phase conductors exceed 16 mm <sup>2</sup> , the earth conductor will be<br>at least 16 mm <sup>2</sup> . If the phase conductors exceed 32 mm <sup>2</sup> , the earth conductor can<br>be the half of the cross-section of the phase conductors<br>Under certain circumstances, the contact current may exceed 3.5 mA ~. |
|----------------------------------------------------------------------------------------------------|
| SINAF3xxx100 and SINAF3xxx200 models:<br>For the cabinet's power supply, a cable with a cross-section suitable for the max-<br>imum current that can flow through the device must be used. Although the device<br>is composed of 100 A modules, to make installation easier, the modules are al-<br>ready wired, and the user only has to take into account the device's total capacity.<br>The recommended minimum cross-sections are:<br>SINAF3xxx100 : 35 mm <sup>2</sup><br>SINAF3xxx200 : 70 mm <sup>2</sup>                                                                                                    |
| Ensure that the <b>SINAF 3.0</b> is earthed correctly to prevent the risk of electric shock.                                                                                                    |
| To measure the current, class <b>0.2S</b> transformers of the <b>TC</b> or <b>TCH</b> series are recommended.                                                                                                    |
| The use of transformers with ratios close to the current to be measured is recom-<br>mended.                                                                                                    |
| The correct connection of the current transformers is vital for the <b>SINAF 3.0</b> filters to operate properly. If the phases L1, L2 and L3 are switched in the secondary, the filter will not work properly.                                                                                                    |
| SINAF3xxx030x model:<br>Install a C curve, 40 A cut off device and a cut off power adapted to the point of<br>installation and the standards of the country in which it is being installed, in the<br>main connections of each SINAF 3.0.                                                                                                    |
| SINAF3xxx100xR model:<br>Install a C curve, 125 A cut off device and a cut off power adapted to the point of<br>installation and the standards of the country in which it is being installed, in the<br>main connections of each SINAF 3.0.                                                                                                    |
| SINAF3xxx100 and SINAF3xxx200 models:<br>Install the necessary external protections, according to the type of installation and<br>the regulations in force at the place of installation.                                                                                                    |

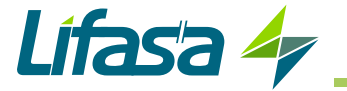

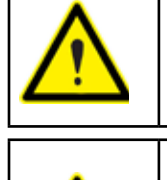

If local regulations require the use of earth leakage protection devices, only DC sensitive RCD (RCD type B) should be used with **SINAF 3.0**. Active filters work internally with DC currents, and, in case of failure, the DC currents may produce malfunction on type A RCD devices.

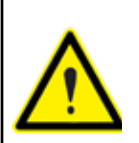

Ensure that the installation of the device in your electric distribution system (TN, VT, IT) complies with current standards.

Check that there is a neutral in the place where three-phase active filter connections are made with neutral, **SINAF3440xxxxx**.

The active filter must be of the correct size for the harmonic currents it has to filter and to comply with the installation's electrical features.

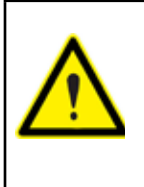

Check section *"4.3.- NOMINAL CURRENT DIMENSIONS"* to define the correct dimensions of the device.

Failing to observe the recommendations described in this section might cause the active filter to work incorrectly and prevent proper compensation of the installation's current harmonics.

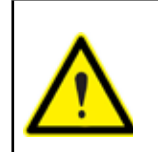

Do not install various filters in series one after another in the same installation, configured to correct the same disturbances. This can produce an overcompensation of the disturbances, which could cause instability in the main (**Figure 7**)

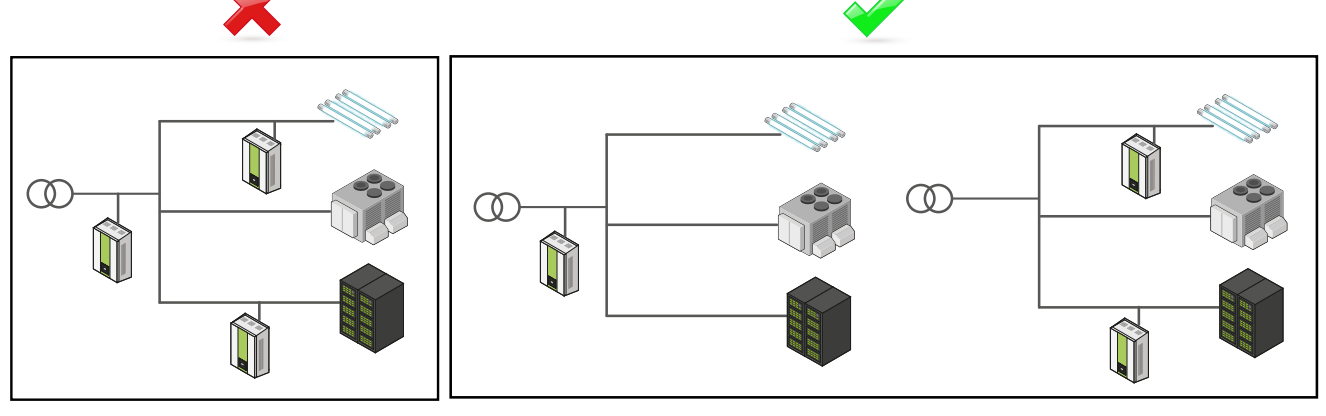

Figure 7: Do not install various active filters in series.

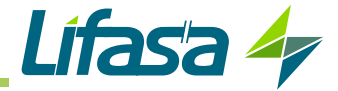

#### **3.6.- DEVICE TERMINALS**

#### 3.6.1.- 30 A SINAF 3.0: SINAF3xxx030x

The connection terminals of the **SINAF3xxx030x** model are located on the lower face of the device.

The **SINAF 3.0** model without an EMI filter (**SINAF3xxx030**) has a terminal cover on the main connection terminals.

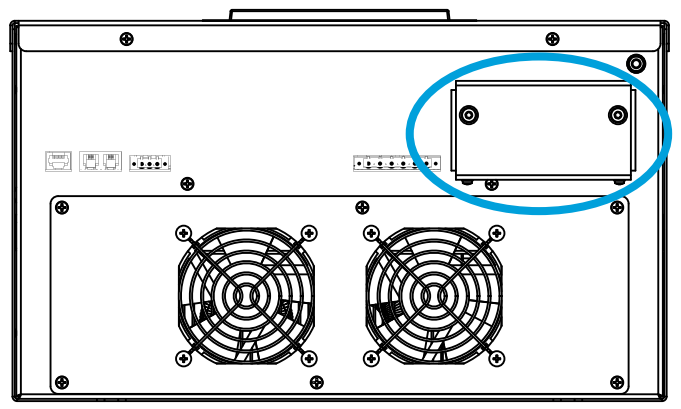

Figure 8: Terminal cover (SINAF3xxx030).

Remove the terminal cover before connecting the device. Screws: M5 Screw torque: 1.5 Nm

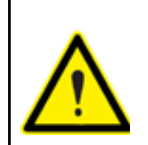

Put the terminal cover back on once the device has been connected.

#### Table 10:List of terminals.

| Device terminals                       |                            |  |
|----------------------------------------|----------------------------|--|
| 1: ETHERNET, Ethernet Connector        | 10: S2, Current input L2   |  |
| 2: IN, Input for parallel connection   | 11: S1, Current input L3   |  |
| 3: OUT, Output for parallel connection | 12: S2, Current input L3   |  |
| 4: A, RS-485 communications            | 13: L1, Main connection L1 |  |
| 5: B, RS-485 communications            | 14: L2, Main connection L2 |  |
| 6: S, RS-485 communications            | 15: L3, Main connection L3 |  |
| 7: S1, Current input L1                | 16: N, Main connection N   |  |
| 8: S2, Current input L1                | 17: N, Main connection N   |  |
| 9: S1, Current input L2                | 18: Earth connection       |  |

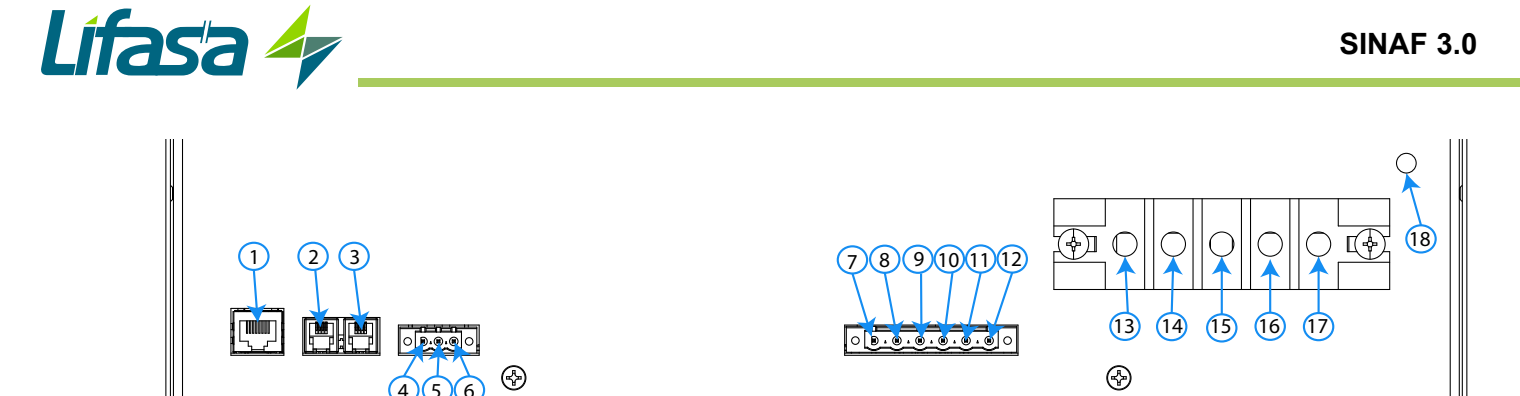

ĥ Figure 9:SINAF 3.0 terminals without EMI filter (SINAF3xxx030).

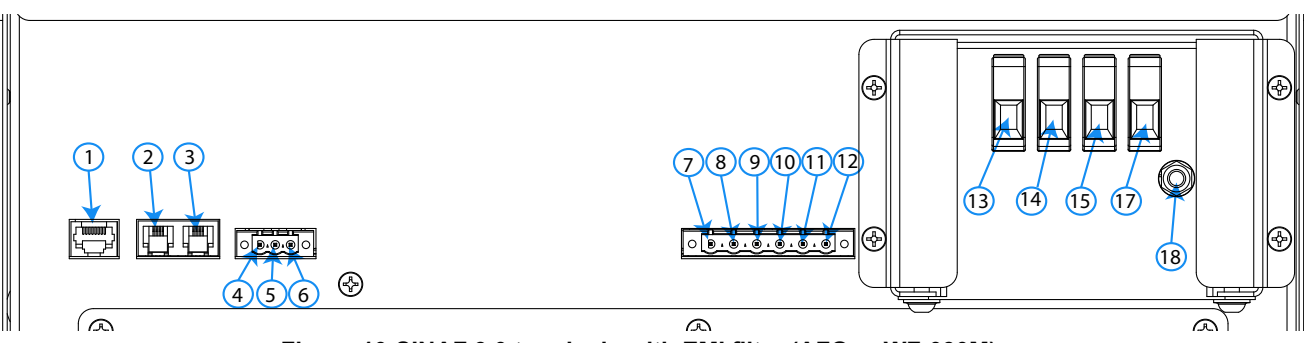

Figure 10:SINAF 3.0 terminals with EMI filter (AFQe-xWF-030M).

Note : SINAF3xxx030F device includes rubber caps to cover grid terminal screws, if required by installation environment

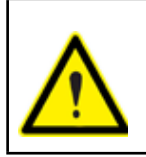

 $\overline{}$ 

It is recommended to fix the connection cables to the holes that facilitate the transport and installation of the device (Figure 5), so that the terminals are not subjected to any mechanical stress.

#### 3.6.2.- 100A SINAF 3.0 RACK-TYPE : SINAF3xxx100xR

The SINAF3xxx100xR model's connection terminals are at the back of the device.

| Table 11:List of terminals.            |                            |  |
|----------------------------------------|----------------------------|--|
| Device terminals                       |                            |  |
| 1: ETHERNET, Ethernet Connector        | 10: S2, Current input L2   |  |
| 2: IN, Input for parallel connection   | 11: S1, Current input L3   |  |
| 3: OUT, Output for parallel connection | 12: S2, Current input L3   |  |
| 4: A, RS-485 communications            | 13: L1, Main connection L1 |  |
| 5: B, RS-485 communications            | 14: L2, Main connection L2 |  |
| 6: S, RS-485 communications            | 15: L3, Main connection L3 |  |
| 7: S1, Current input L1                | 16: N, Main connection N   |  |
| 8: S2, Current input L1                | 17: N, Main connection N   |  |
| 9: S1, Current input L2                | 18: Earth connection       |  |

 $\frown$ 

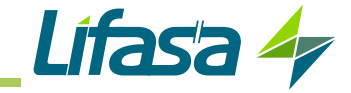

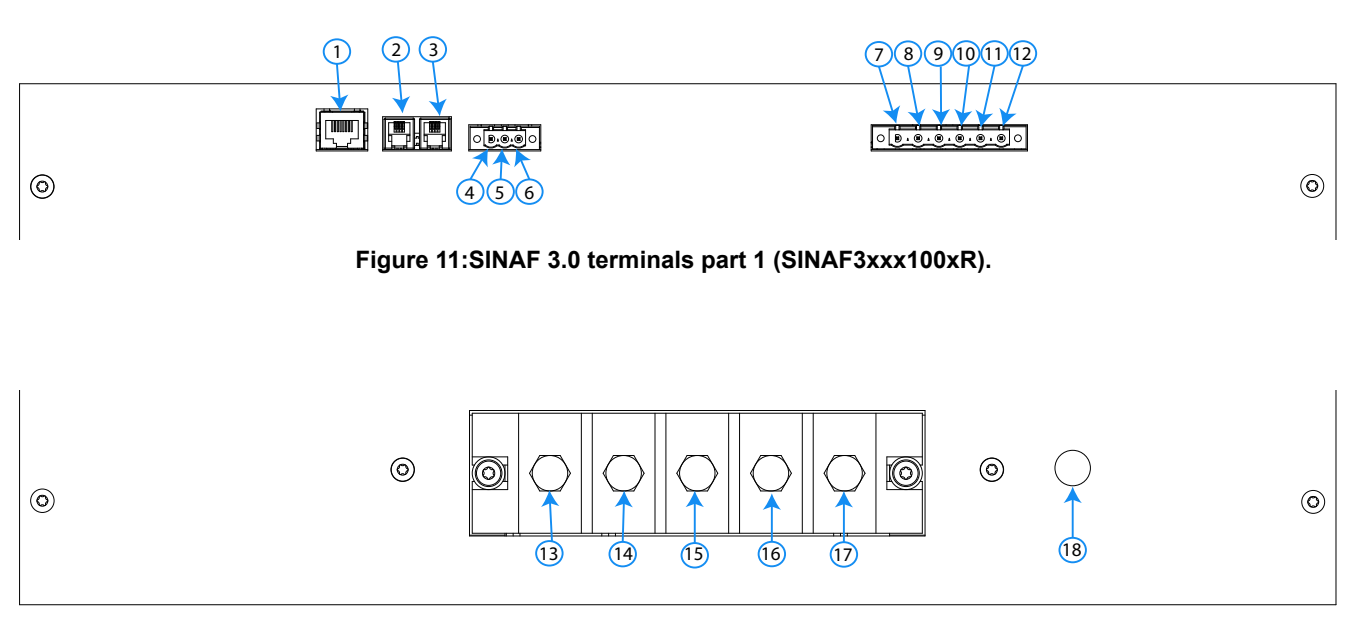

Figure 12:SINAF 3.0 terminals part 2 (SINAF3xxx100xR).

#### 3.6.3.- 100 A AND 200 A SINAF 3.0 CABINET-TYPE : SINAF3xxx100 AND SINAF3xxx200

There are sliding windows at the bottom of the cabinet so that the connection wiring can be slotted inside, **Figure 13**. These windows can be removed and machined if it is considered necessary to use a cable gland.

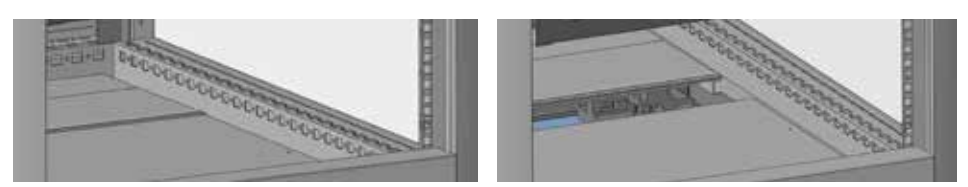

Figure 13: Sliding windows for the connection wiring.

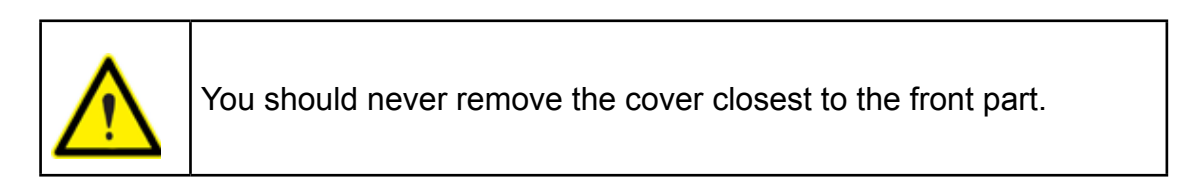

To access the power supply and current transformer's connection terminals, you should loosen the **Figure 14 Torx 30** screws from the front covers. To remove the covers, it is necessary to open the casing of the cabinet's front panel.

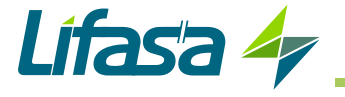

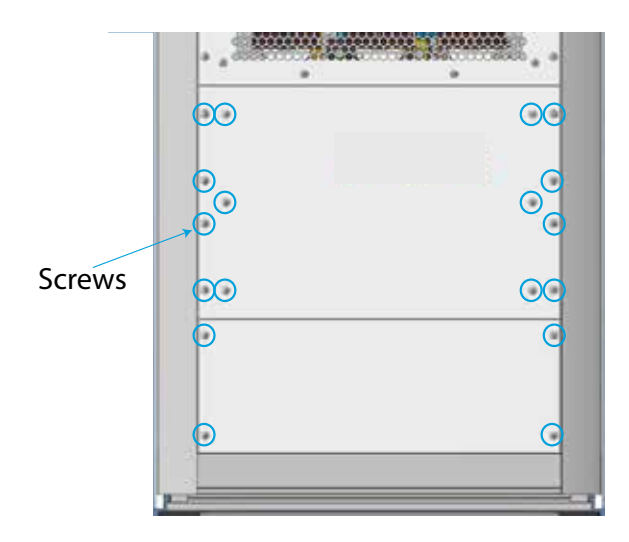

Figure 14: Front cover screws.

When the front cover has been opened, access the terminals from Table 12:

| <b>Table</b> | 12:List | of         | terminals. |
|--------------|---------|------------|------------|
| abic         | 12.630  | <b>U</b> 1 | terminals. |

| Device terminals        |                             |  |
|-------------------------|-----------------------------|--|
| 1: S1, Current input L1 | 7: L1, Main connection L1   |  |
| 2: S2, Current input L1 | 8: L2, Main connection L2   |  |
| 3: S1, Current input L2 | 9: L3, Main connection L3   |  |
| 4: S2, Current input L2 | <b>10:</b> Earth connection |  |
| 5: S1, Current input L3 | 11: N, Main connection N    |  |
| 6: S2, Current input L3 |                             |  |

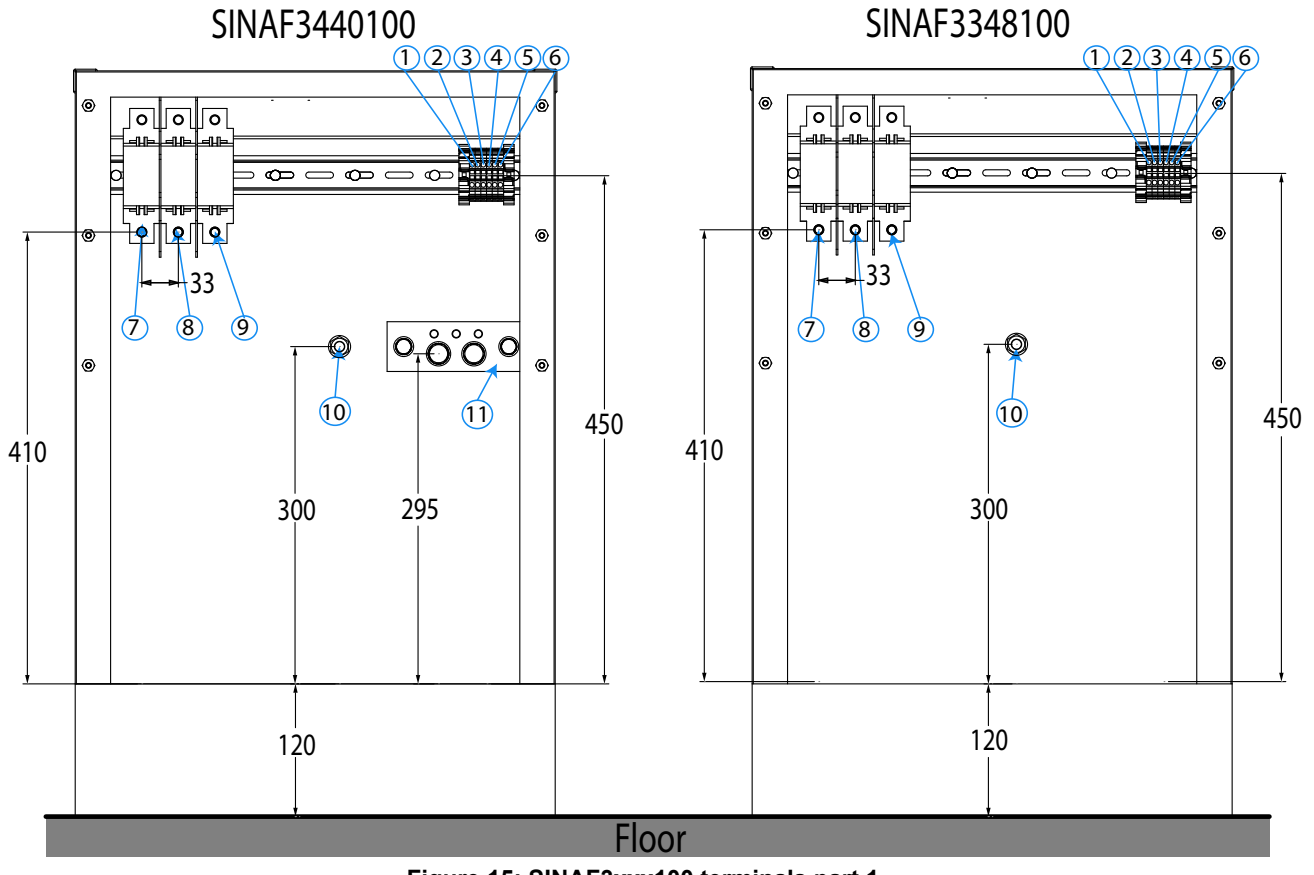

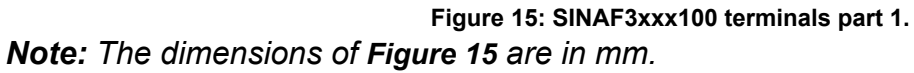

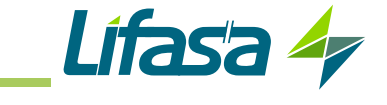

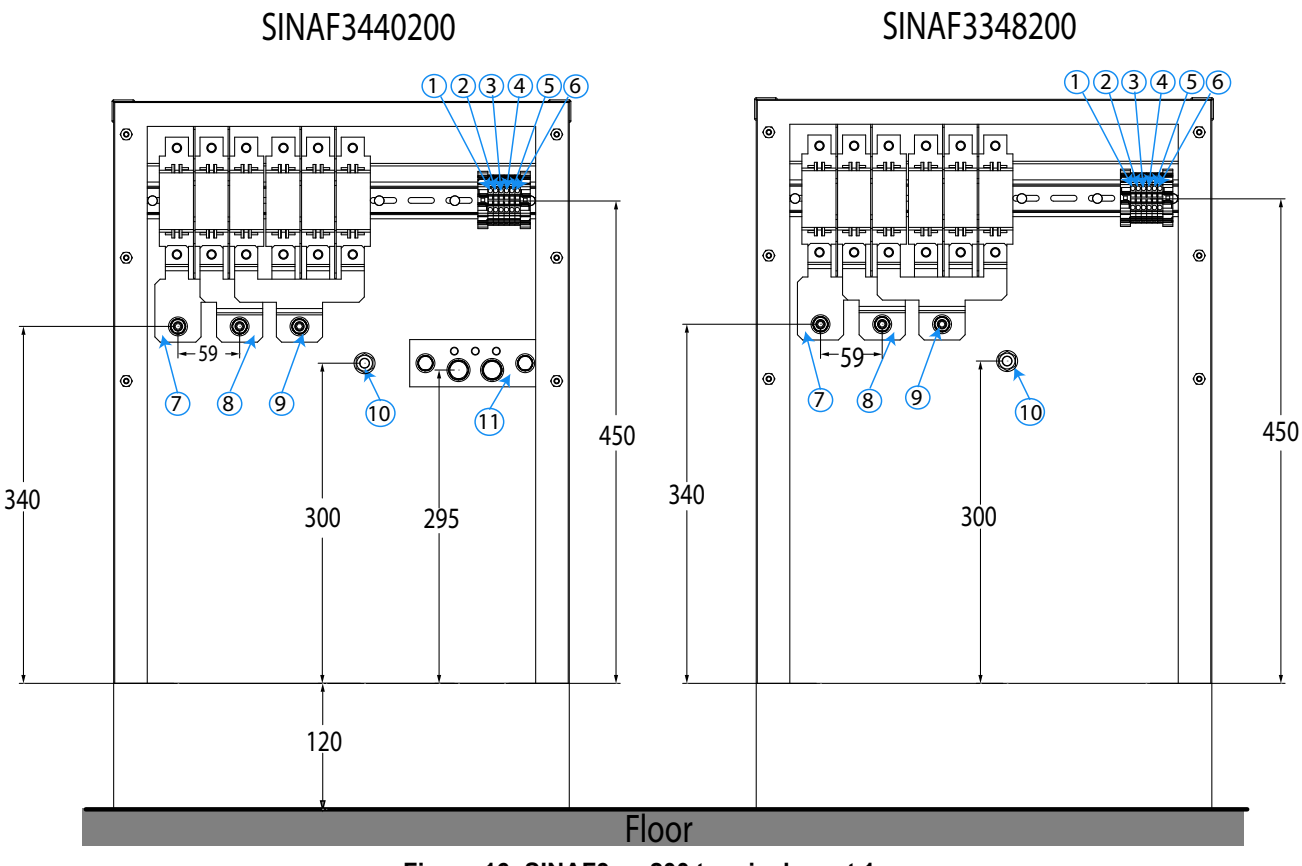

Figure 16: SINAF3xxx200 terminals part 1.

*Note:* The dimensions of *Figure 16* are in mm.

The **L1** (7), **L2** (8) and **L3** (9) power cables are connected to a terminal strip, protected by a cover. An aluminium or copper wire can be used for this connection. A **6 mm** allen-type tightening screw is used.

| Diameter of the Wire                   | Torque |
|----------------------------------------|--------|
| 35 mm²                                 | 6 Nm   |
| 50 mm <sup>2</sup> 70 mm <sup>2</sup>  | 10 Nm  |
| 95 mm <sup>2</sup> 120 mm <sup>2</sup> | 19 Nm  |
| 240 mm <sup>2</sup>                    | 25Nm   |

| Table 13 | Recommended | torque. |
|----------|-------------|---------|
|----------|-------------|---------|

The cable from the neutral connection, N (11), (in the case of the device, 4-wire) can conduct up to 3 times the phase current.

It should be sized according to the estimated neutral current. The neutral conductor is connected to a busbar, via a ring terminal with a diameter of **12 mm**. The busbar allows two neutral cables to be used, enabling cables with a smaller cross-section to be used.

The current transformers' **S1 L1** (1), **S2 L1** (2), **S1 L2** (3), **S2 L2** (4), **S1 L3** (5) and **S2 L3** (6) connection cables should pass through the cable grommet at the bottom of the cabinet. We recommend separating the cables from the power cables' current transformers, to reduce interference.

The connection terminal strip is a screw terminal strip, which allows cables up to **2.5 mm**<sup>2</sup>. The torque is **0.8 Nm** 

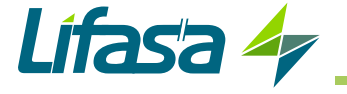

We recommend clamping the cables to part of the frame of the cabinet, to reduce any tension in the connection.

To access the communications ports, it is necessary to remove the cover at the back of the unit, by loosening the **Torx 30** screws. The list of terminals is shown in **Table 14** and in **Figure 17**.

The "master" device is the device placed at the top of the cabinet.

| Table 14:List of terminals.            |                             |  |
|----------------------------------------|-----------------------------|--|
| Device terminals                       |                             |  |
| 1: ETHERNET, Ethernet Connector        | 4: A, RS-485 communications |  |
| 2: IN, Input for parallel connection   | 5: B, RS-485 communications |  |
| 3: OUT, Output for parallel connection | 6: S, RS-485 communications |  |

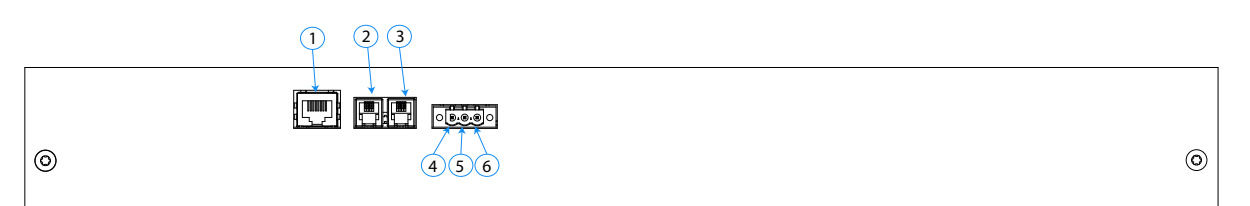

Figure 17: SINAF 3.0 terminals part 2 (SINAF3xxx100 and SINAF3xxx200).

The connection cables should be passed through the cable grommet at the bottom of the cabinet. We recommend separating the communications cables from the power cables, to reduce interference.

We recommend running the cables along the side of the cabinet and clamping them to the frame of the cabinet, to reduce disturbances in the airflow and any tension supported by the connections (**Figure 18**).

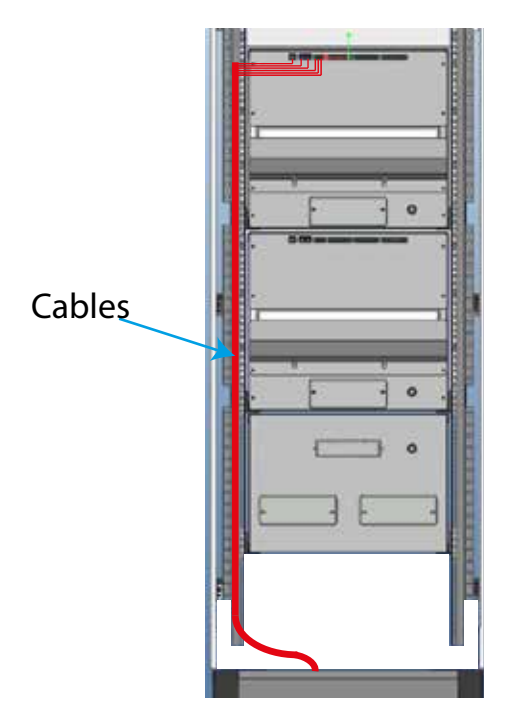

Figure 18: Running the cables along the side of the cabinet.

When the wiring is complete, fit the cover at the back and the front covers (torque 5 Nm)

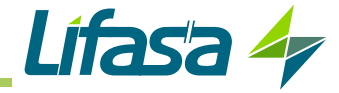

**3.7.- CONNECTION DIAGRAMS** 

## 3.7.1.- 4-WIRE CONNECTION AND CURRENT MEASUREMENT ON THE MAIN SIDE.

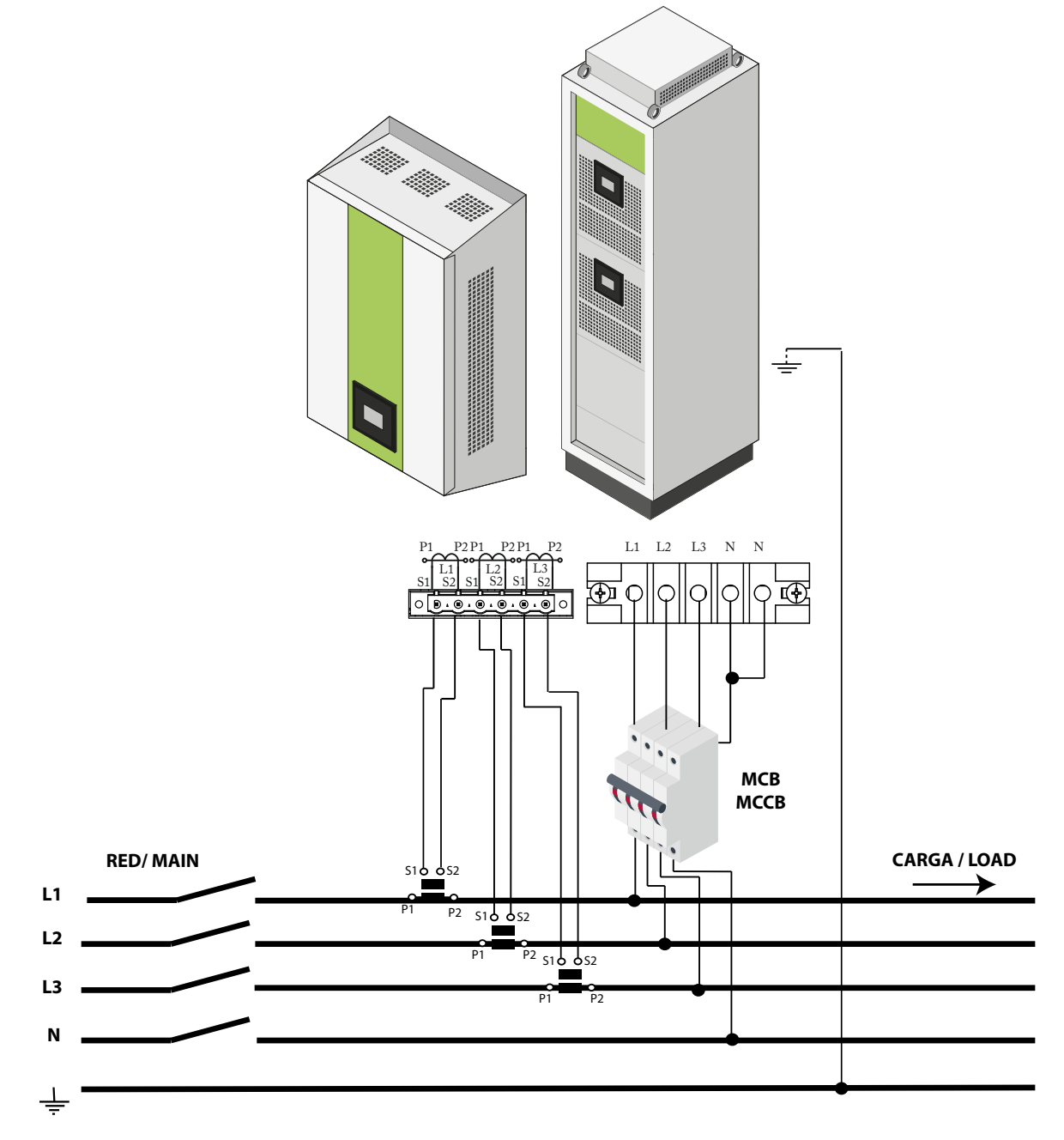

Figure 19: Three-phase measuring with 4-wire connection and current measurement on the main side.

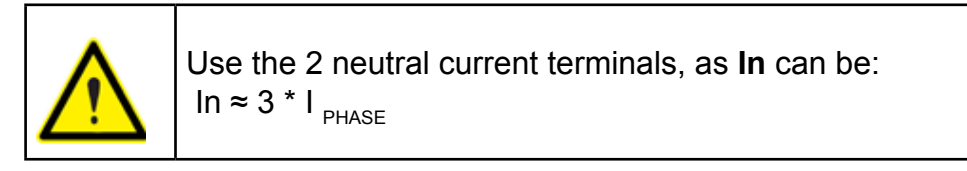

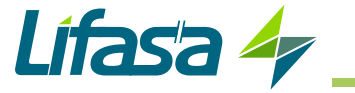

3.7.2.- 4-WIRE CONNECTION AND CURRENT MEASUREMENT ON THE LOAD SIDE.

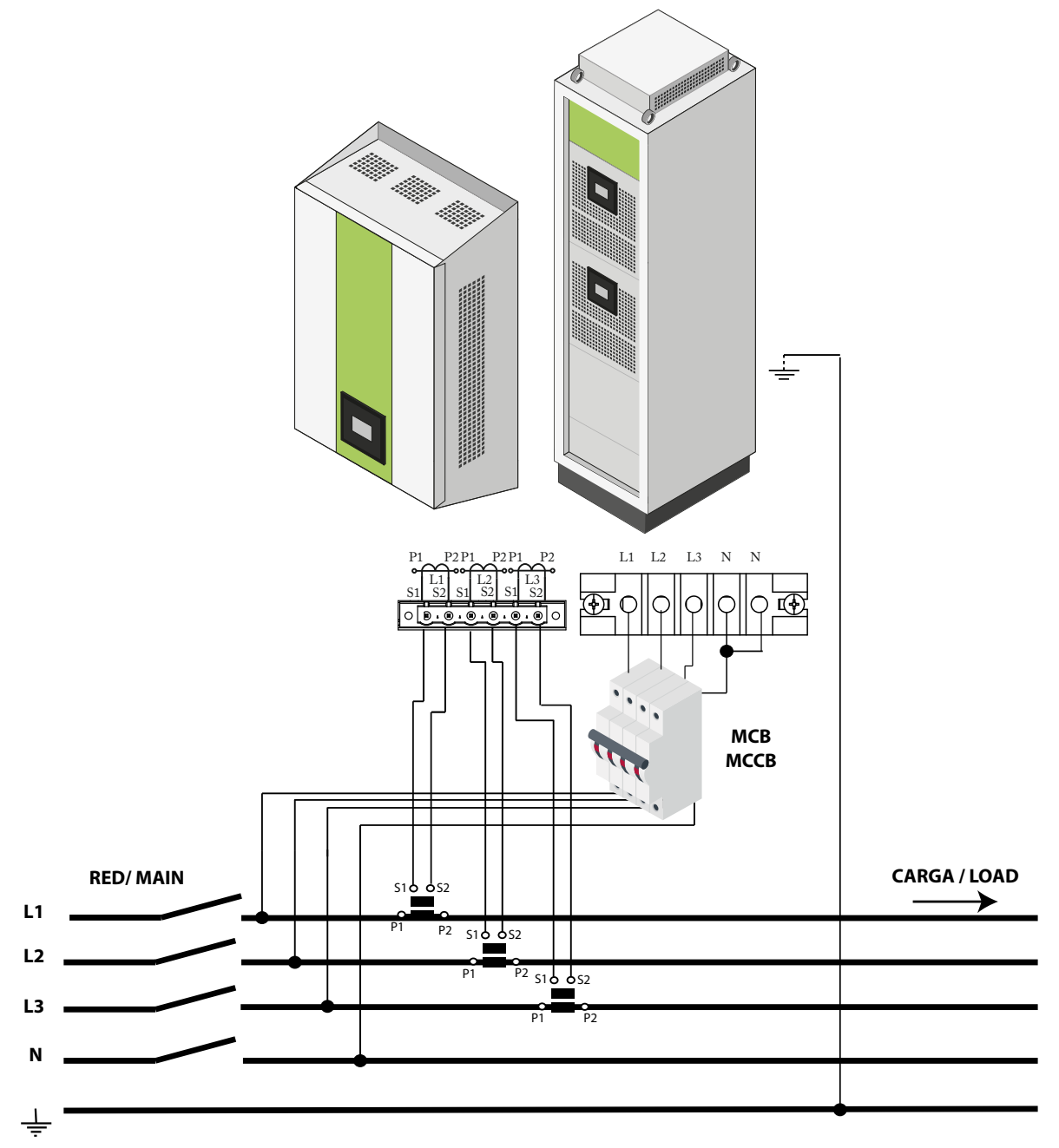

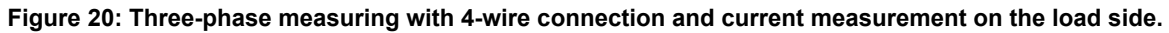

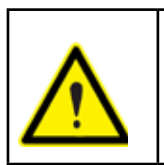

Use the 2 neutral current terminals, as In can be: In  $\thickapprox$  3 \* I  $_{\text{PHASE}}$ 

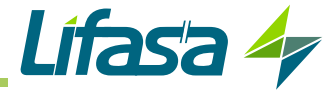

3.7.3.- 3-WIRE CONNECTION AND CURRENT MEASUREMENT ON THE MAIN SIDE.

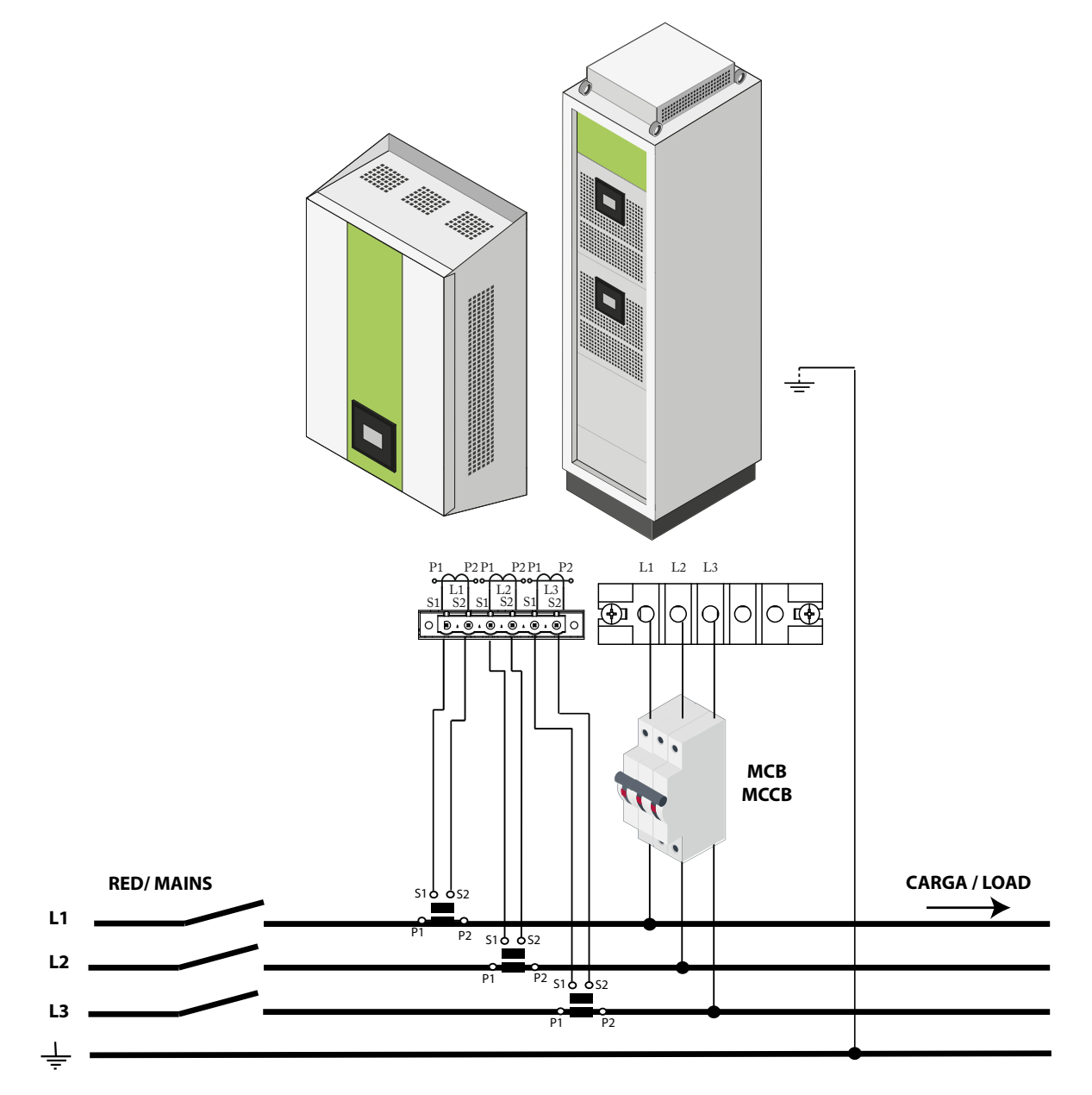

Figure 21: Three-phase measuring with 3-wire connection and current measurement on the main side.

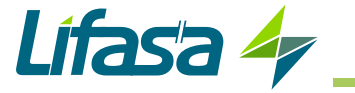

3.7.4.- 3-WIRE CONNECTION AND CURRENT MEASUREMENT ON THE LOAD SIDE.

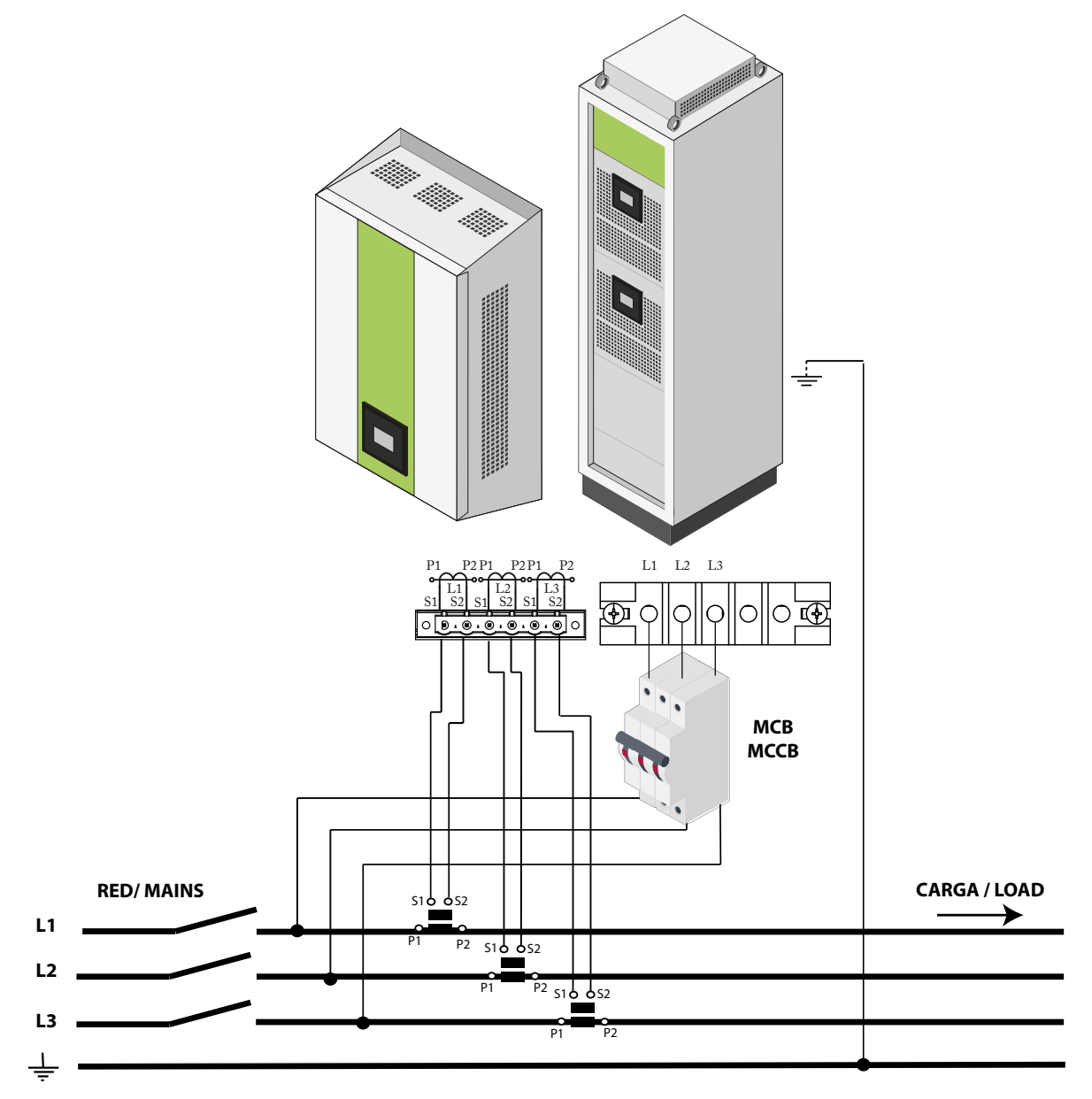

Figure 22: Three-phase measuring with 3-wire connection and current measurement on the load side.

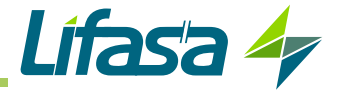

3.7.5.- 3-WIRE CONNECTION AND 2 CURRENT TRANSFORMERS ON THE MAIN SIDE.

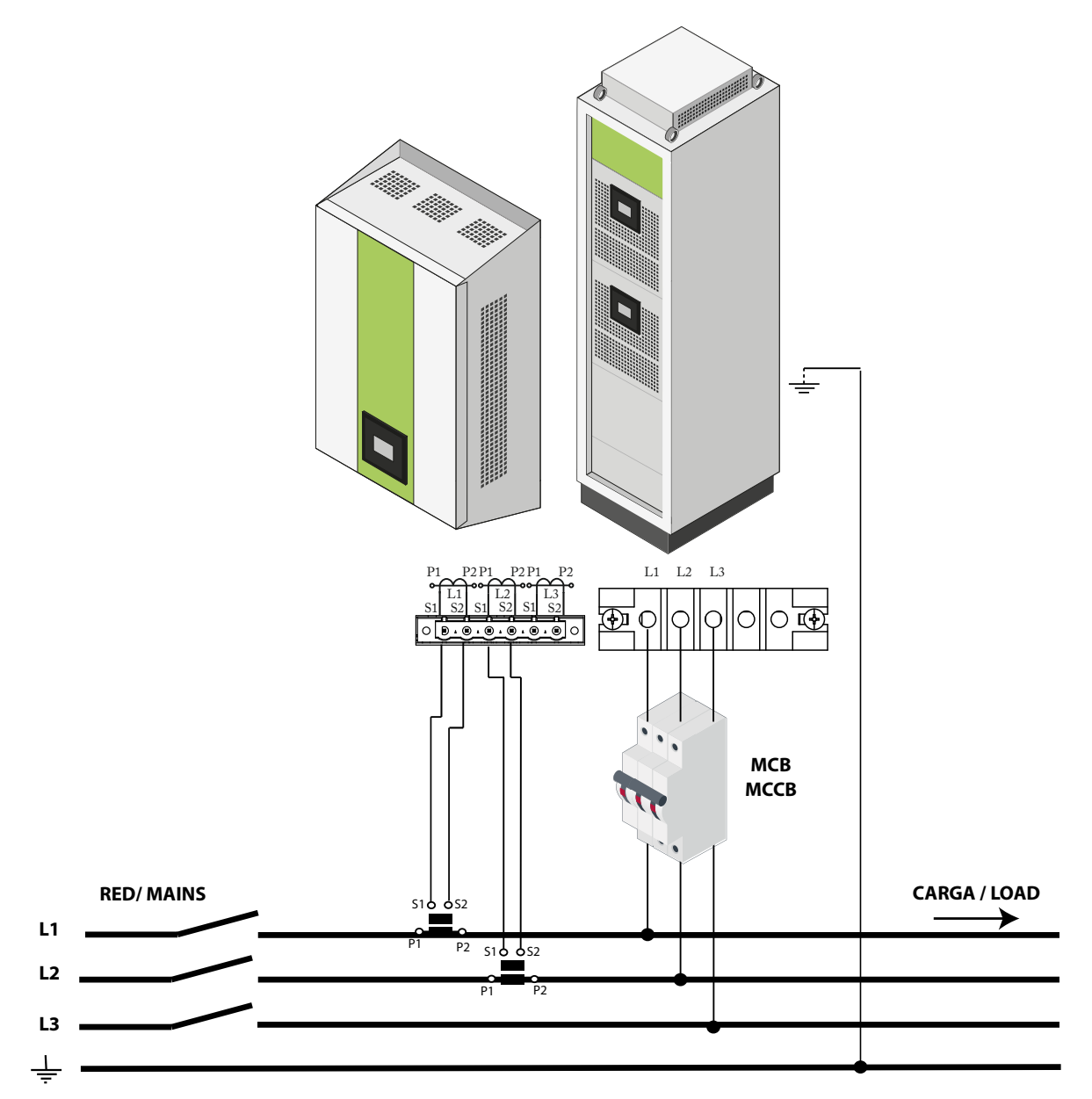

Figure 23: Three-phase measuring with a 3-wire connection and 2 current transformers on the main side.

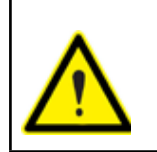

The connection of 2 current transformers is only possible in three-phase mains without neutral (3 wires).

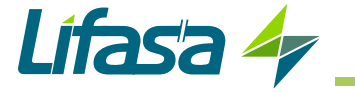

3.7.6.- 3-WIRE CONNECTION AND 2 CURRENT TRANSFORMERS ON THE LOAD SIDE.

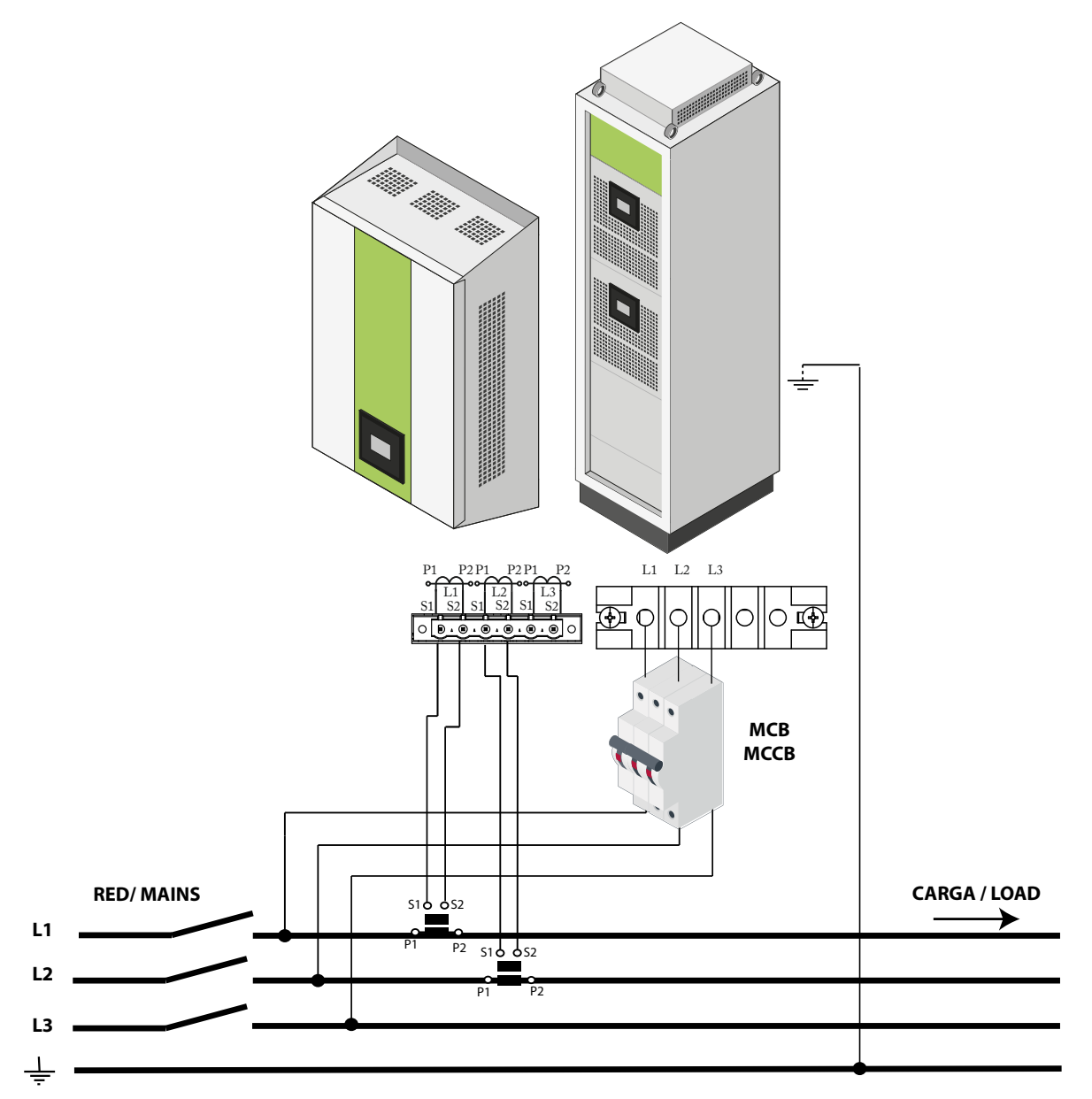

Figure 24: Three-phase measuring with a 3-wire connection and 2 current transformers on the load side.

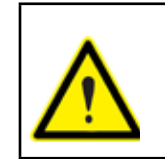

The connection of 2 current transformers is only possible in three-phase mains without neutral (3 wires).

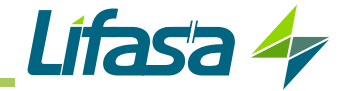

#### 3.8.- PARALLEL CONNECTION OF 2 TO 100 ACTIVE FILTERS

The **SINAF 3.0** devices can be arranged in parallel to increase the available filtering power.

Up to 100 devices can be arranged in parallel, either of the **30A** or **100A** models.

In the case of installations with devices in parallel, a device must be defined as the "*master*", while all others will have "*slave*" devices functions.

The "*master*" will be responsible for measuring the network parameters, so only the current transformers will be connected to it. This allows low-power transformers to be used in these installations, since an individual transformer does not have to be connected to each device.

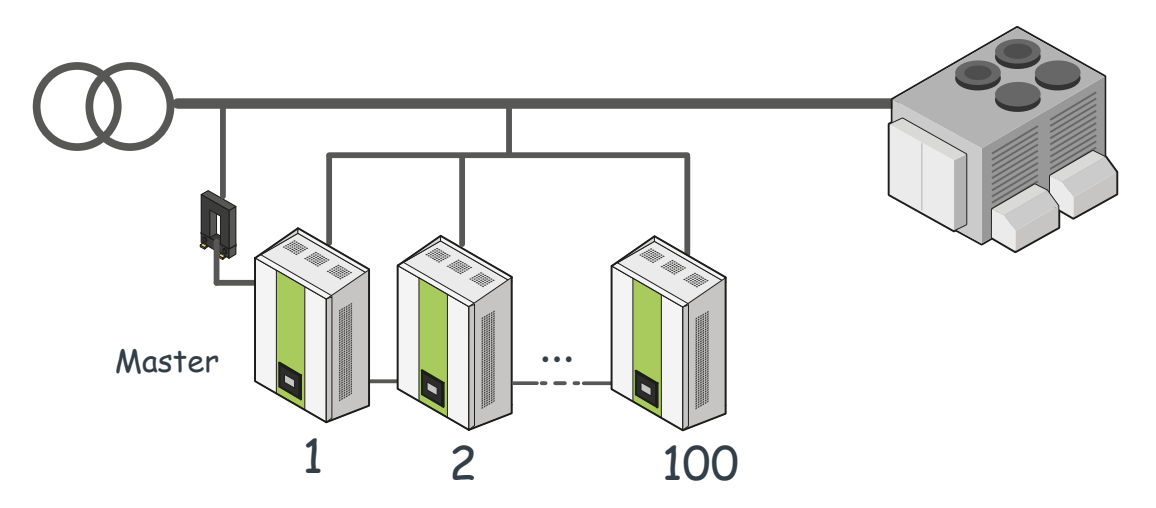

Figure 25:Connection of 2 to 100 filters in parallel (Transformers on the main side).

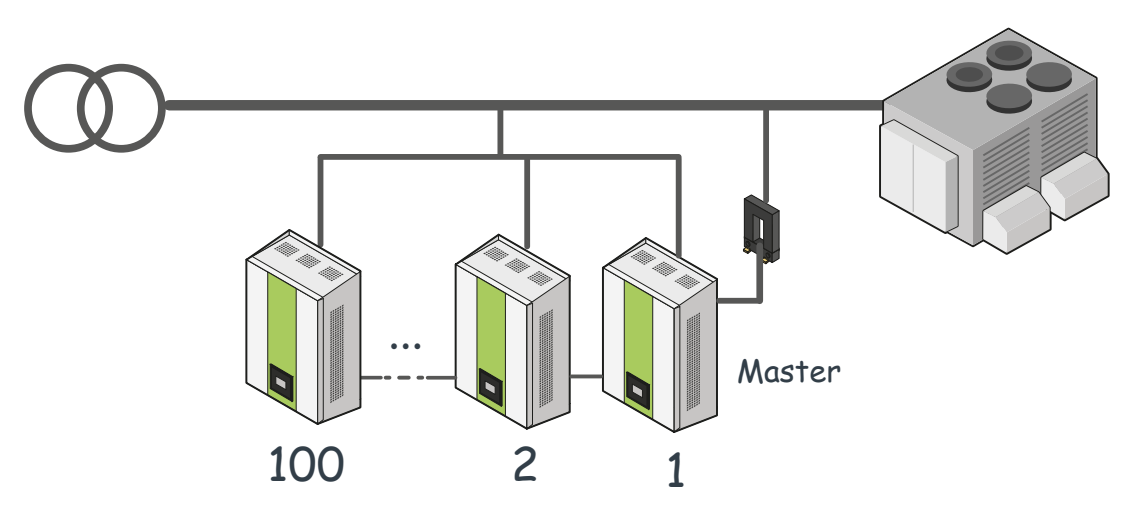

Figure 26:Connection of 2 to 100 filters in parallel (Transformers on the load side).

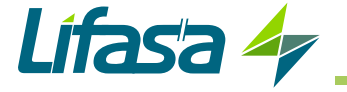

## **3.8.1.- CONNECTING INDIVIDUAL DEVICES**

**Note:** LIFASA has devices that are factory-configured as slaves to enable devices to be connected in parallel.

To connect multiple individual devices in parallel, follow these steps:

1.- Select the device that will operate as the "master".

*Note:* Devices that are factory-configured as "*slaves*" cannot perform this function.

**2.-** Connect the "*master*" device. The current transformers are only connected to the "*master*" device.

3.- Connect all of the "slave" devices.

**Note:** Each devices must feature the protection elements indicated in section "3.5.- CONNEC-TION".

4.- Connect all of the units using the communication cables (Table 15).

| Communication cable   |                                                                                          |  |
|-----------------------|------------------------------------------------------------------------------------------|--|
| <b>RJ11 connector</b> | Pinout                                                                                   |  |
|                       | <ol> <li>Not connected.</li> <li>CAN A</li> <li>CAN B</li> <li>Not connected.</li> </ol> |  |

 Table 15: Communication cable, devices in parallel.

**Note:** All devices with ID number higher than **804x00400** (see device label) are delivered with a bus terminator plugged to **IN** terminal. There must be only 2 bus terminators in the parallel communications line, one plugged to the **IN** terminal of the **"master**" device, and the other plugged to the **OUT** terminal of the last device of the bus.

In order to guarantee the communication between devices, it is mandatory to unplug the bus terminators of the devices between master and last slave.

Connect the **OUT** terminal from the "*master*" filter to the **IN** terminal from the second filter, the **OUT** terminal from the second filter to the **IN** terminal of the third, and so on (**Figure 27**).

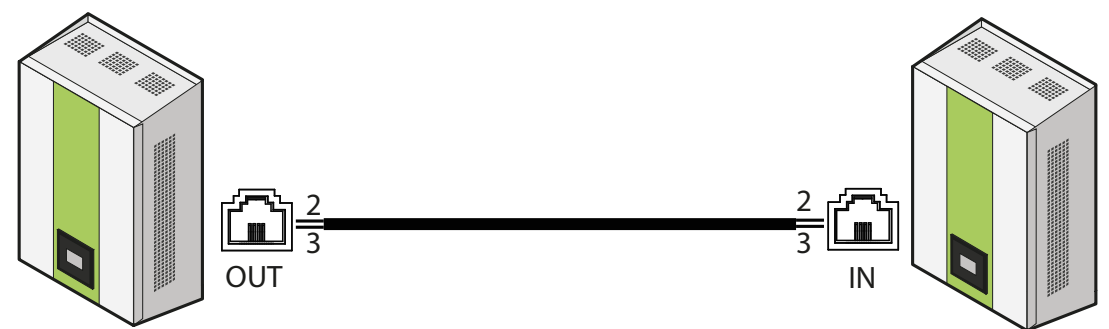

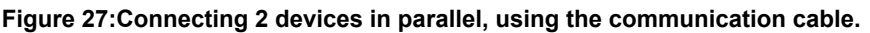

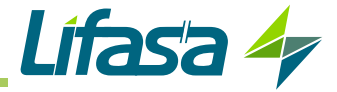

*Note:* The communication cable must be a CAT 5 cable. Maximum cable length 3 metres.

**5.-** Configure the installation in the "*master*" device (see "7.- CONFIGURATION") On the **Installed devices** ("7.7.- INSTALLED DEVICES") screen you need to enter the number and type of devices connected, including the "*master*" device.

**6.-** If the "*slave*" device is not factory-configured as such, go to the **Installed devices** (*"7.7.- IN-* **STALLED DEVICES"**) configuration screen and select the "*slave*" option as the type of device.

**Note:** After the device has been configured as the "**slave**", its remaining parameters do not have to be configured, since they will be configured automatically by the "**master**".

**Note:** In the case of "**slave**" devices, the **run**. key will be disabled. Devices will be started from the "**master**" device. However, in the event of an emergency, the "**slave**" device can be

stopped by pressing the key.

#### **3.8.2.- CONNECTING CABINETS**

**Note:** The **200 A** (**SINAF3xxx200**) devices are composed of 2 **100 A** devices in parallel. They are connected and configured in parallel in the factory.

To connect multiple cabinets in parallel, follow these steps:

1.- Select the cabinet that is to contain the "master" device.

**2.-** Connect the "*master*" cabinet. The current transformers are only connected to the "*master*" cabinet.

3.- Connect the "slave" cabinets.

#### 4.-

**Note:** All devices with ID number higher than **804x00400** (see device label) are delivered with a bus terminator plugged to **IN** terminal. There must be only 2 bus terminators in the parallel communications line, one plugged to the **IN** terminal of the **"master**" device, and the other plugged to the **OUT** terminal of the last device of the bus.

In order to guarantee the communication between devices, it is mandatory to unplug the bus terminators of the devices between master and last slave.

#### ✓ 100 A "master" cabinet:

Connect the **OUT** terminal from the "*master*" cabinet to the **IN** terminal from the "*master*" device of the following cabinet, and the **OUT** terminal from the final "*slave*" device in this cabinet to the **IN** terminal of the "*master*" device of the following cabinet, and so on (Figure 28).

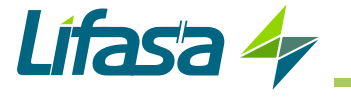

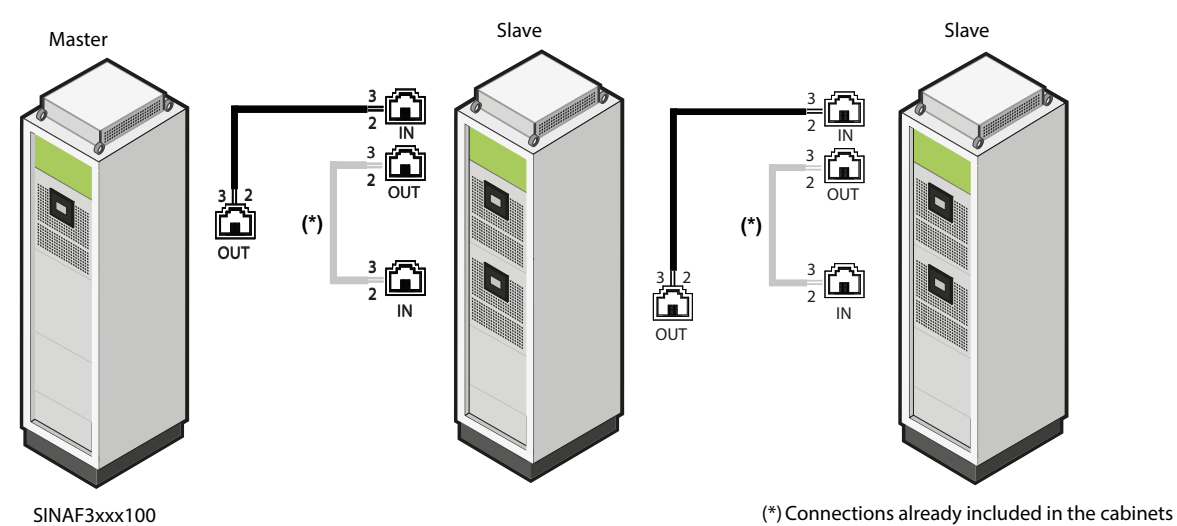

Figure 28:Connecting 3 devices in parallel, using the communication cable (100 A master SINAF 3.0).

Connect them using the communication cables (Table 16).

| Communication cable   |                                                                                          |  |
|-----------------------|------------------------------------------------------------------------------------------|--|
| <b>RJ11 connector</b> | Pinout                                                                                   |  |
|                       | <ol> <li>Not connected.</li> <li>CAN A</li> <li>CAN B</li> <li>Not connected.</li> </ol> |  |

Table 16: Communication cable, devices in parallel.

Note: The communication cable must be a CAT 5 cable. Maximum cable length 3 metres.

## ✓ 200 A "master" cabinet:

Connect the **OUT** terminal from the final slave device in the "*master*" cabinet to the **IN** terminal from the "*master*" device of the following cabinet, and the **OUT** terminal from the final "*slave*" device in this cabinet to the **IN** terminal of the "*master*" device of the following cabinet, and so on (**Figure 28**).

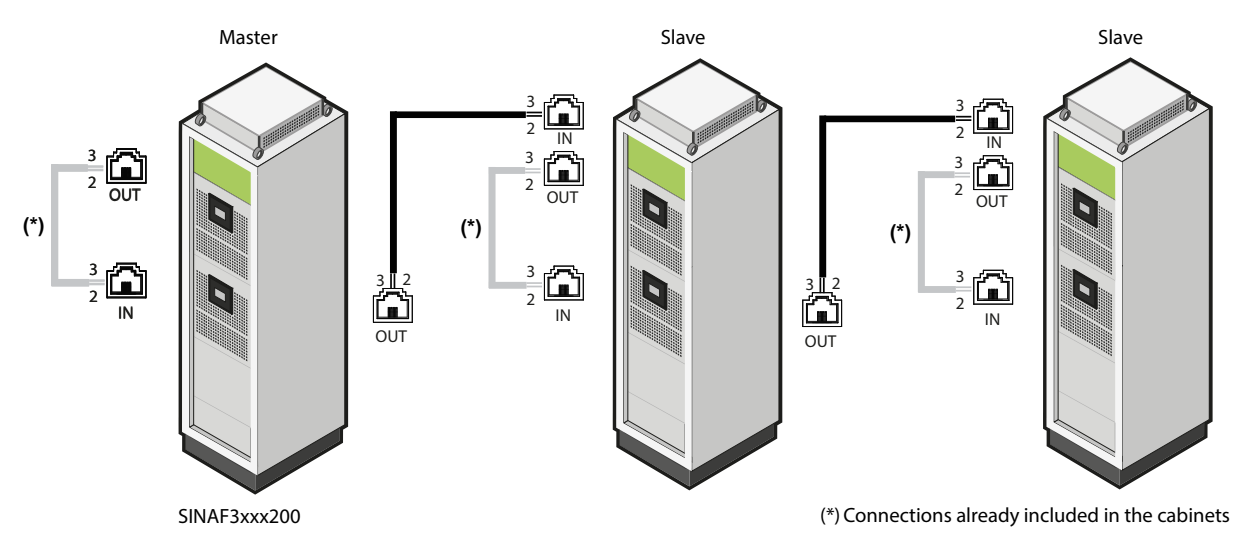

Figure 29:Connecting 3 devices in parallel, using the communication cable (200 A master SINAF 3.0).
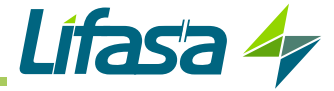

Connect them using the communication cables supplied (Table 16).

*Note:* The communication cable must be a CAT 5 cable. Maximum cable length 3 metres.

**5.-** Configure the installation in the "*master*" device (see "7.- CONFIGURATION") On the **Installed devices** ("7.7.- INSTALLED DEVICES") screen you need to enter the number and type of devices connected, including the "*master*" device.

**Example:** The connection of two 200 A cabinets is composed of **four** 100 A devices.

6.- Go to the **Installed devices** (*"7.7.- INSTALLED DEVICES"*) configuration screen of the "*mas-ter*" device of each of the "*slave*" cabinets and select the "*slave*" option as the type of device.

**Note:** After the device has been configured as the "**slave**", its remaining parameters do not have to be configured, since they will be configured automatically by the "**master**".

**Note:** In the case of **"slave**" devices, the **run**. key will be disabled. Devices will be started from the **"master**" device. However, in the event of an emergency, the **"slave**" device can be

stopped by pressing the key.

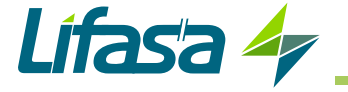

# 4.- OPERATION

## 4.1.- HARMONICS

Non-linear loads such as: rectifiers, inverters, variable speed drives, ovens, etc., absorb periodic non sine-wave currents from the main.

These currents are composed of a fundamental frequency component, rated at 50 or 60 Hz, plus a series of overlapping currents, with frequencies that are multiples of the fundamental frequency; they are defined as **HARMONICS**.

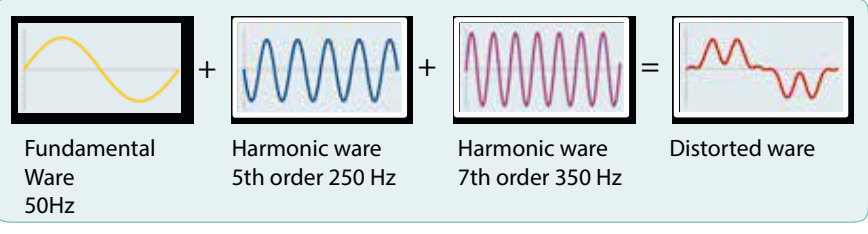

Figure 30:Distorted wave shape decomposition.

The result is a deformation of the current and, as a consequence, of the voltage, causing a series of associated side effects. These can be machinery overload, electric cable heating, circuit breaker disconnection, damage to sensitive devices, etc.

| Order (n)  | Mains frequency    |                    |  |
|------------|--------------------|--------------------|--|
| Order (II) | Fundamental: 50 Hz | Fundamental: 60 Hz |  |
| 3          | 150 Hz             | 180 Hz             |  |
| 5          | 250 Hz             | 300 Hz             |  |
| 7          | 350 Hz             | 420 Hz             |  |
|            |                    |                    |  |

#### Table 17: Frequency of each harmonic.

## 4.1.1.- BASIC CONCEPTS

It is best to define some terms related to harmonics, fundamental for interpreting any measurement and study:

✓ Fundamental frequency (f₁): Original wave frequency (50/60 Hz).

✓ Order of a harmonic (n): A whole number given by the ratio between the frequency of a harmonic and the fundamental frequency. The order determines the frequency of the harmonic (E.g.: 5th harmonic  $\rightarrow$  5•50 Hz: 250 Hz)

✓ **Fundamental component (U**<sub>1</sub> or I<sub>1</sub>): A sine wave component of order 1 of the Fourier frequency serial development equal to the original periodic wave.

✓ **Harmonic component (U**<sub>n</sub> or I<sub>n</sub>): A sine wave component of order over 1 of the Fourier frequency serial development a whole multiple of the original frequency.

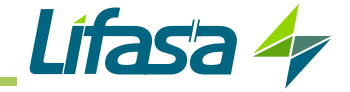

✓ **Individual distortion rate (U**<sup>n</sup>%) or I<sub>n</sub>%): A ratio in % between the RMS value of the voltage or harmonic current (Un or In) and the RMS value of the fundamental component (U<sub>1</sub> or I<sub>1</sub>).

$$U_n \% = \frac{U_n}{U_1} * 100$$
  $I_n \% = \frac{I_n}{I_1} * 100$ 

Equation 1:Individual distortion rate

 $\checkmark$  True root mean square value (TRMS): The square root of the sum of the squares of all components forming the wave.

$$U = \sqrt{U_1^2 + U_2^2 + U_3^2 + U_5^2 + \cdots}$$

$$I = \sqrt{I_1^2 + I_2^2 + I_3^2 + I_5^2 + \cdots}$$

Equation 2: True root mean square value

✓Harmonic content: The difference between the total voltage or current and the corresponding fundamental value.

✓ Harmonic distortion rate (THD): The ratio between the RMS value of the harmonic content of the voltage and/or current and the value of the fundamental component.

$$THD(U)\% = \frac{\sqrt{U_2^2 + U_3^2 + U_5^2 + \cdots}}{U_1} \qquad THD(I)\% = \frac{\sqrt{I_2^2 + I_3^2 + I_5^2 + \cdots}}{I_1}$$

Equation 3:Harmonic distortion rate.

## 4.1.2.- MOST COMMON HARMONICS

**Table 18** lists the most common harmonic generator loads and the wave shape of the current they consume, as well as their harmonic spectrum.

| Type of load                                                                                                    | Wave shape | Harmonic spectrum<br>THD(I) |  |  |
|----------------------------------------------------------------------------------------------------|------------|-----------------------------|--|--|
| 6-pulse converters<br>Variable speed drives<br>UPS<br>Three-phase rectifiers<br>Converters for electrolysis and baths |            |                             |  |  |
| Discharge lamps<br>Single-phase converters<br>Lighting lines<br>Computer lines<br>Sound and image devices             |            |                             |  |  |

| Table | 18. | Most | common   | harmonics  |
|-------|-----|------|----------|------------|
| lane  | 10. | wost | COMMINUM | narmonics. |

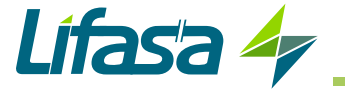

# 4.1.3.- HARMONIC COMPENSATION

Active filters are devices responsible for the compensation of harmonic currents.

Compensation is achieved by injecting harmonic currents equal to those in the installation in counter phase.

This means that upstream of the filter connection point, the signal shows virtually no harmonic distortion (Figure 31).

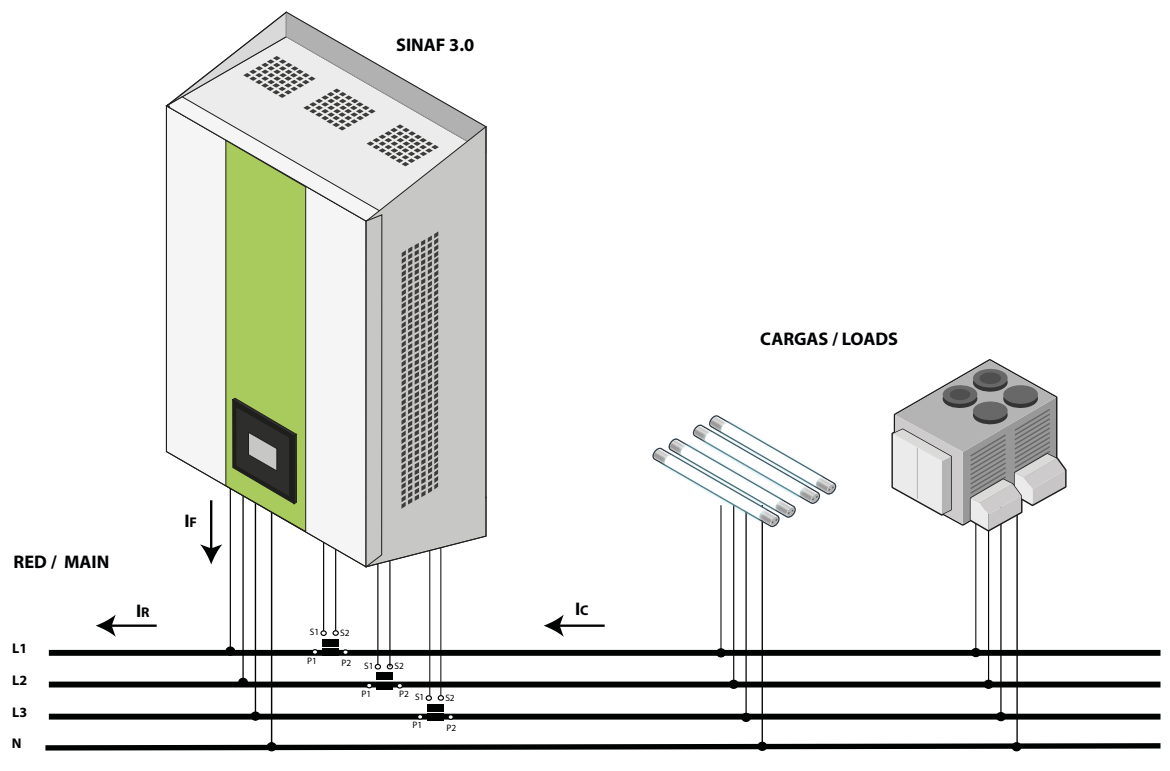

Figure 31:General connection diagram of an active filter.

## 4.2.- OPERATING PRINCIPLE

Active filters are based on the following principle:

$$\mathbf{I}_{\text{FILTER}} = \mathbf{I}_{\text{MAIN}} - \mathbf{I}_{\text{LOAD}}$$

## Equation 4:Operating principle.

In other words, they detect the difference between the desired sine wave  $(I_{M_{AIN}})$  of the current and the signal deformed by the harmonics  $(I_{LOAD})$ . And they inject the difference between both waves  $(I_{FILTER})$ .

**Figure 32** shows the wave shapes of the currents injected by the active filters. These show the required wave, the existing deformed wave and the filter current (**I**<sub>FILTER</sub>).

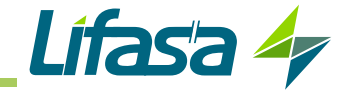

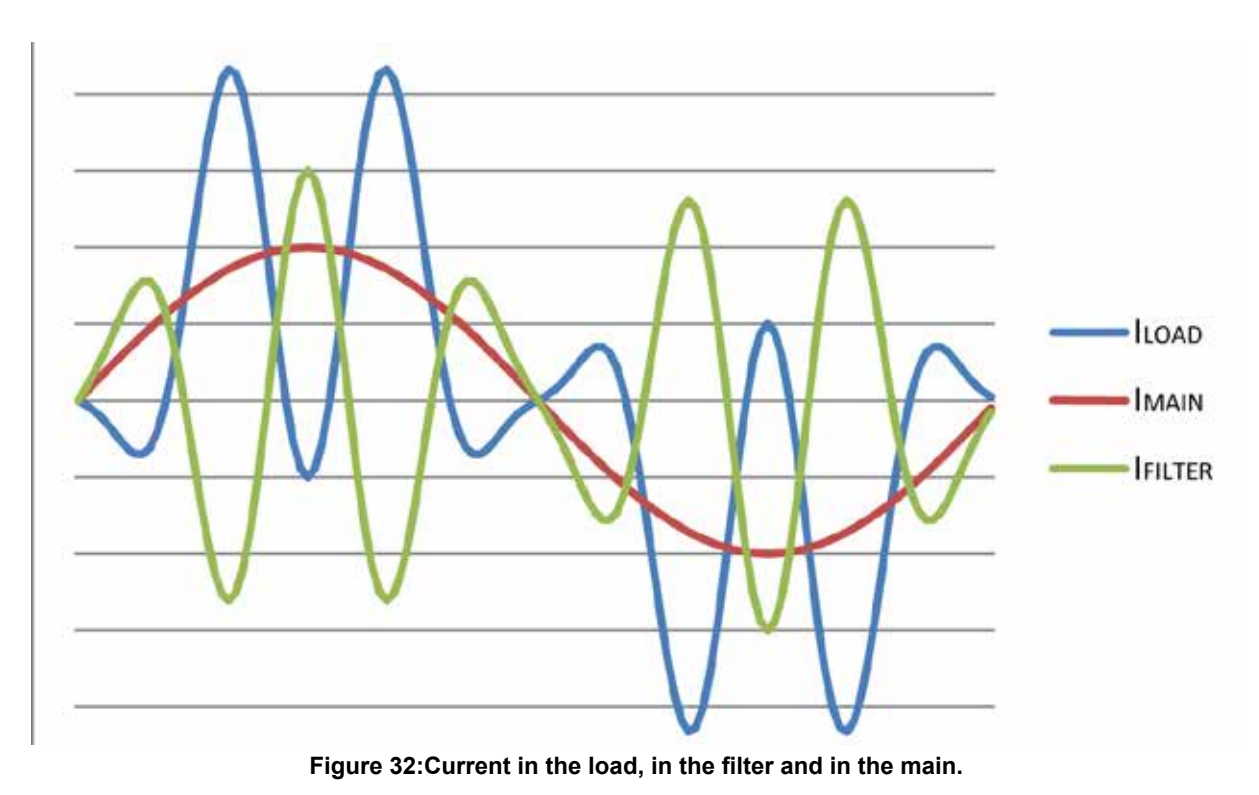

## **4.3.- NOMINAL CURRENT DIMENSIONS**

The purchased active filter must be sized for the harmonic currents it has to filter. The nominal current of the **SINAF 3.0** must be at least 20% higher than the maximum level of harmonics to be filtered. This factor may be higher depending on the installation features.

The active filters can suffer from overloading when trying to cancel the harmonic currents in high-impedance, short-circuit mains. The clearest symptom for detecting such cases is that they originally start from a **THD(V)** (under voltage) of over 3%. It has been seen that the higher the initial **THD(V)**, the greater the chance of filter overload.

The reason for this behaviour is that the load does not behave as a current source, but rather the larger the harmonic current absorbed by the filter the more harmonics are produced by the load, which can produce up to more than double what was initially measured.

To avoid this phenomenon, it is best to oversize the active filter by multiplying the initial current of harmonics measured in the load by a **safety factor** ( $FS_h$ ). In other words:

$$\mathbf{I}_{\text{FILTER}}(\text{SINAF 3.0}) = [\mathbf{FS}_{h} * \mathbf{I}_{\text{LOAD}} * \mathbf{THD}(\mathbf{I})]$$

Where:

I<sub>FILTER</sub> (SINAF 3.0): nominal current of the active filter.

**FS**<sub>b</sub>: safety factor > 1.2.

**I**<sub>LOAD</sub>: maximum current of the load.

THD(I): harmonic distortion of the load current.

#### Equation 5:Nominal current of the SINAF 3.0.

To calculate this **safety factor** you must first know the parameter called **short-circuit ratio**  $\mathbf{R}_{sc}$ , at the connection point of the PCL transducers (not on the installation input). The short-circuit ratio is defined as the ratio between the short-circuit current of a main ( $\mathbf{I}_{sc}$ ) and the nominal current of the set of non-linear transducers ( $\mathbf{I}_{cNL}$ ) producing the harmonics to be filtered.

$$R_{SC} = \frac{I_{SC}}{I_{CNV}}$$

### Equation 6:Calculating the short-circuit ratio R<sub>sc</sub>.

In a real installation, the short-circuit current  $(I_{sc})$  in the PCL can be assessed by having the voltage at the said point for two different load currents.

For example, full load,  $I_A$  and 10% load,  $I_B$ . If  $V_{oc}$  is the rated voltage at no-load, the  $I_{sc}$ , can be calculated using the formula shown in **Figure 33**:

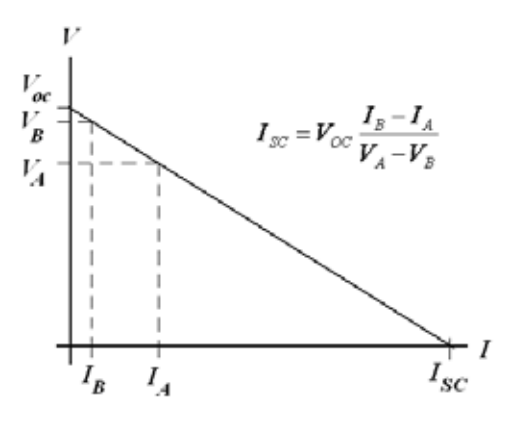

Figure 33:Graph for calculating I<sub>sc</sub>.

The safety factor  $(FS_h)$  can be obtained from the graph in Figure 34:

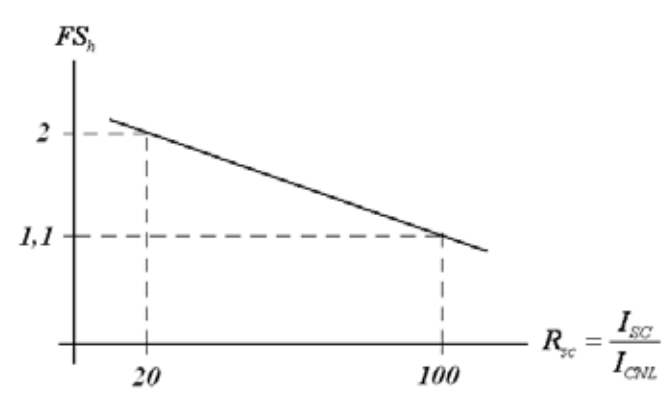

Figure 34:Approximate graph for calculating the FS<sub>h</sub>.

Lífasa

(Equation 6)

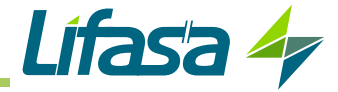

### 4.4.- RESONANCE DETECTION

The **SINAF 3.0** acts as a current, frequency and variable amplitude generator. This current circulates via the path of least impedance, which should be the main.

In certain cases, there may be a load that provides less impedance than the main, in which case a resonance phenomenon will be produced with that load. The **SINAF 3.0** has a detection system for resonance with loads, which automatically deactivates the harmonic that causes that resonance.

In environments with a high level of short-circuit impedance of the main and a high level of voltage **THD**, a condition may occur that the filter erroneously detects as resonance.

In such conditions, the filter action improves the current **THD**, which causes an improvement of the voltage **THD**. The improvement of the voltage **THD** causes the loads to increase their consumption, producing a deterioration of the current **THD**. The user will see that the current **THD** is worse when connecting the filter, or that the filter does not correct the current **THD** as expected. In addition, the filter detects an increase in the current when correcting the current **THD**, which it understands as a resonance, thus activating the protection elements.

If the installation behaves in this way, contact the Technical Assistance Service to carry out the necessary checks to deactivate the resonance alarm safely.

### 4.5.- DISPLAY

The device features a 3.5" TFT display on the front part in order to be able to view and configure all of the parameters of the device.

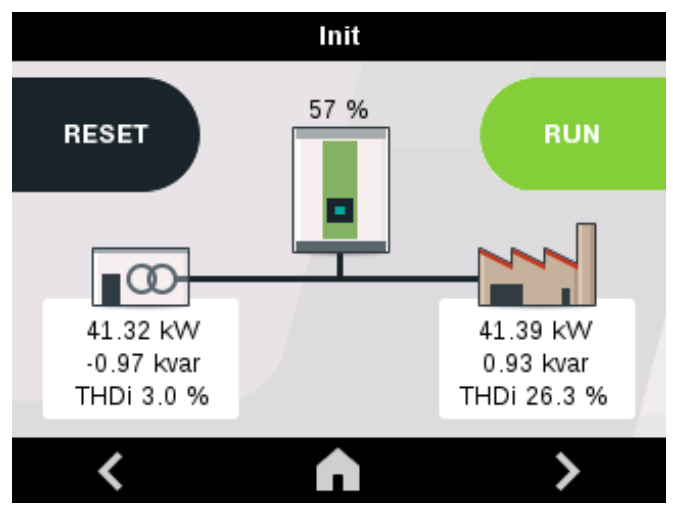

Figure 35: Display.

The display enters the energy saving mode 10 minutes after the last action. To reactivate it, just touch the display. The last screen before entering the energy saving mode will be shown.

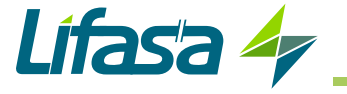

The display is divided into three areas (Figure 36):

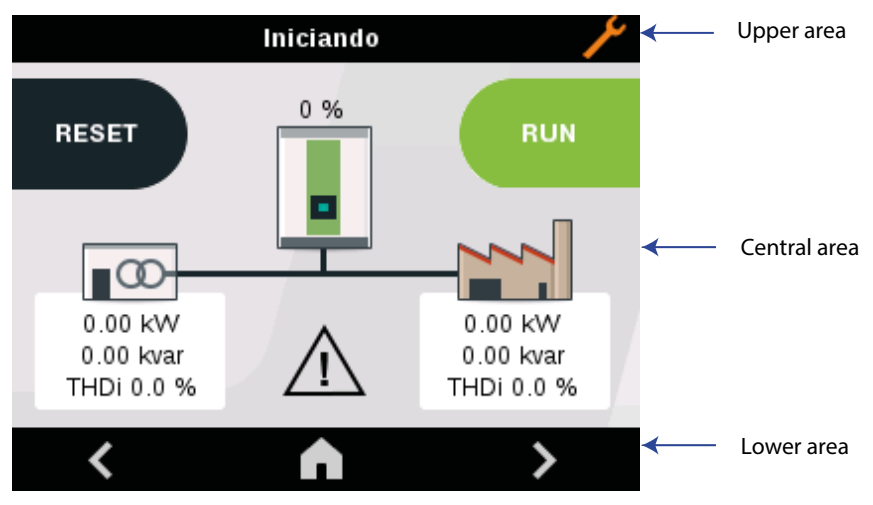

Figure 36: The display is divided into three areas.

# 4.5.1.- UPPER AREA

The following will be displayed on the upper area:

- ✓ A short description of the status of the device.
- ✓ The Z symbol, when the device requires maintenance, see section "10.- MAINTENANCE".

# 4.5.2.- CENTRAL AREA

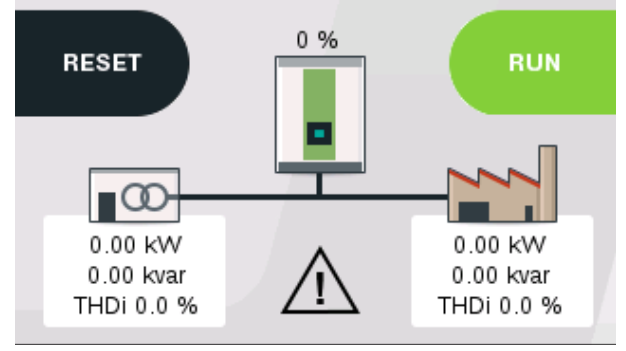

Figure 37: Central area.

This area shows:

- ✓ The condition of the installation,
- ✓ All parameters and graphs of the device.
- ✓ The ∠ symbol, when a warning has been generated. See section "6.13.- WARNINGS"

And the necessary keys at each point, Table 19.

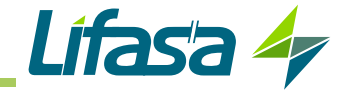

| Key   | Function                            |
|-------|-------------------------------------|
| RESET | Restarts the device after an alarm. |
| RUN   | Starts the active filter.           |
| STOP  | Stops the active filter.            |

#### Table 19: Central area keys

## 4.5.3.- LOWER AREA

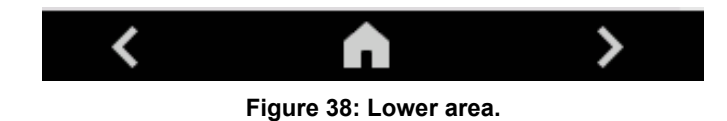

The lower area displays the navigation and configuration keys of the device.

| Key | Function                                          |
|-----|---------------------------------------------------|
|     | Provides access to the main screen of the device. |
| <   | Shifting to the left.                             |
| >   | Shifting to the right.                            |

#### Table 20: Lower area keys.

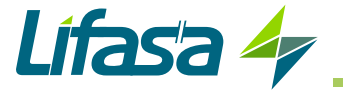

# 5.- START-UP

When the device has been powered up, the display will show the screen in Figure 39.

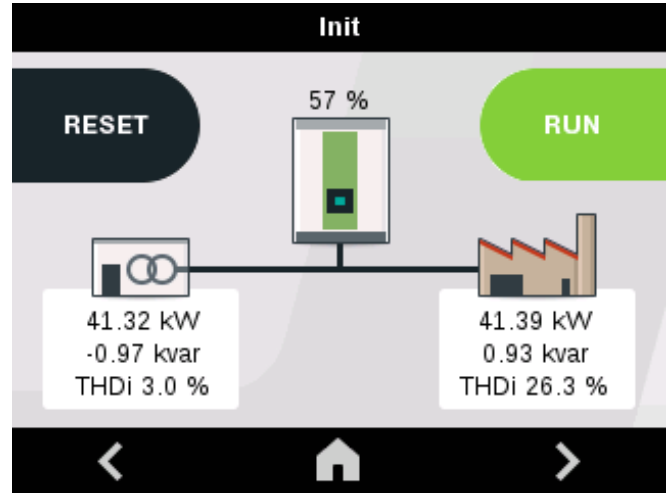

Figure 39: Home screen.

Before starting the active filter, it is necessary to follow the steps below:

**1.-** Use the key to navigate to the configuration screen and implement the appropriate configuration according to the existing installation. (*see "7.- CONFIGURATION"*).

**2.-** Use the key to navigate to the voltage and current display screen (*"6.3.- VOLTAGE, CURRENT AND FREQUENCY"*), and:

 $\checkmark$  Make sure the **voltage** measurements correspond to the real voltages of the installation.

 $\checkmark$  Make sure the load **current** measurements correspond to the current levels of the installation.

**3.-** Use the key to navigate to the display screen of the load parameters (*"6.5.- POWER* **AND COS**  $\phi$  **OF LOAD***"*) and:

✓ Make sure the **active power** measurement of the load corresponds to the active power levels of the installation.

 $\checkmark$ Make sure the **reactive power** measurement of the load corresponds to the reactive power levels of the installation.

✓ Check the **cos**  $\phi$  in the three phases. If phases appear with very high reactive power and very low active power levels, this may indicate an error in the phase order. In this case, check the power supply and current input connections.

**4.-** Go back to the home screen of the device, **Figure 39**, if there is no problem with the connections, the upper area should show the message "**Stop**".

If there is a problem with the filter connections or the configuration, the "Waiting for conditions" message appears.

**5.-** Press the **RUN** key to start the active filter. If it has started correctly, the screen will show the message **"Run**".

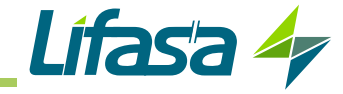

# 6.- DISPLAY

# 6.1.- MAIN SCREEN

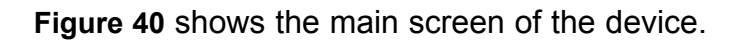

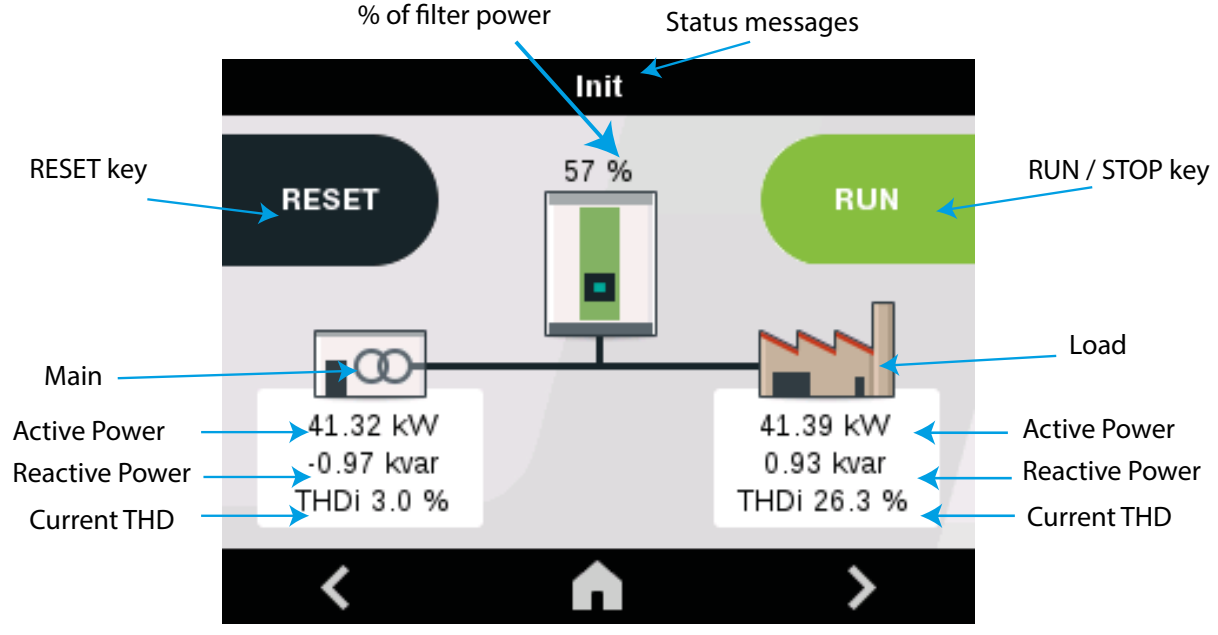

Figure 40: Main screen.

It shows the **Active Power** and **Reactive Power** values, as well as the **Current THD** value in the Main and in the Load. The **% of filter power** used.

The RESET key allows you to restart the device if an alarm has been generated and this has been resolved.

key is the start and stop key of the active filter.

Use the stand stress to navigate through the different display screens.

In the upper part of the screen, a message with the current status of the device is shown (**Table 21**).

|             | Table 21:Status messages                                  |  |  |
|-------------|-----------------------------------------------------------|--|--|
|             | Status messages                                           |  |  |
|             | Starting                                                  |  |  |
| Description | The <b>SINAF 3.0</b> is starting up.                      |  |  |
|             | Init                                                      |  |  |
| Description | The device is starting the systems.                       |  |  |
|             | Waiting for conditions                                    |  |  |
| Description | Waiting for the conditions to be met in order to operate. |  |  |
| Calibration |                                                           |  |  |
| Description | Calibrating the internal sensors.                         |  |  |
|             | Configuration                                             |  |  |

The

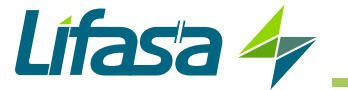

| Table 21 (Cont.) : Status messages |                                                                                                    |  |  |
|------------------------------------|----------------------------------------------------------------------------------------------------|--|--|
|                                    | Status messages                                                                                      |  |  |
| Description                        | Configuring the device.                                                                              |  |  |
|                                    | Run                                                                                                  |  |  |
| Description                        | Device is operating.                                                                                 |  |  |
|                                    | Sync                                                                                                 |  |  |
| Description                        | The <b>SINAF 3.0</b> is synchronising with the main.                                                 |  |  |
|                                    | Charging Bus DC                                                                                      |  |  |
| Description                        | Charging process of the internal bus prior to start-up.                                              |  |  |
|                                    | Stop                                                                                                 |  |  |
| Description                        | Device stopped.                                                                                      |  |  |
|                                    | Alarm                                                                                                |  |  |
| Description                        | An alarm has been generated.<br>Access the Alarms screen ("6.12.ALARMS") to obtain more information. |  |  |

## 6.2.- THD

By pressing the **D** key from the main screen, the THD display screen is accessed.

|    | THD      |         |
|----|----------|---------|
|    |          |         |
|    | Mains    | Load    |
| L1 | 2.00 %   | 26.00 % |
| L2 | 4.00 %   | 25.00 % |
| L3 | 3.00 %   | 28.00 % |
|    |          |         |
| <  | <b>n</b> | >       |

Figure 41: THD display.

It shows:

 $\checkmark$  The current THD in the Main in each of the phases, L1, L2 and L3.

 $\checkmark$  The current THD in the Load in each of the phases, L1, L2 and L3.

**Note:** If a system has been configured with devices in parallel, the values displayed for the device configured as the **"master"** correspond to all devices in parallel.

Use the sand set was to navigate through the different display screens.

## 6.3.- VOLTAGE, CURRENT AND FREQUENCY

| Voltage/Current/Frequency |         |                  |                 |
|---------------------------|---------|------------------|-----------------|
|                           | Voltage | Current<br>Mains | Current<br>Load |
| L1                        | 0.0 V   | 0.0 A            | 0.0 A           |
| L2                        | 0.0 V   | 0.0 A            | 0.0 A           |
| L3                        | 0.0 V   | 0.0 A            | 0.0 A           |
| Ν                         |         | 0.0 A            | 0.0 A           |
|                           |         | Freq             | 0.0 Hz          |
| <                         |         | $\mathbf{h}$     | >               |

Figure 42 shows the Voltage, Current and Frequency screen.

Figure 42: Voltage, Current and Frequency display.

It shows:

- $\checkmark$  The Voltage in each of the phases, L1, L2 and L3.
- ✓ The Current in the Main in each of the phases, L1, L2, L3 and Neutral.
- ✓ The Current in the Load in each of the phases, L1, L2, L3 and Neutral.
- ✓ The Frequency.

**Note:** If a system has been configured with devices in parallel, the values displayed for the device configured as the **"master"** correspond to all devices in parallel.

Use the Mand Market and keys to navigate through the different display screens.

## 6.4.- POWER AND COS & OF MAINS

**Figure 43** shows the power and  $\cos \phi$  of the main.

|    |          | Mains powe | er       |       |
|----|----------|------------|----------|-------|
|    |          |            |          |       |
|    | Р        | Q          | S        | Cos Φ |
| L1 | 15.1 kW  | 0.7 kvar   | 15.1 kVA | 1.00  |
| L2 | 14.4 KW  | -1.7 kvar  | 14.5 kVA | 0.99  |
| L3 | 11.8 KW  | 0.0 kvar   | 11.8 KVA | 1.00  |
|    |          |            |          |       |
| <  | <b>C</b> |            |          | >     |

Figure 43: Display of the power and  $\cos \phi$  of the main.

Lífasa 4

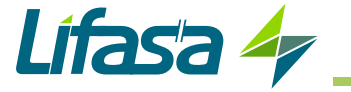

It shows:

- ✓ The Active Power, P.
- ✓ The Reactive Power, Q.
- ✓ The Apparent Power, S.
- ✓ The cos φ

**Note:** The - sign in reactive power indicates that it is capacitive and the + sign that it is inductive.

**Note:** If a system has been configured with devices in parallel, the values displayed for the device configured as the **"master"** correspond to all devices in parallel.

Use the sand set is keys to navigate through the different display screens.

Figure 44 shows the power and  $\cos \phi$  of the load.

|    |          | Load powe | er       |       |
|----|----------|-----------|----------|-------|
|    |          |           |          |       |
|    | Р        | Q         | S        | Cos Φ |
| L1 | 14.1 KW  | 0.1 kvar  | 14.1 KVA | 0.98  |
| L2 | 13.8 kW  | 0.0 kvar  | 13.8 kVA | 0.97  |
| L3 | 13.5 kW  | 0.2 kvar  | 13.5 kVA | 0.98  |
|    |          |           |          |       |
| <  | <b>C</b> |           |          | >     |

Figure 44: Display of the power and  $\cos \phi$  of the load.

It shows:

- ✓ The Active Power, P.
- ✓ The Reactive Power, Q.
- ✓ The Apparent Power, S.
- ✓ The cos φ.

**Note:** The - sign in reactive power indicates that it is capacitive and the + sign that it is inductive.

**Note:** If a system has been configured with devices in parallel, the values displayed for the device configured as the **"master"** correspond to all devices in parallel.

Use the sand set is and keys to navigate through the different display screens.

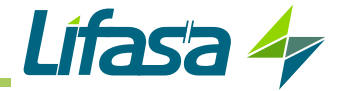

### **6.6.- MAINS HARMONICS**

In this screen, **Figure 45**, the odd harmonics of the Main, from 3 to 25, are shown for each of the phases.

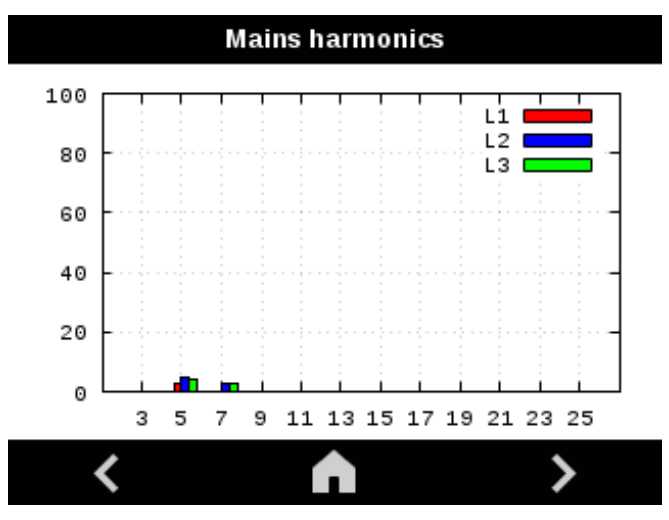

Figure 45: Display of the Mains harmonics.

Use the stand we keys to navigate through the different display screens.

## 6.7.- LOAD HARMONICS

In this screen, **Figure 46**, the odd harmonics of the Load from 3 to 25 are shown for each of the phases.

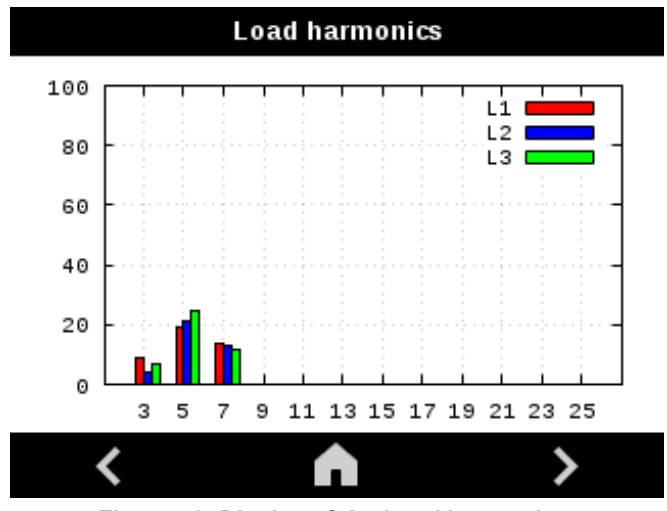

Figure 46: Display of the Load harmonics.

Use the sand set is keys to navigate through the different display screens.

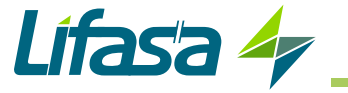

## 6.8.- WAVE SHAPE OF MAIN CURRENT

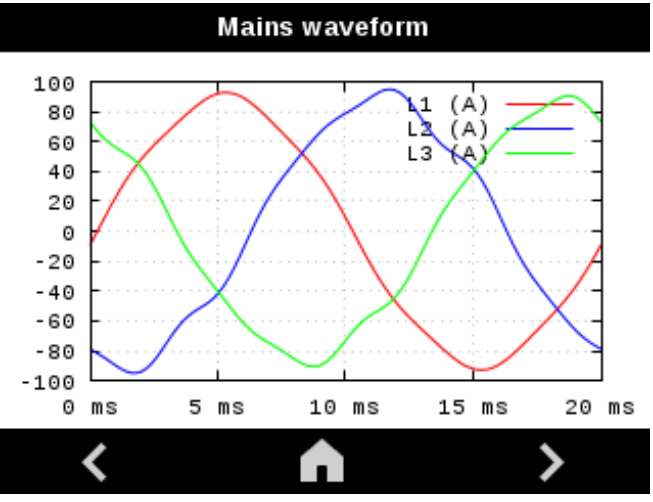

In this screen, Figure 47, the wave shape of the main current is shown for each of the phases.

Figure 47: Wave shape of main current.

Press on the graphs to select the separate display of each phase.

Use the stand stress to navigate through the different display screens.

6.9.- WAVE SHAPE OF LOAD CURRENT

In this screen, Figure 48, the wave shape of the load current is shown for each of the phases.

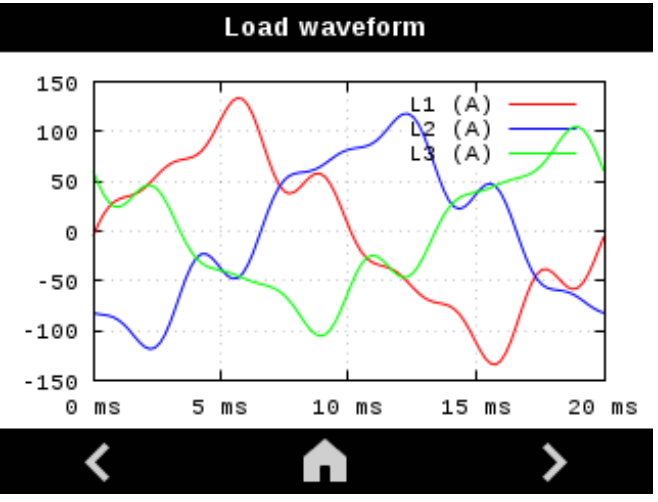

Figure 48: Wave shape of Load current.

Press on the graphs to select the separate display of each phase.

Use the stand stress to navigate through the different display screens.

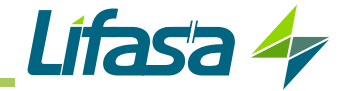

### 6.10.- MAINS PHASORS

In this screen, Figure 49, the main phasors are shown.

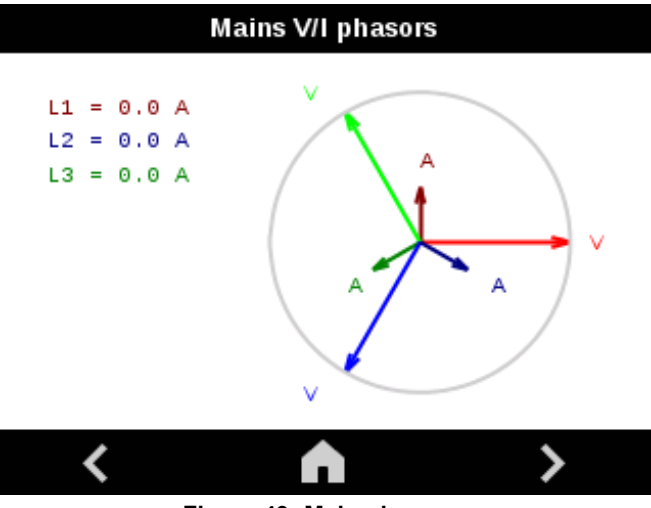

Figure 49: Main phasors.

Use the sand set is keys to navigate through the different display screens.

## 6.11.- LOAD PHASORS

In this screen, Figure 50, the load phasors are shown.

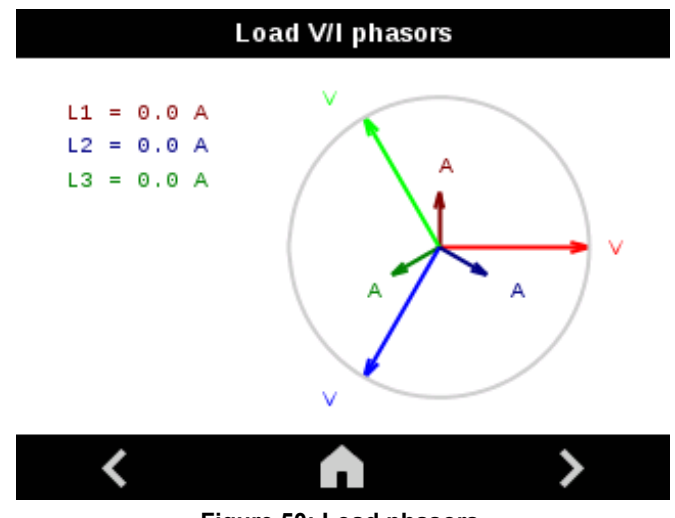

Figure 50: Load phasors.

Use the stand stand keys to navigate through the different display screens.

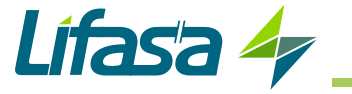

# 6.12.- ALARMS

|             | Alarms                |            |
|-------------|-----------------------|------------|
| Date        | Message               | *          |
| 07/10 11:48 | Condiciones iniciales |            |
| 07/10 11:48 | Resonancia            |            |
| 07/10 11:48 | E0004 0000            |            |
| 07/10 11:48 | E0008 0000            |            |
| 07/10 11:48 | E0010 0000            | <b>•</b> 1 |
| 8           | 1                     | _          |
| <           | $\land$               |            |

In this screen, Figure 51, the alarms that have occurred are shown.

Figure 51: Alarms.

A brief description of the alarm is displayed on the screen, as well as the date and time at which it occurred.

Press the

key to delete the alarm log.

 Table 22 shows the messages that could appear on the device.

If the cause of the alarm disappears, the device will be reconnected automatically. If the same alarm is triggered 5 times during a 1-hour period, the automatic device reconnection function will be disabled.

The **RESET** key rearms the device if the cause of the alarm has disappeared or has been resolved.

Use the sand set is keys to navigate through the different display screens.

|                           | Alarm messages                                                                                                    |  |  |  |
|---------------------------|----------------------------------------------------------------------------------------------------|--|--|--|
|                           | Overcurrent L1/L2/L3                                                                                                    |  |  |  |
| Description               | The SINAF 3.0 current is too high.                                                                                                    |  |  |  |
| Corrective action         | This alarm may be associated with transients and noise in the power supply voltage. Check the quality of the power supply voltage. If it continues, contact the Technical Assistance Service                                                                 |  |  |  |
| Main overvoltage L1/L2/L3 |                                                                                                    |  |  |  |
| Description               | The main voltage is too high.                                                                                                    |  |  |  |
| Corrective<br>action      | This alarm may be associated with transients and noise in the power supply voltage, or with incorrect main voltage values. Check the configuration. Check the quality of the power supply voltage. If it continues, contact the Technical Assistance Service |  |  |  |
| High temp IGBT            |                                                                                                    |  |  |  |
| Description               | The temperature of the power module is very high.                                                                                                    |  |  |  |
| Corrective action         | Check that the fans are working. Clean or replace them if necessary. If it continues, contact the Technical Assistance Service                                                                                                    |  |  |  |

Table 22: Alarm messages.

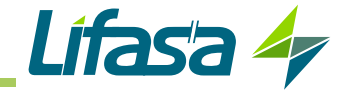

| Table 22 (Cont.) : Alarm messages. |                                                                                                    |  |  |  |  |
|------------------------------------|----------------------------------------------------------------------------------------------------|--|--|--|--|
|                                    | Alarm messages                                                                                                    |  |  |  |  |
|                                    | High temp Inductor                                                                                                    |  |  |  |  |
| Description                        | The temperature of the inductors is very high.                                                                                                    |  |  |  |  |
| Corrective<br>action               | Check that the fans are working. Clean or replace the fans if necessary. If it continues, contact the Technical Assistance Service                           |  |  |  |  |
|                                    | Resonance                                                                                                    |  |  |  |  |
| Description                        | Detection of a potential resonance with a load                                                                                                    |  |  |  |  |
| Corrective action                  | The resonance detection function can be activated erroneously in installations with a very high voltage THD. Contact the Technical Assistance Service.       |  |  |  |  |
|                                    | Initial Conditions                                                                                                    |  |  |  |  |
| Description                        | The start-up conditions have not been met 10 times during the past 5 minutes.                                                                                |  |  |  |  |
| Corrective<br>action               | Check the configuration and the ambient temperature. Check the quality of the power supply voltage. If it persists, contact the Technical Assistance Service |  |  |  |  |
|                                    | Exxx                                                                                                    |  |  |  |  |
| Description                        | Internal error.                                                                                                    |  |  |  |  |
| Corrective<br>action               | Contact the Technical Assistance Service.                                                                                                    |  |  |  |  |
|                                    | Сххх                                                                                                    |  |  |  |  |
| Description                        | Internal error.                                                                                                    |  |  |  |  |
| Corrective action                  | Contact the Technical Assistance Service.                                                                                                    |  |  |  |  |

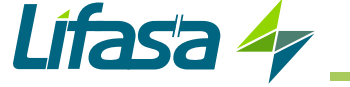

## 6.13.- WARNINGS

When the device generates a warning, it will continue to operate, but the symbol will be displayed on the main screen.

On pressing the key; if there are active warnings, the screen shown in **Figure 52**, will be displayed and the user will be asked for confirmation to continue with the filter start-up process.

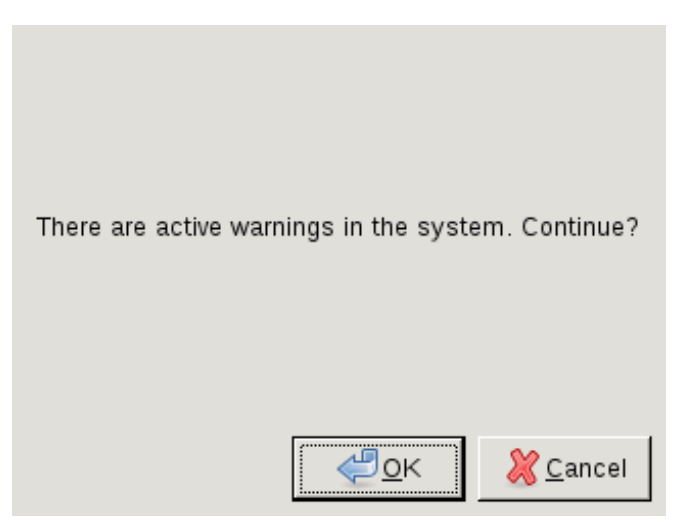

Figure 52: Confirm screen.

This screen, **Figure 53**, shows the active warnings. **Table 23** shows the warnings that can appear on the device's display.

| Warnings              |  |
|-----------------------|--|
| Message               |  |
| Low load Power Factor |  |

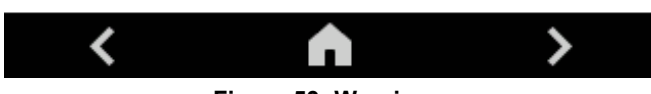

Figure 53: Warnings.

Use the sand set is keys to navigate through the different display screens.

|                      | Table 23: Warnings messages.         |  |  |
|----------------------|--------------------------------------|--|--|
|                      | Warnings messages                    |  |  |
|                      | Waiting for conditions               |  |  |
| Description          | The start-up conditions are not met. |  |  |
| Corrective<br>action | Check the alert messages.            |  |  |

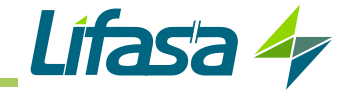

| Table 23 (Cont.) : Warnings messages. |                                                                                                    |  |  |  |  |
|---------------------------------------|----------------------------------------------------------------------------------------------------|--|--|--|--|
| Alarm and event messages              |                                                                                                    |  |  |  |  |
|                                       | Load polarity                                                                                                    |  |  |  |  |
| Description                           | Detection of an error in the load polarity.                                                                                                    |  |  |  |  |
| Corrective action                     | Check the transformer connections. See section "7.6 TRANSFORMER CONFIGURATION"                                                                                                    |  |  |  |  |
|                                       | Disabled X harmonic                                                                                                    |  |  |  |  |
| Description                           | Harmonic X has been disabled due to resonance.                                                                                                    |  |  |  |  |
| Corrective action                     | The resonance detection function can be activated erroneously in installations with a very high voltage THD. Contact the Technical Assistance Service.                                                                                                    |  |  |  |  |
|                                       | Annual maintenance                                                                                                    |  |  |  |  |
| Description                           | A year has passed since the last maintenance procedure was carried out and the maintenance meter was reset.                                                                                                    |  |  |  |  |
| Corrective action                     | Perform the annual maintenance procedure and reset the maintenance meter. (see "10<br>MAINTENANCE")                                                                                                    |  |  |  |  |
|                                       | Fan maintenance                                                                                                    |  |  |  |  |
| Description                           | Fans have been operating for over 40,000 hours; they must be replaced and the maintenance meter must be reset.                                                                                                    |  |  |  |  |
| Corrective action                     | Replace the fans and reset the maintenance meter. (see "10 MAINTENANCE")                                                                                                    |  |  |  |  |
|                                       | Fan deterioration                                                                                                    |  |  |  |  |
| Description                           | Deterioration in the ventilation capacity of the system has been detected.                                                                                                    |  |  |  |  |
| Corrective action                     | Check that the fans are clean. Perform the periodic maintenance tasks. Replace the fans if this does not solve the problem. (see " <b>10 MAINTENANCE</b> ")                                                                                                    |  |  |  |  |
|                                       | Mains frequency limits                                                                                                    |  |  |  |  |
| Description                           | Main frequency out of the limits                                                                                                    |  |  |  |  |
| Corrective action                     | This alert may be associated with transients and noise in the power supply voltage, or with in-<br>correct main frequency values. Check the configuration. Check the quality of the power supply<br>voltage. If it continues, contact the Technical Assistance Service |  |  |  |  |
|                                       | Min temperature                                                                                                    |  |  |  |  |
| Description                           | Temperature below the minimum operating value                                                                                                    |  |  |  |  |
| Corrective action                     | Wait for the environmental conditions to meet the requirements. If the alarm continues, contact the Technical Assistance Service                                                                                                    |  |  |  |  |
|                                       | Mains frequency limits                                                                                                    |  |  |  |  |
| Description                           | Main frequency out of the limits                                                                                                    |  |  |  |  |
| Corrective action                     | This alert may be associated with transients and noise in the power supply voltage, or with in-<br>correct main frequency values. Check the configuration. Check the quality of the power supply<br>voltage. If it continues, contact the Technical Assistance Service |  |  |  |  |
|                                       | Minimum current                                                                                                    |  |  |  |  |
| Description                           | Main current below the programmed level.                                                                                                    |  |  |  |  |
| Corrective action                     | Check the configuration.                                                                                                    |  |  |  |  |
|                                       | Maximum load                                                                                                    |  |  |  |  |
| Description                           | Filter working at full load                                                                                                    |  |  |  |  |
| Corrective action                     | No action is necessary.                                                                                                    |  |  |  |  |
|                                       | Low power factor                                                                                                    |  |  |  |  |
| Description                           | The power factor value measured is less than 0.7, which might indicate a connection error in the measuring transformers, where the voltage phases do not correspond to the current phases.                                                                             |  |  |  |  |

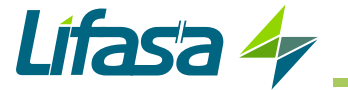

|                      | Alarm and event messages                                                                                                    |  |  |  |
|----------------------|----------------------------------------------------------------------------------------------------|--|--|--|
| Corrective action    | Confirm that the connections are correct.                                                                                                    |  |  |  |
|                      | Negative power                                                                                                    |  |  |  |
| Description          | The power value measured is negative (generated power), which might indicate that the trans-<br>formers have been connected inversely.                                                                                                    |  |  |  |
| Corrective action    | Confirm that the connections are correct.                                                                                                    |  |  |  |
|                      | Wxxx                                                                                                    |  |  |  |
| Description          | Internal error.                                                                                                    |  |  |  |
| Corrective action    | Contact the Technical Assistance Service.                                                                                                    |  |  |  |
|                      | Fault in slave                                                                                                    |  |  |  |
| Description          | This is a fault in one or more slaves.                                                                                                    |  |  |  |
| Corrective<br>action | The device does not stop and adjusts its operation to the number of available slaves. On the slave device status screen, "6.17 SLAVE DEVICE STATUS" you can view the status and alarms for each filter. If there is a communications error with any of the slaves, stop the devices and check the communications wiring. |  |  |  |

### Table 23 (Cont.) : Warnings messages.

### 6.14.- TEMPERATURE

In this screen, Figure 54, the temperatures of the inductors and IGBTs of the device are shown.

| Temperature |     |         |   |  |
|-------------|-----|---------|---|--|
|             |     |         |   |  |
| Inductar    | ice | IGBT    |   |  |
| 36.00 (     | c   | 38.00 C |   |  |
| ,           |     |         |   |  |
|             |     |         |   |  |
|             |     |         |   |  |
| <           |     |         | > |  |

Figure 54: Temperature.

**Note:** The temperature of the inductors and IGBTs can be high. The **SINAF 3.0** is protected from these temperatures and they do not present any risk for the device.

**Note:** If a system has been configured with devices in parallel, the **"master"** device's temperature values are displayed on the **"master"** device's screen. The temperature values of the **"slave"** devices are displayed on the Slave status screen (see **"6.17.- SLAVE DEVICE STATUS"**)

Use the stand stress to navigate through the different display screens.

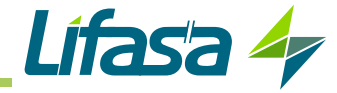

## 6.15.- COMMUNICATIONS

In this screen, Figure 55, the IP address of the device and the netmask are shown.

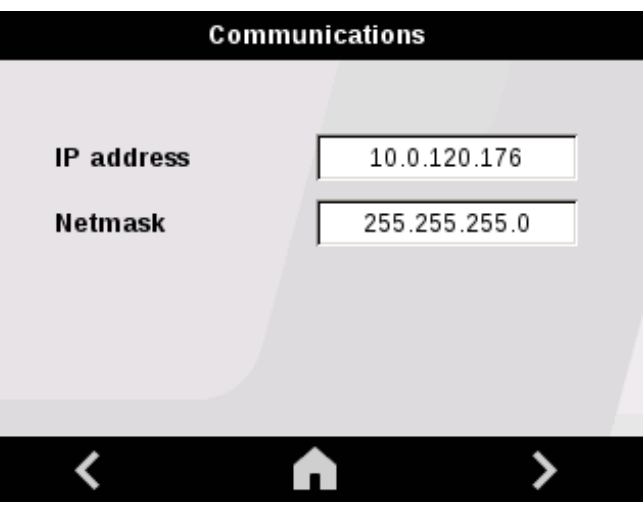

Figure 55: Communications.

Use the sand set was to navigate through the different display screens.

## 6.16.- DEVICE INFORMATION

In this screen, Figure 56, the serial number, HMI and DSP versions of the device are shown.

| Information |                |            |   |
|-------------|----------------|------------|---|
|             | Lífas          | a 4        |   |
|             | S/N            | 800000000  |   |
|             | HMI Version    | 1.0600     |   |
|             | DSP Version    | 2.00       |   |
| То          | uchscreen cali | ibration 🔶 |   |
| <           | <b>A</b>       |            | > |

Figure 56: Device information.

The touch panel of the display is calibrated from factory, but depending on the installation conditions, it may be necessary to recalibrate it.

It is recommended to use a soft tip pointer (take care not to damage the display) and press icon

. The calibration screen is shown below, Figure 57.

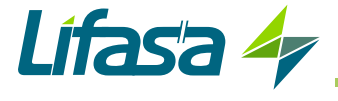

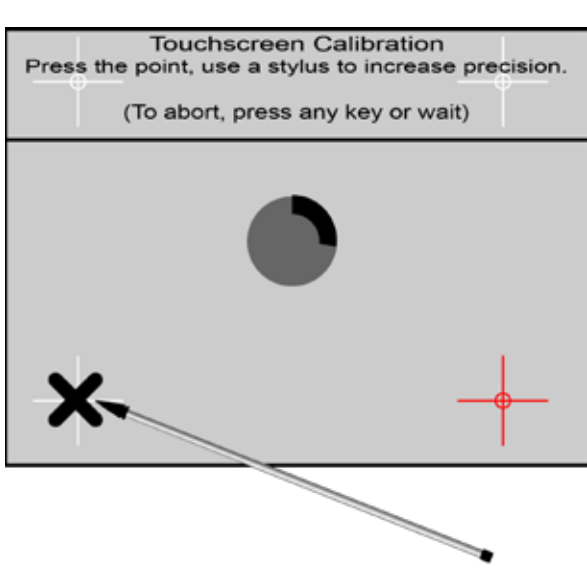

Figure 57: Calibrate touch sensor.

**Note:** You have accessed the calibration screen by accident, wait until the line that surrounds the central circle is complete and you will be returned automatically to the information screen of the device (Figure 56).

Use the stand stress to navigate through the different display screens.

## 6.17.- SLAVE DEVICE STATUS

**Note:** This screen is only displayed if a system has been configured with devices in parallel and the device has been configured as the **"master"**.

This screen, Figure 58, shows the status of each "*slave*" device.

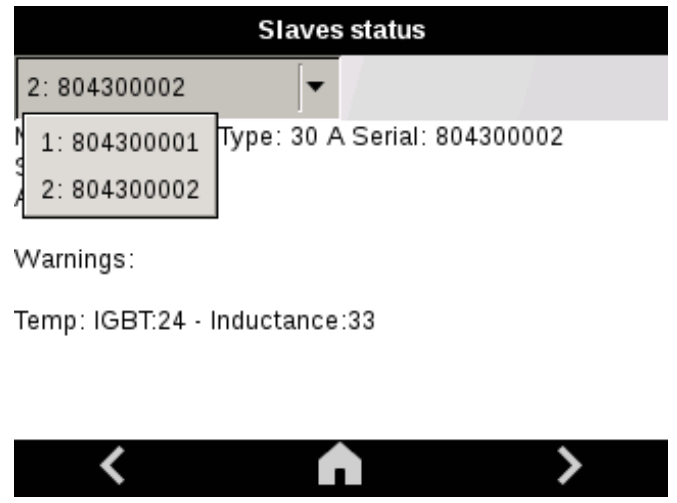

Figure 58: Slave device status screen (1).

The "*slave*" to be checked can be selected from the top tab, by serial number.

Select the "*slave*"; the screen shown in Figure 59 will be displayed. This screen shows the Model, Type and Serial number of the device, as well as its status, active alarms and the temperature of the IGBTs and inductors.

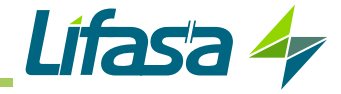

| Slaves status                                         |               |  |  |
|-------------------------------------------------------|---------------|--|--|
| 2:804300002                                           |               |  |  |
| Model: 4W Type: 30 A Seria<br>Status: Stop<br>Alarms: | al: 804300002 |  |  |
| Warnings:                                             |               |  |  |
| Temp: IGBT:24 - Inductance                            | :33           |  |  |

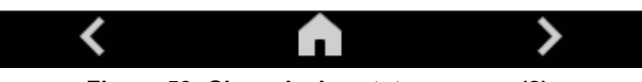

Figure 59: Slave device status screen (2).

**Note:** If there is a communication error, the message "**Communication error**" will appear when you select the affected device.

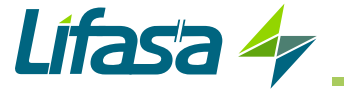

# 7.- CONFIGURATION

Figure 60 shows the main configuration screen.

| Setup      |   |  |
|------------|---|--|
|            |   |  |
| <b>O</b>   |   |  |
| Edit View  |   |  |
| < <b>^</b> | > |  |

Figure 60: Main configuration screen.

By pressing the \_\_\_\_\_\_ key, the setup menu is accessed in display mode, i.e., all parameters of the device are shown but they cannot be modified.

By pressing the Edit key, the setup menu is accessed in edit mode, i.e., the parameters of the device can be modified. In this case, before entering the setup menu it is necessary to enter the password, **Figure 61** 

## Password: 1234

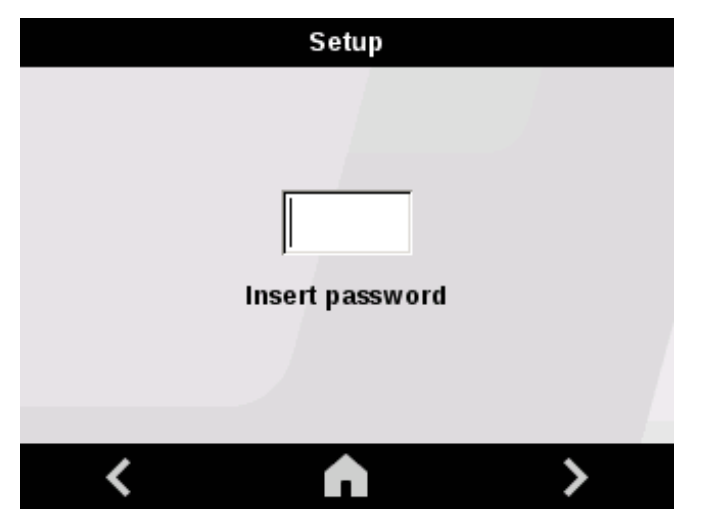

Figure 61: Password to access the setup menu in edit mode.

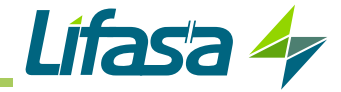

## 7.1.- LANGUAGE

*Note:* This screen does not have to be configured if the device is going to operate as a *slave*.

|        | Language  |   |
|--------|-----------|---|
| ldioma | English 🔻 |   |
| <      | A         | > |

In this screen, Figure 62, the language of the display is selected.

Figure 62: Configuration screen: Language.

• Language, display language, the options are:

✓ Spanish

✓ English

Press the **D** key to access the next configuration step

Press the **final** key to access the main screen of the device without saving the configuration values.

## 7.2.- DEVICE SPECIFICATIONS

*Note: This screen does not have to be configured if the device is going to operate as a slave.* In this screen, **Figure 63**, the features of the device are displayed and configured.

| Specifications |      |          |  |
|----------------|------|----------|--|
|                |      |          |  |
| Model          | 4VV  | <b>•</b> |  |
| Туре           | 30A  | -        |  |
| Voltage        | 400∨ | •        |  |
| Frequency      | 50Hz | -        |  |
|                |      |          |  |
| <              |      | >        |  |

Figure 63: Configuration screen: Device specifications.

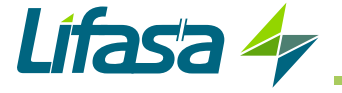

• **Model**, device model, the options are: **Note:** This parameter cannot be modified.

✓ 3W : 3-wire model, SINAF3348xxxxx

- ✓ 4W : 4-wire model, SINAF3440xxxxx
- Type, device range: Note: This parameter cannot be modified.

✓ 30A : 30 A model.
✓ 100A : 100 A model.

- Voltage, rated voltage of the device, the options are:
  - ✓ 230V
  - ✓ 400V
  - ✓ 480V (only for the 3-wire model: SINAF3348xxxxx)
- Frequency, main frequency, the options are:
  - ✓ 50 Hz ✓ 60 Hz

Press the E key to access the next configuration step

Press the **final** key to access the main screen of the device without saving the configuration values.

7.3.- WORKING MODE

*Note:* This screen does not have to be configured if the device is going to operate as a *slave*.

In this screen, **Figure 64**, the following parameters of the device's operating mode are configured:

| Working mode      |               |  |
|-------------------|---------------|--|
| Mode              | FREQ <b>•</b> |  |
| Enabled functions |               |  |
| ✓ Harmonics       | Phase balance |  |
| Priority          | Reactive      |  |
| <                 | <b>↑</b> >    |  |

Figure 64: Configuration screen: Operation mode.

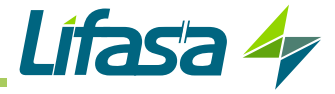

### • Mode

In this parameter, the control algorithm that the device will use for harmonic filtering is selected, the options are:

✓ **TEMP: Temporary Mode**, Harmonic filtering based on the instantaneous neutralisation of all harmonics.

✓ **FREQ: Frequency Mode,** Harmonic filtering based on the selection of harmonics to be neutralised from 3 to 25.

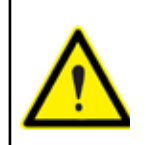

Do not use **Temporary mode** if the supplier has not recommended this for their installation. This method can cause resonance in certain installations.

## • Enabled Functions

In this parameter, you can select the operating mode of the device, i.e., the functions that the device performs during operation:

## ✓ Harmonics

Enable this function so that the device performs the filtering of the current harmonics.

## ✓ Phase balance

Enable this function so that the device performs the current balancing between phases.

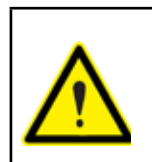

The phase balancing option in **SINAF3348xxxxx** works in unbalances produced by loads connected between phases in three-phase mains without neutral. The **SINAF3348xxxxx** does not compensate unbalances produced by single-phase loads connected between phase and neutral.

## ✓ Priority

Enable this option so that the device prioritises the functions in case of filter current saturation due to overload:

With the function **enabled**, the current balancing between phases and the reactive current compensation is prioritised over the harmonic filtering.

With the function **disabled**, priority is given to the current harmonic filtering and power factor correction and overload balancing are penalised.

| Table 24: Order of priorities |                                            |                                            |  |
|-------------------------------|--------------------------------------------|--------------------------------------------|--|
| Priority                      | Order of priorities function               |                                            |  |
|                               | Disabled Enabled                           |                                            |  |
| +                             | Harmonic filtering                         | Phase balancing<br>Power factor correction |  |
| -                             | Phase balancing<br>Power factor correction | Harmonic filtering                         |  |

## ✓ Reactive

Enable this function so that the device compensates the reactive energy or corrects the displacement power factor,  $\cos \Phi$ .

Press the D key to access the next configuration step

Press the **final** key to access the main screen of the device without saving the configuration values

7.4.- HARMONICS SELECTION

Note: This screen does not have to be configured if the device is going to operate as a slave.

**Note:** The screen that appears if you have selected the operating mode **FREQ: Frequency mode** ("7.3.- WORKING MODE")

The harmonics to be filtered are selected in this screen, Figure 65.

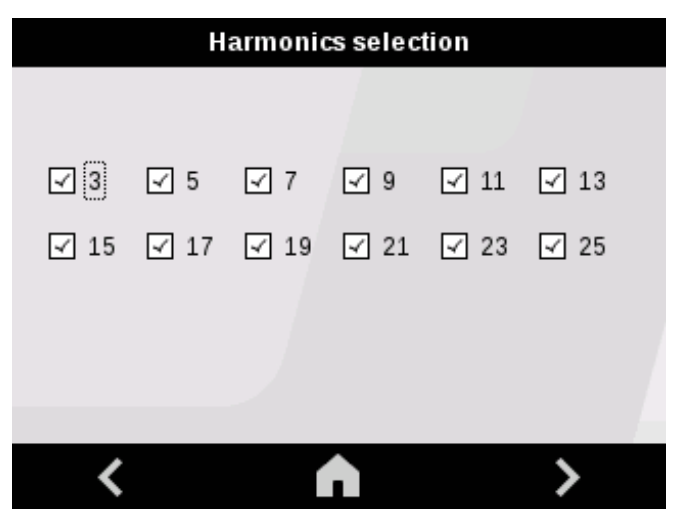

Figure 65: Configuration screen: Harmonic selection.

Press the **b** key to access the next configuration step

Press the **final** key to access the main screen of the device without saving the configuration values.

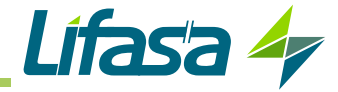

## 7.5.- OPERATING LIMITS

*Note:* This screen does not have to be configured if the device is going to operate as a *slave*.

In this screen, Figure 66, the operating limits of the device are configured:

| Limits            |      |  |
|-------------------|------|--|
|                   |      |  |
| Min current (A)   | 0    |  |
| Current limit (%) | 100  |  |
| Cos Φ             | 1.00 |  |
|                   |      |  |
| ,                 |      |  |
| < <               |      |  |

### Figure 66: Configuration screen: Operating limits.

### • Min current

The minimum load current to start the active filter is configured with this parameter. The **SINAF 3.0** will stop when the load current is below the entered value and will start when it is higher. Range of values:

Minimum value: 0 A Maximum value: 5000 A

## • Current limit

This parameter allows the maximum power of the active filter to be limited. The value is configured as a percentage with respect to the device's nominal power.

Range of values:

Minimum value: 20% Maximum value: 100%

Cos φ

This parameter allows select the  $\cos \phi$  that the active filter must obtain.

Range of values: 0.7 ... -0.7

Press the D key to access the next configuration step

Press the **final** key to access the main screen of the device without saving the configuration values.

## 7.6.- TRANSFORMER CONFIGURATION

*Note:* This screen does not have to be configured if the device is going to operate as a *slave*.

The transformers that will be installed with the device are configured in this screen, Figure 67:

| Current transformer |           |  |
|---------------------|-----------|--|
|                     |           |  |
| Num. Transformers   | 3         |  |
| Position            | LOAD -    |  |
| Ratio               | 200 🔹 /5A |  |
| Invert              |           |  |
| <                   | >         |  |

Figure 67: Configuration screen: Transformer configuration.

### Num transformers

The number of transformers that will be installed is configured with this parameter, the options are:

 $\checkmark$  2. This option can only be used on the 3-wire model, SINAF3348xxxxx  $\checkmark$  3.

| With the option of <b>2</b> transformers, you should install a transformer measuring the L1 phase and another measuring the L2 phase. The L3 phase is left without a measuring transformer. |
|----------------------------------------------------------------------------------------------------|
| In three-phase mains with neutral, 3 transformers are needed to ensure the cor-<br>rect operation of the device.                                                                            |

## Position

The location of the transformers is configured with this parameter, the options are:

✓ LOAD: If the transformers are installed in the load area, downstream from the SINAF
 3.0.

✓ MAIN: If the transformers are installed in the main area, upstream from the SINAF 3.0.

## Ratio

The transformer ratio is configured with this parameter, i.e., the ratio between the transformer primary and secondary.

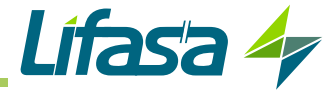

Range of values:

Minimum value: 5 A Maximum value: 5000 A

### Invert

If you activate the **Invert** option, the active filter changes the direction of the current of the load measuring transformers, with the purpose of solving installation errors.

Press the **b** key to access the next configuration step

Press the **final** key to access the main screen of the device without saving the configuration values.

## 7.7.- INSTALLED DEVICES

The type of device are configured in this screen, Figure 68.

| Installed units |          |        |        |
|-----------------|----------|--------|--------|
| Master          | <b>•</b> |        |        |
| 30A<br>100A     |          | 5<br>0 | A<br>V |
| <               |          |        | >      |

Figure 68: Configuration screen: Installed units

## • Type of device: Master / Single / Slave

The type of device is the first parameter that must be selected, with the following possible options:

✓ Single: select this option if the SINAF 3.0 does not have filters connected in parallel.

✓ **Master:** select this option if the filter is going to be used as the "*master*" of a group of devices in parallel.

✓ **Slave:** select this option if the device is going to be used as the "*slave*" of a group of devices in parallel.

**Note:** After the device has been configured as the "**slave**", its remaining parameters do not have to be configured, since they will be configured automatically by the "**master**".

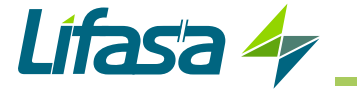

**Note:** In the case of **"slave**" devices, the key will be disabled. Devices will be started from the **"master**" device. However, in the event of an emergency, the **"slave**" device can be stopped by pressing the key.

• 30A

In this parameter, the number of 30A devices, **SINAF3xxx030x**, connected in parallel with the same load is configured.

## • 100A

In this parameter, the number of 100A devices, **SINAF3xxx100xR**, connected in parallel with the same load is configured.

Range of values:

Minimum value: 0 Maximum value: 100

Press the **D** key to access the next configuration step

Press the **final** key to access the main screen of the device without saving the configuration values.

7.8.- ALARMS

Note: This screen does not have to be configured if the device is going to operate as a slave.

The following alarms are enabled or not in this screen, Figure 69:

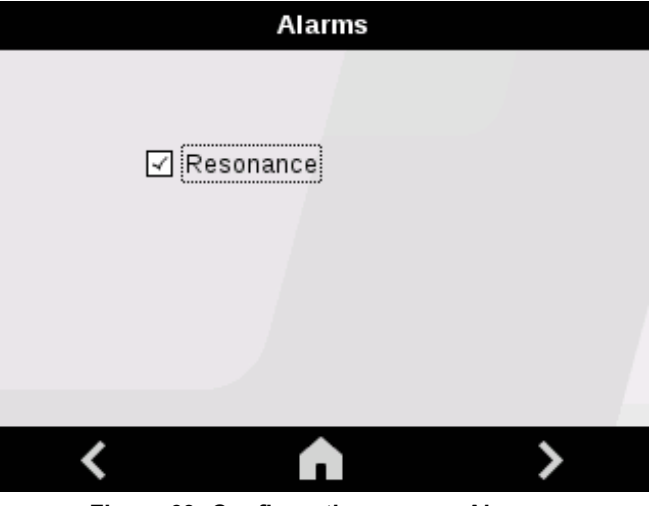

Figure 69: Configuration screen: Alarms.

Resonance

If the control algorithm was selected in the **Frequency mode** and this alarm is **enabled**, when the device detects a potential resonance on an harmonic, it disables said harmonic and gener-

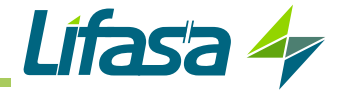

ates an alarm, but it continues filtering the rest of the harmonics. If the alarm is **disabled**, the device may interpret a resonance as an overload and continue filtering the harmonic.

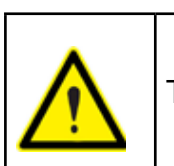

This option is **enabled** by default and it is recommended not to disable it.

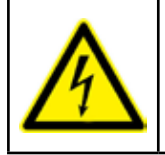

Before **disabling** the resonance alarm, it is essential to make sure there is no resonating current between the active filter and the load. Resonating currents can damage the active filter and other devices connected to the installation.

Press the key to access the next configuration step Press the **A** key to access the main screen of the device without saving the configuration values.

7.9.- COMMUNICATIONS

*Note:* This screen does not have to be configured if the device is going to operate as a *slave*.

The communication parameters are configured in this screen, Figure 70:

| Communications |              |   |
|----------------|--------------|---|
| IP Address     | 0.0.0        |   |
| Netmask        | 0.0.0.0      |   |
| Gateway        | 0.0.0.0      |   |
|                | DHCP         |   |
|                |              |   |
| <              | $\mathbf{h}$ | > |

Figure 70: Configuration screen: Communications.

By activating the DHCP option DHCP, the device assigns the IP automatically. If this option is not activated, the parameters must be configured manually:

- IP Address, IP address.
- Netmask, subnet mask.
- Gateway, gateway.

Press the **b** key to access the next configuration step

Press the **finite** key to access the main screen of the device without saving the configuration values.

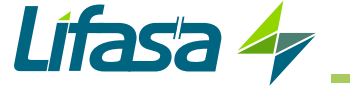

# 7.10.- RS-485 COMMUNICATIONS

The RS-485 communication parameters are configured in this screen, Figure 71:

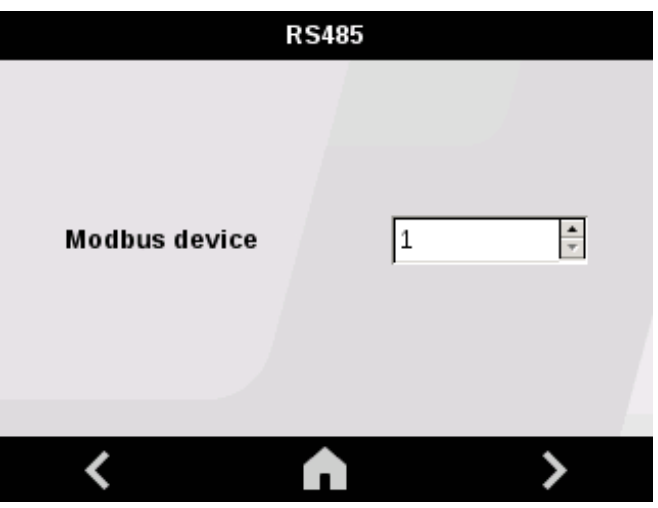

Figure 71: Configuration screen: RS-485 communications.

• Modbus device, modbus address.

Press the key to access the next configuration step

Press the **A** key to access the main screen of the device without saving the configuration values.

7.11.- DATE / TIME

Note: This screen does not have to be configured if the device is going to operate as a slave.

The time parameters are configured in this screen, Figure 72:

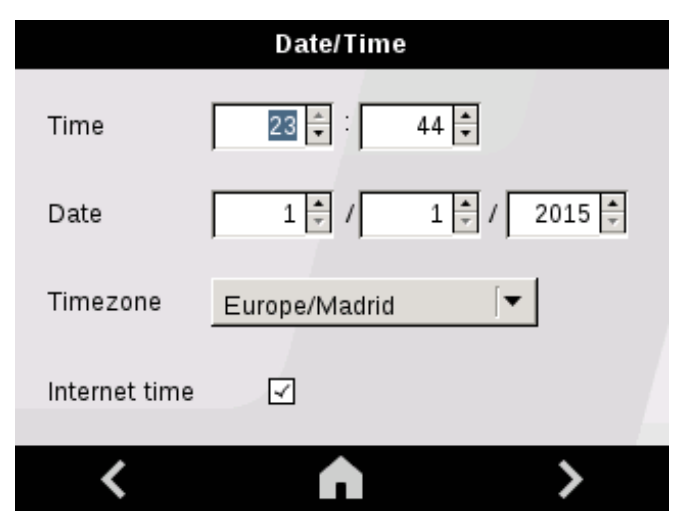

Figure 72: Configuration screen: Date / Time

- Time.
- Date.
- Time zone.
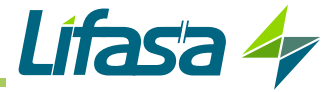

By activating the Internet time option, the device synchronises with the time of the Web server to which it is connected.

Press the **D** key to access the next configuration step

Press the **final** key to access the main screen of the device without saving the configuration values.

7.12.- SAVE DATA

The modified configuration values are saved in the final setup menu screen, Figure 73.

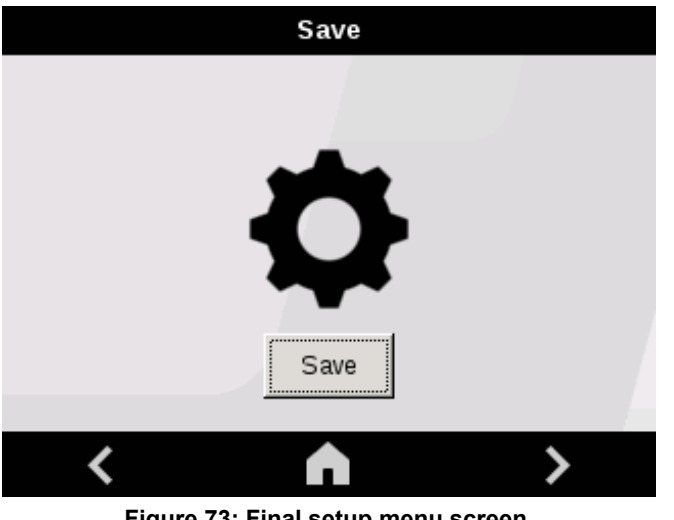

Figure 73: Final setup menu screen.

Save key to save the modified data. Press the

Press the key to exit the setup menu.

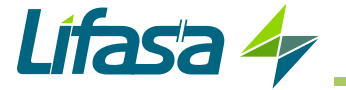

## 8.- RS-485 COMMUNICATIONS

**SINAF 3.0** devices have an RS-485 serial communication output with the **MODBUS RTU** ® communications protocol.

For an installation with devices in parallel, the RS-485 connection can be made on any device.

### 8.1.- CONNECTIONS

The RS-485 cable must be wired with twisted pair cable with mesh shield (minimum 3 wires), with a maximum distance between the **SINAF 3.0** and the master device of **1200 metres**. A maximum of 32 **SINAF 3.0** filters can be connected to this bus.

To establish communications with the master device, use an RS-485 intelligent converter.

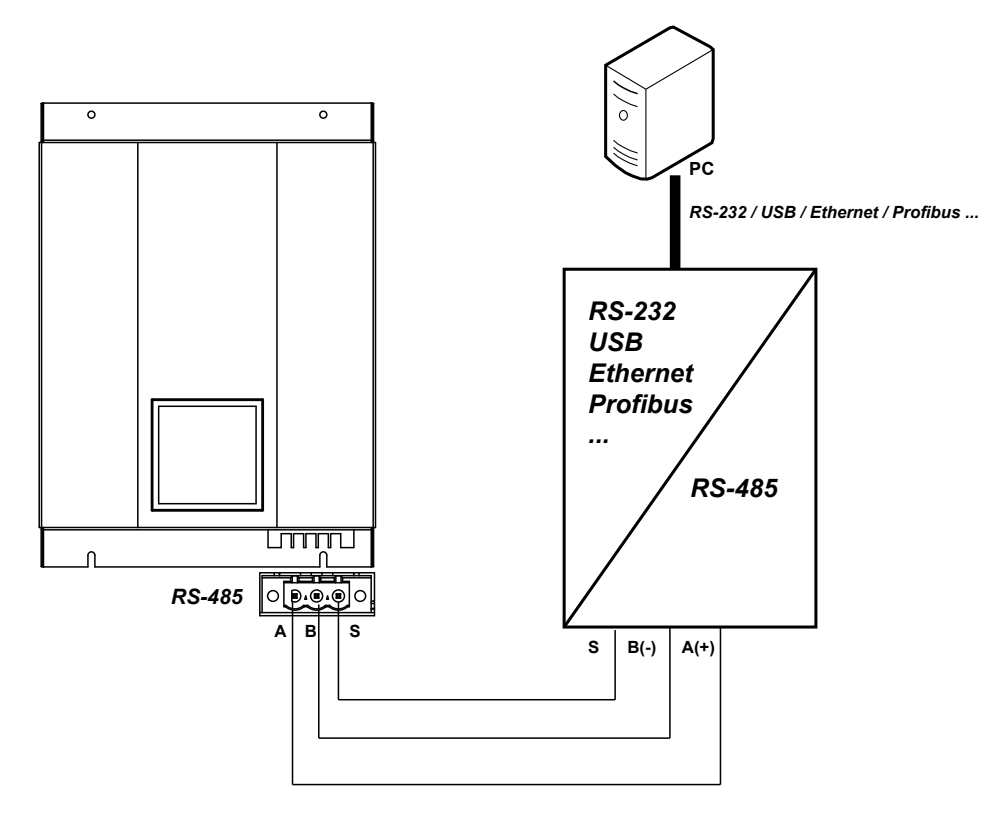

Figure 74: RS-485 Connection diagram.

### 8.2.- PROTOCOL

In the Modbus protocol, the SINAF 3.0 uses the RTU (Remote Terminal Unit) mode.

The Modbus functions implemented in the device are as follows:

Functions 03 and 04. Reading of n Words (2 bytes).

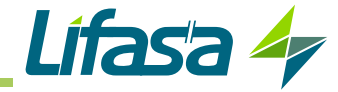

## 8.2.1.- EXAMPLE OF MODBUS QUERY

**Query:** Value of the Load current of L1

| Address | Function | Initial<br>register | No. of<br>registers | CRC  |
|---------|----------|---------------------|---------------------|------|
| 0 A     | 03       | C8                  | 0001                | XXXX |

Address: 0A, Peripheral number: 10 in decimal.
Function: 03, Read function.
Initial Register: C8, register from which to start reading.
No. of registers: 0001, number of registers to be read.
CRC: xxxx, CRC character.

### **Response:**

| Address | Function | No. of<br>Bytes | Register<br>no. 1 | CRC  |
|---------|----------|-----------------|-------------------|------|
| 0 A     | 03       | 02              | 0000              | XXXX |

Address: 0A, Responding peripheral number: 10 in decimal. Function: 03, Read function. No. of bytes: 02, No. of bytes received. Register: 00FA, value of load current L1, with 1 decimal: 0xFA = 25.0 A CRC: xxxx, CRC character.

### 8.2.2.- MODBUS MAP

All Modbus map variables are in hexadecimal format. For these variables, **Functions 03** and **04** are implemented.

### 8.2.2.1.- Load Measurements

| Parameter                | L1      | L2      | L3      | LN      | Units                                |  |  |
|--------------------------|---------|---------|---------|---------|--------------------------------------|--|--|
| Current with Load        | 93 - 92 | 95 - 94 | 97 - 96 | 99 - 98 | A with 1 decimal                     |  |  |
| Active power with Load   | AD - AE | AF - B0 | B1 - B2 | -       | kW with 2 decimal places and sign.   |  |  |
| Reactive power with Load | B3 - B4 | B5 - B6 | B7 - B8 | -       | kVar with 2 decimal places and sign. |  |  |
| Apparent power with Load | B9 - BA | BB - BC | BD - BE | -       | kVA with 2 decimal places and sign.  |  |  |
| cos φ with Load          | D1      | D2      | D3      | -       | With 1 decimal                       |  |  |
| Current THD with Load    | 80      | 80      | 8E      | _       | % with 1 decimal                     |  |  |

 Table 25:Modbus memory map: Measurements with Load (Table 1).

Table 26:Modbus memory map: Measurements with Load (Table 2).

| Parameter            | Current L1 | Current L2 | Current L3 | Units |
|----------------------|------------|------------|------------|-------|
| Fundamental harmonic | 64         | 71         | 7E         | %     |
| 3rd order harmonic   | 65         | 72         | 7F         | %     |
| 5th order harmonic   | 66         | 73         | 80         | %     |
| 7th order harmonic   | 67         | 74         | 81         | %     |
| 9th order harmonic   | 68         | 75         | 82         | %     |
| 11th order harmonic  | 69         | 76         | 83         | %     |
| 13th order harmonic  | 6 A        | 77         | 84         | %     |

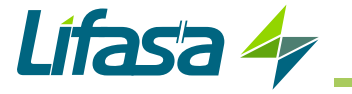

| Parameter           | Current L1 | Current L2 | Current L3 | Units |
|---------------------|------------|------------|------------|-------|
| 15th order harmonic | 6B         | 78         | 85         | %     |
| 17th order harmonic | 6C         | 79         | 86         | %     |
| 19th order harmonic | 6D         | 7 A        | 87         | %     |
| 21st order harmonic | 6E         | 7B         | 88         | %     |
| 23rd order harmonic | 6F         | 7C         | 89         | %     |
| 25th order harmonic | 70         | 7D         | 8 A        | %     |

Table 26 (Cont.) : Modbus memory map: Measurements with Load (Table 2).

#### Table 27: Modbus memory map: Measurements with Load (Table 3).

| Parameter                  | Current L1 | Current L2 | Current L3 | Units           |
|----------------------------|------------|------------|------------|-----------------|
| Fundamental harmonic phase | 154        | 161        | 16E        | 0.001 x radians |
| 3rd order harmonic phase   | 155        | 162        | 16F        | 0.001 x radians |
| 5th order harmonic phase   | 156        | 163        | 170        | 0.001 x radians |
| 7th order harmonic phase   | 157        | 164        | 171        | 0.001 x radians |
| 9th order harmonic phase   | 158        | 165        | 172        | 0.001 x radians |
| 11th order harmonic phase  | 159        | 166        | 173        | 0.001 x radians |
| 13th order harmonic phase  | 15 A       | 167        | 174        | 0.001 x radians |
| 15th order harmonic phase  | 15B        | 168        | 175        | 0.001 x radians |
| 17th order harmonic phase  | 15C        | 169        | 176        | 0.001 x radians |
| 19th order harmonic phase  | 15D        | 16 A       | 177        | 0.001 x radians |
| 21st order harmonic phase  | 15E        | 16B        | 178        | 0.001 x radians |
| 23rd order harmonic phase  | 15F        | 16C        | 179        | 0.001 x radians |
| 25th order harmonic phase  | 160        | 16D        | 17A        | 0.001 x radians |

## 8.2.2.2.- Main Measurements

| Parameter              | L1      | L2      | L3      | LN      | Units                                |  |  |
|------------------------|---------|---------|---------|---------|--------------------------------------|--|--|
| Current in Main        | 9B - 9A | 9D - 9C | 9F - 9E | A1 - A0 | A with 1 decimal                     |  |  |
| Active power in Main   | BF - C0 | C1 - C2 | C3 - C4 | -       | kW with 2 decimal places and sign.   |  |  |
| Reactive power in Main | C5 - C6 | C7 - C8 | C9 - CA | -       | kVar with 2 decimal places and sign. |  |  |
| Apparent power in Main | CB - CC | CD - CE | CF - D0 | -       | kVA with 2 decimal places and sign.  |  |  |
| cos φ in Main          | D4      | D5      | D6      | -       | With 1 decimal                       |  |  |
| Current THD in Main    | 8F      | 90      | 91      | -       | % with 1 decimal                     |  |  |
| Main frequency         |         | D7      |         | _       | Hz with 1 decimal                    |  |  |

Table 28:Modbus memory map: Measurements in the Main (Table 1).

Table 29:Modbus memory map: Measurements in the Main (Table 2).

| Parameter            | Current L1 | Current L2 | Current L3 | Units |
|----------------------|------------|------------|------------|-------|
| Fundamental harmonic | 3C         | 49         | 56         | %     |
| 3rd order harmonic   | 3D         | 4 A        | 57         | %     |
| 5th order harmonic   | 3E         | 4B         | 58         | %     |
| 7th order harmonic   | 3F         | 4C         | 59         | %     |
| 9th order harmonic   | 40         | 4D         | 5 A        | %     |
| 11th order harmonic  | 41         | 4E         | 5B         | %     |
| 13th order harmonic  | 42         | 4F         | 5C         | %     |
| 15th order harmonic  | 43         | 50         | 5D         | %     |
| 17th order harmonic  | 44         | 51         | 5E         | %     |

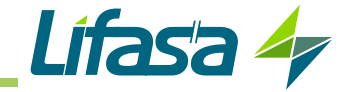

Parameter Current L1 **Current L2 Current L3** Units % 19th order harmonic 45 5F 52 % 21st order harmonic 46 53 60 47 % 23rd order harmonic 54 61 25th order harmonic 48 55 62 %

Table 29 (Cont.) : Modbus memory map: Measurements in the Main (Table 2).

#### Table 30:Modbus memory map: Measurements in the Main (Table 3).

| Parameter                  | Current L1 | Current L2 | Current L3 | Units           |
|----------------------------|------------|------------|------------|-----------------|
| Fundamental harmonic phase | 12C        | 139        | 146        | 0.001 x radians |
| 3rd order harmonic phase   | 12D        | 13 A       | 147        | 0.001 x radians |
| 5th order harmonic phase   | 12E        | 13B        | 148        | 0.001 x radians |
| 7th order harmonic phase   | 12F        | 13C        | 149        | 0.001 x radians |
| 9th order harmonic phase   | 130        | 13D        | 14A        | 0.001 x radians |
| 11th order harmonic phase  | 131        | 13E        | 14B        | 0.001 x radians |
| 13th order harmonic phase  | 132        | 13F        | 14C        | 0.001 x radians |
| 15th order harmonic phase  | 133        | 140        | 14D        | 0.001 x radians |
| 17th order harmonic phase  | 134        | 141        | 14E        | 0.001 x radians |
| 19th order harmonic phase  | 135        | 142        | 14F        | 0.001 x radians |
| 21st order harmonic phase  | 136        | 143        | 150        | 0.001 x radians |
| 23rd order harmonic phase  | 137        | 144        | 151        | 0.001 x radians |
| 25th order harmonic phase  | 138        | 145        | 152        | 0.001 x radians |

## 8.2.2.3.- Other parameters of the SINAF 3.0 filter

#### Table 31:Modbus memory map: Filter parameters (Table 1).

| Parameter                           | Address | Units             |
|-------------------------------------|---------|-------------------|
| Inductor Temperature (1)            | C9      | °C with 1 decimal |
| Temperature of IGBTs <sup>(1)</sup> | CA      | °C with 1 decimal |
| Phase L1 - L2 voltage               | CD      | V with 1 decimal  |
| Phase L2 - L3 voltage               | CD      | V with 1 decimal  |
| Phase L3 - L1 voltage               | CE      | V with 1 decimal  |
| Positive DC bus voltage             | CF      | V with 1 decimal  |
| Negative DC bus voltage             | D0      | V with 1 decimal  |

<sup>(1)</sup> For a system with devices in parallel, the parameter value is that of the device connected with RS-485.

#### Table 32:Modbus memory map: Filter parameters (Table 2).

| Parameter               | L1      | L2      | L3      | LN      | Units                         |
|-------------------------|---------|---------|---------|---------|-------------------------------|
| Current in the filter   | A3 - A2 | A5 - A4 | A7 - A6 | A9 - A8 | [Hi] + [Low] A with 1 decimal |
| Phase – neutral voltage | AA      | AB      | AC      | -       | V with 1 decimal              |
| % of filter power used  | C6      | C7      | C8      | -       | %                             |

#### Table 33:Modbus memory map: Filter parameters (Table 3).

| Parameter                | Address     | Description                   |
|--------------------------|-------------|-------------------------------|
| SINAF 3.0 serial no. (2) | 2710 - 2711 | Hi [10] + Low [11] serial no. |
| DSP software version     | 10C         | -                             |

<sup>(2)</sup> For a system with devices in parallel, the parameter value is that of the device connected with RS-485.

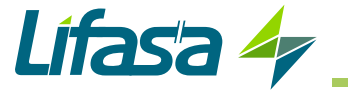

## 8.2.2.4.- SINAF 3.0 filter messages

|                              | chiory map. The messages |                 |
|------------------------------|--------------------------|-----------------|
| Parameter                    | Addres                   | S               |
| Device status <sup>(3)</sup> | 110                      |                 |
| Bit                          | Description              | Status          |
| 0x0001                       | Stop                     |                 |
| 0x0002                       | Start                    | 1: ON<br>0: OFF |
| 0x0004                       | Reset alarms             |                 |

Table 34: Modbus memory map: Filter messages (Table 1).

<sup>(3)</sup> For a system with devices in parallel, the parameter value is that of the device connected with RS-485.

| Parameter      | Address                           |
|----------------|-----------------------------------|
| Alarm messages | 105 (Hi value), 106 (Low value)   |
| Bit            | Description                       |
| 0x00000000     | There are no alarms               |
| 0x0000001      | DC bus overvoltage alarm          |
| 0x0000002      | L1 overcurrent alarm              |
| 0x0000004      | L2 overcurrent alarm              |
| 0x0000008      | L3 overcurrent alarm              |
| 0x0000010      | L1 overvoltage alarm              |
| 0x0000020      | L2 overvoltage alarm              |
| 0x0000040      | L3 overvoltage alarm              |
| 0x0000080      | DC bus positive overvoltage alarm |
| 0x00000100     | DC bus negative overvoltage alarm |
| 0x0000200      | Desaturation alarm                |
| 0x00000400     | L1 desaturation alarm             |
| 0x0000800      | L2 desaturation alarm             |
| 0x00001000     | L3 desaturation alarm             |
| 0x00002000     | N desaturation alarm              |
| 0x00004000     | NTC 1 probe temperature alarm     |
| 0x0008000      | NTC 2 probe temperature alarm     |
| 0x00010000     | Initial Conditions Error          |
| 0x00020000     | Resonance Alarm                   |
| 0x00040000     | Inductor temperature alarm        |
| 0x00080000     | DC bus load error                 |
| 0x00100000     | Contactor faults                  |
| 0x00200000     | NTC 3 probe temperature alarm     |

#### Table 35:Modbus memory map: Filter messages (Table 2).

Table 36:Modbus memory map: Filter messages (Table 3).

| Parameter                                                  | Address                   |
|------------------------------------------------------------|---------------------------|
| Initial Conditions for which the device does not start up. | 108                       |
| Bit                                                        | Description               |
| 0x0001                                                     | Discharging DC bus        |
| 0x0002                                                     | Minimum Main Voltage      |
| 0x0004                                                     | Minimum temperature value |
| 0x0008                                                     | Frequency error           |

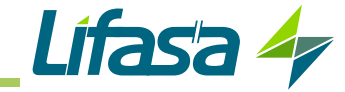

| Parameter                                                                  | Address                         |
|----------------------------------------------------------------------------|---------------------------------|
| Initial Conditions for which the device does not start up <sup>(4)</sup> . | 108                             |
| Bit                                                                        | Description                     |
| 0x0010                                                                     | Charging DC bus                 |
| 0x0020                                                                     | Minimum DC bus voltage          |
| 0x0040                                                                     | DC Bus imbalance                |
| 0x0080                                                                     | The device does not communicate |
| 0x0100                                                                     | Polarity Error                  |
| 0x0200                                                                     | Minimum load current            |
| 0x0400                                                                     | Maximum charge current          |

### Table 36 (Cont.) : Modbus memory map: Filter messages (Table 3).

<sup>(4)</sup> For a system with devices in parallel, the parameter value is that of the device connected with RS-485.

| Table er medabae meller i mapi i medeagee (Table I) |
|-----------------------------------------------------|
|-----------------------------------------------------|

| Parameter              | Address            |
|------------------------|--------------------|
| SINAF 3.0 status (5)   | 104                |
| Status (Decimal value) | Description        |
| 0                      | Start-up           |
| 10, 20, 30             | Calibration        |
| 35                     | Relay test         |
| 40                     | Configuration      |
| 100                    | Start              |
| 200                    | Initial conditions |
| 300                    | Stop               |
| 400                    | Synchronising      |
| 500                    | DC bus load        |
| 600                    | Operation          |
| 666                    | Power off          |
| 700                    | Alarm              |
| 950                    | Test               |

<sup>(5)</sup> For a system with devices in parallel, the parameter value is that of the device connected with RS-485.

Table 38:Modbus memory map: Filter messages (Table 5).

| Parameter        | Address     |                                    |
|------------------|-------------|------------------------------------|
| Harmonics status | 109         |                                    |
| Bit              | Description | Status                             |
| 0x0001           | Harmonic 3  |                                    |
| 0x0002           | Harmonic 5  |                                    |
| 0x0004           | Harmonic 7  |                                    |
| 0x0008           | Harmonic 9  |                                    |
| 0x0010           | Harmonic 11 | ]<br><b>1</b> : Harmonic filtering |
| 0x0020           | Harmonic 13 |                                    |
| 0x0040           | Harmonic 15 | 0: Harmonic disabled               |
| 0x0080           | Harmonic 17 | due to resonance                   |
| 0x0100           | Harmonic 19 |                                    |
| 0x0200           | Harmonic 21 |                                    |
| 0x0400           | Harmonic 23 |                                    |
| 0x0800           | Harmonic 25 |                                    |

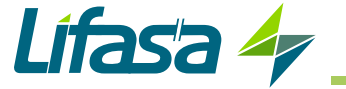

## 9.- ETHERNET COMMUNICATIONS

For an installation with devices in parallel, the Ethernet connection can be made on any device.

### 9.1.- CONNECTION

The SINAF 3.0 has an ethernet port.

This type of communication creates an intranet with IP communications.

If the device that connects to this port is a computer, the network cable must be a crossover Ethernet cable, as shown in **Figure 75**.

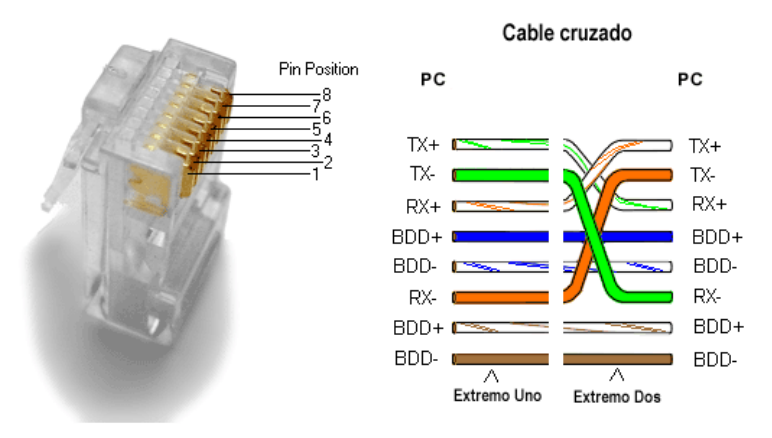

Figure 75:RJ-45 connector: Crossover Ethernet connection diagram.

### 9.2.- WEB SITE

The device has a web site for viewing and configuring the parameters.

Figure 76 shows the main web server screen, from where you can access all of the information of the SINAF 3.0.

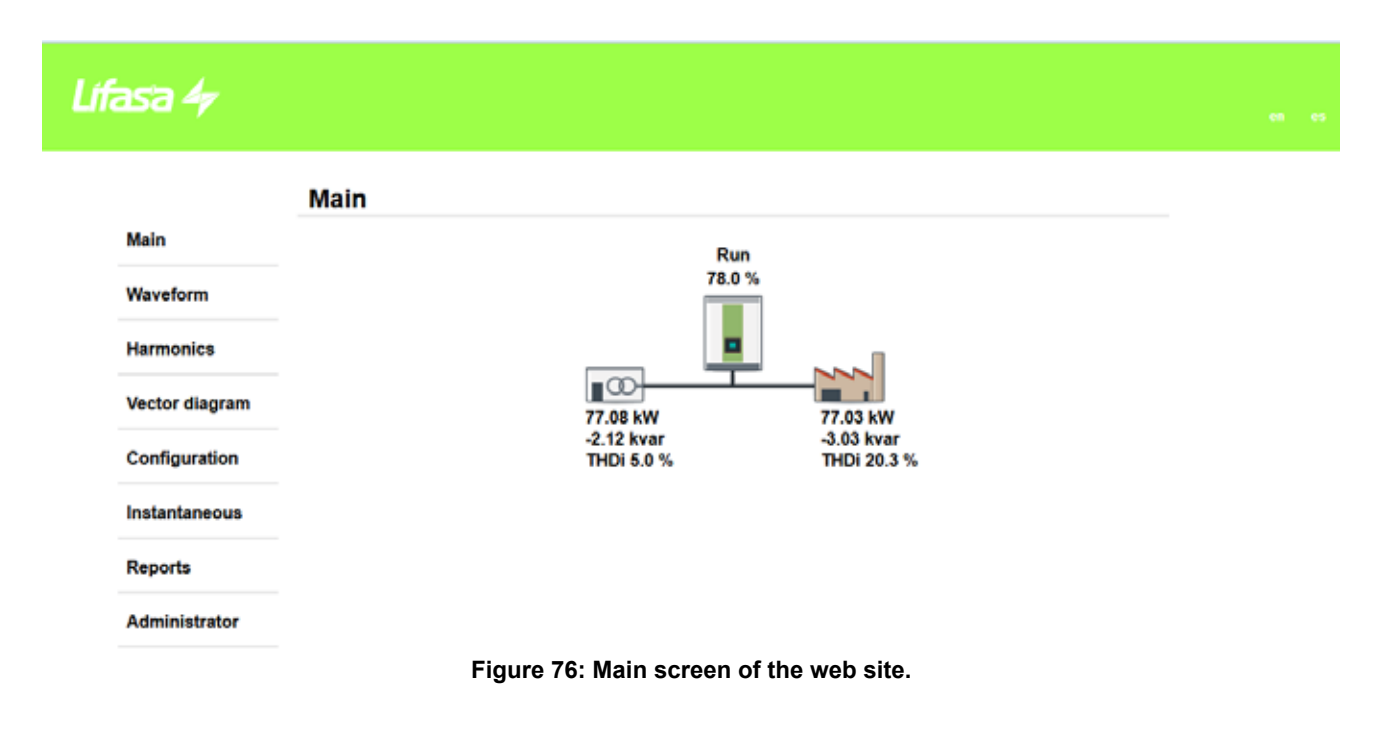

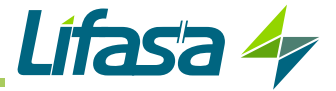

The language of the web site can be modified using the buttons that appear on the upper right part of the page.

To modify the **Configuration** parameters, it is necessary to enter the **User** and **Password** in the **Administrator** section.

There are two types of user:

- 1.- User with write access, admin:
  - Table 39: Default username and password for a user with write access.

| Default User and Password |       |
|---------------------------|-------|
| User name                 | admin |
| Password                  | admin |

2.- User with read access, user:

Table 40: Default username and password for a user with read access.

| Default User and Password |      |
|---------------------------|------|
| User name                 | user |
| Password                  | user |

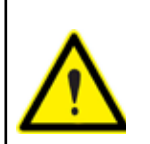

For security purposes, change the passwords for accessing the web site.

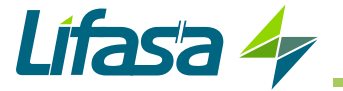

# **10.- MAINTENANCE**

The **SINAF 3.0** active filter requires minimum preventive maintenance.

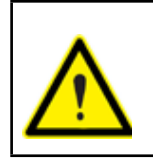

It is recommended to follow the notes described in this chapter to avoid premature damage to the device's components.

Table 41 shows the maintenance jobs with their respective time intervals.

| Description                     | Interval  |
|---------------------------------|-----------|
| Standard maintenance            | 12 months |
| Replacement of the cooling fans | 40000 h   |

#### Table 41: Active filter maintenance.

The device controls the maintenance intervals and shows the *symbol* on the main screen of the device if maintenance is required.

The warnings screen, "6.13.- WARNINGS" describes the type of maintenance procedures that must be carried out.

**Note:** The time intervals of the maintenance operations can vary depending on the device's operating conditions and environmental factors.

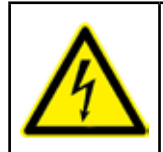

Follow the safety instructions in the **"SAFETY PRECAUTIONS"** section before carrying out any maintenance on the **SINAF 3.0** filters.

Failure to follow these instructions may result in injury or even death.

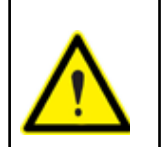

Certain components in the device can reach high temperatures. Allow the device to cool down before performing any maintenance operations.

## **10.1.- STANDARD MAINTENANCE**

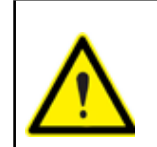

Perform maintenance every 6 to 12 months, depending on the level of environmental dirt and operation of the device.

The device will indicate that the maintenance procedures must be carried out every 12 months.

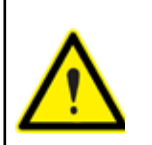

For an installation with devices in parallel, standard maintenance must be performed on all devices at the same time.

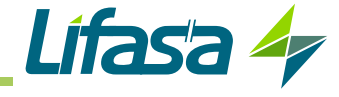

The points to be inspected are:

1.- Set the SINAF 3.0 in STOP mode and open the main switch (OFF position).

2.- Wait 1 minute for the capacitors to discharge.

**3.-** Clean the ventilation grilles, removing the dust.

**4.-** If there is a lot of dirt, remove the upper and lower fan covers and clean, removing the dust from the fans and the heatsink.

**5.-** Check the status and torque of the electrical connections, as well as the mechanical attachment to the wall.

6.- Reset the standard maintenance meter, to do so:

Access the main setup screen.

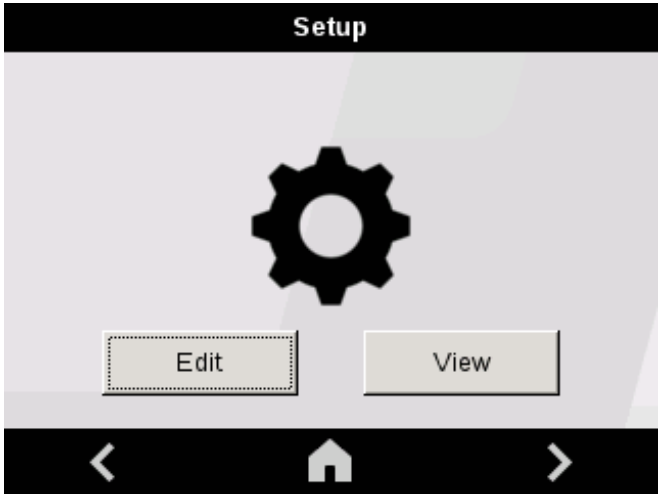

Figure 77: Main configuration screen.

Press the Edit Lett key and enter the password used to access the maintenance screen (*Maintenance password:* 8888).

The screen shown in Figure 78 will be displayed.

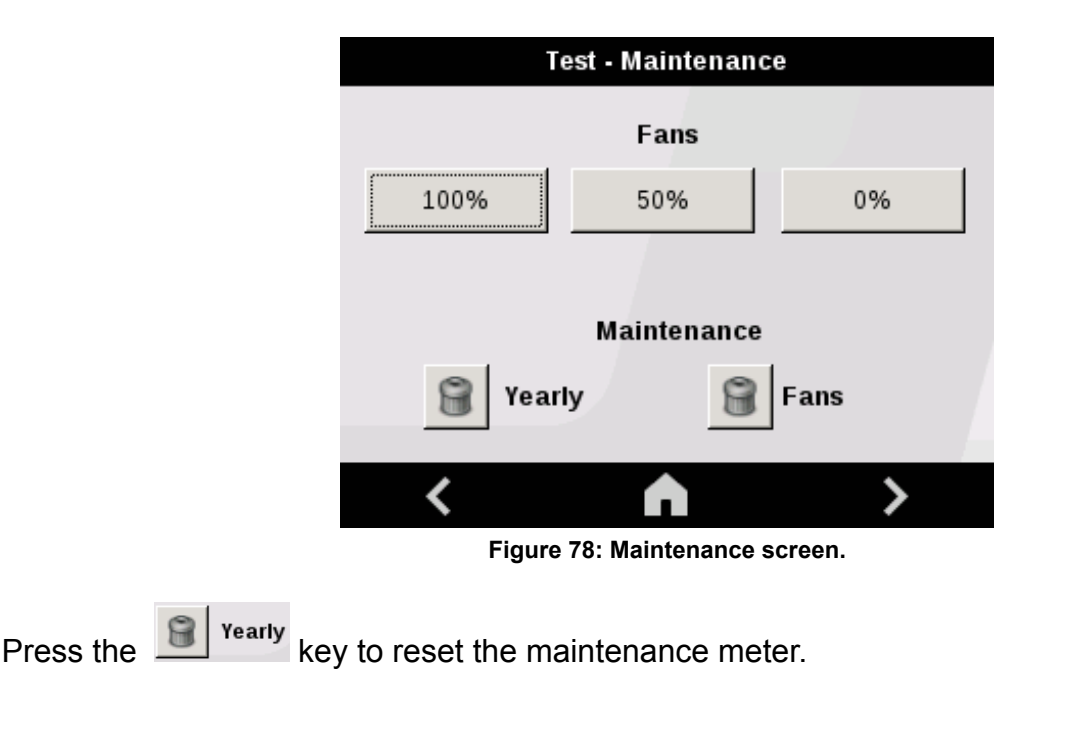

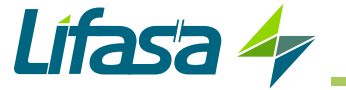

10.2.- COOLING FANS

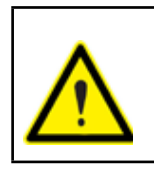

The cooling fans must operate correctly to avoid overheating in the active filter components.

The device has high-speed cooling fans, with an estimated useful life of 40000 hours.

Nevertheless, this useful life can be shortened depending on the conditions of use (temperature, humidity, environmental pollution). In the event that the fans lose their efficiency, the device's performance will deteriorate.

The following symptoms in the filter behaviour could indicate a deterioration of the fans:

✓ Increase in fan noise.

 $\checkmark$  Increase in temperature of the device under the same environmental conditions and load.

✓ The **SINAF 3.0** regularly indicates a temperature alarm.

✓ Reduction in the filtering capacity.

The set of fans must be replaced if they have exceeded their useful life or show signs of deterioration. In such cases, **LIFASA** will provide a spare part that consists of a set of fans so that the device can be repaired quickly and easily.

#### Table 42: Spare part code, fan set

| Description                      | Code   |
|----------------------------------|--------|
| SINAF3xxx030x spare part fan set | 920021 |
| SINAF3xxx100xRspare part fan set | 920024 |

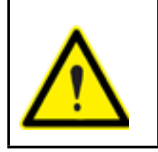

For an installation with devices in parallel, all of the fans must be changed at the same time.

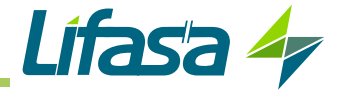

## 10.2.1.- 30 A SINAF 3.0 : SINAF3xxx030x

To change the fan set:

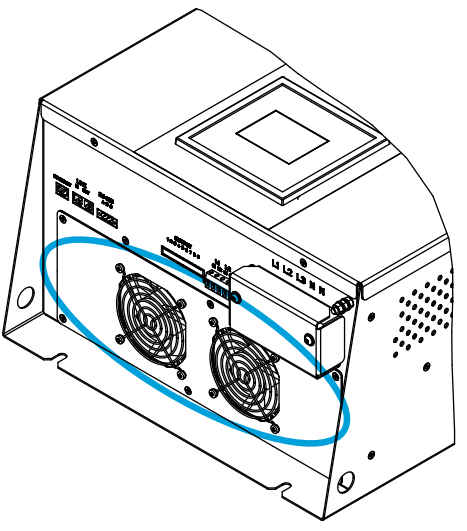

Figure 79: Location of the cooling fans.

- 1.- Put the SINAF 3.0 in STOP mode and open the main switch (OFF position).
- 2.- Wait 1 minute for the capacitors to discharge
- **3.-** Loosen the 6 fixing screws of the fan grille (Phillips screwdriver).

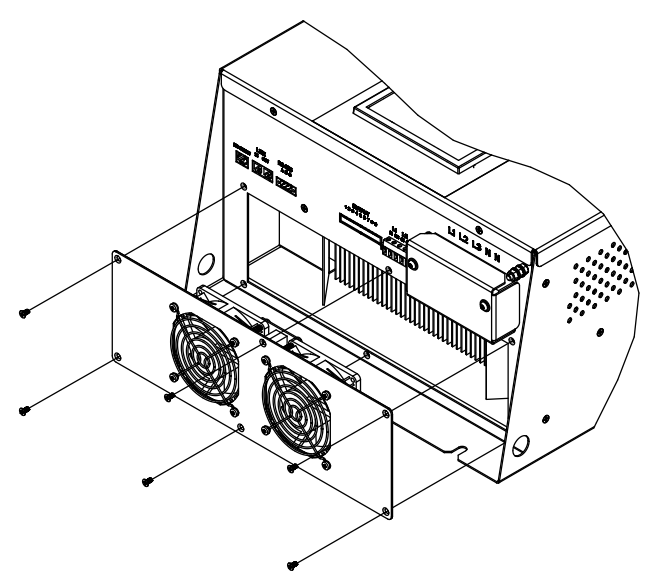

Figure 80: Loosen the 6 fixing screws.

**4.-** Carefully remove the fan set and disconnect the power supply cable.

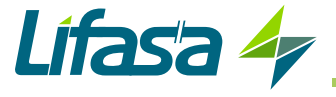

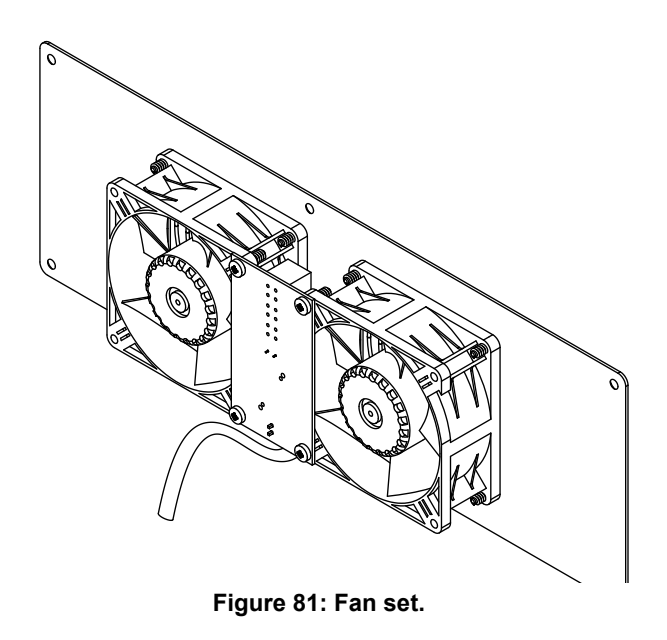

**5.-** Connect the power supply cable in the spare set, insert the set carefully so as not to nip any cable and retighten the 6 screws.

Note: recommended torque: 1.5 Nm

6.- Power up and start the SINAF 3.0. Check the correct operation of the fans.

7.- Check the correct operation of the fans.

To do so, access the maintenance screen through the setup screen by pressing the <sup>Edit</sup> key and entering the password used to access the maintenance screen (*Maintenance password*: 8888).

The screen shown in Figure 82 will be displayed.

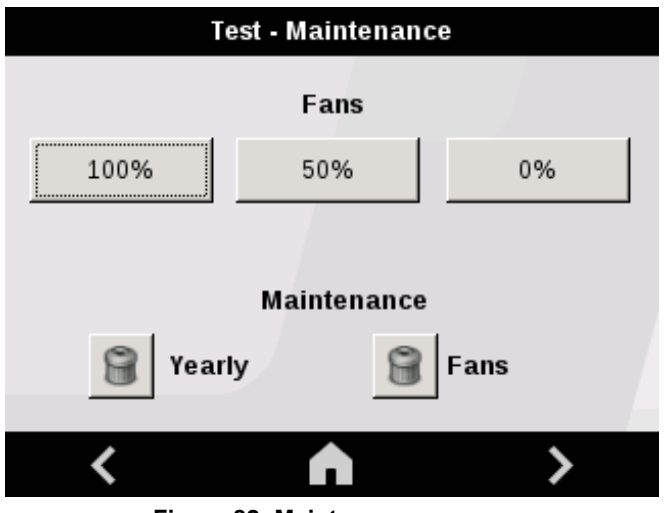

Figure 82: Maintenance screen.

Check the operation of the fans:

**A.-** Press the key, the fan will start working at 50% of its speed of rotation; check that it is working properly.

| SINAF 3.0                                                                                                    |
|----------------------------------------------------------------------------------------------------|
| Press the key to stop the fan.                                                                                                    |
| <b>B</b> Press the <b>100%</b> key, the fan will start working at 100% of its speed of rotation; check that it is working properly. |
| Press the key to stop the fan.                                                                                                    |
| <b>Note:</b> The fans will stop after 1 minute if the key is not pressed.                                                           |
| 8 Reset the maintenance meter of the fans by pressing the Fans key.                                                                 |
| 10.2.2 100 A SINAF 3.0 RACK-TYPE: SINAF3xxx100xR                                                                                    |

To replace the fan assembly:

1.- Put the SINAF 3.0 in STOP mode and open the main switch (OFF position).

**2.-** Wait 1 minute for the capacitors to discharge

3.- Loosen the 6 fixing screws in the upper cover and remove the cover, Figure 83. Note: Torx 25 screws

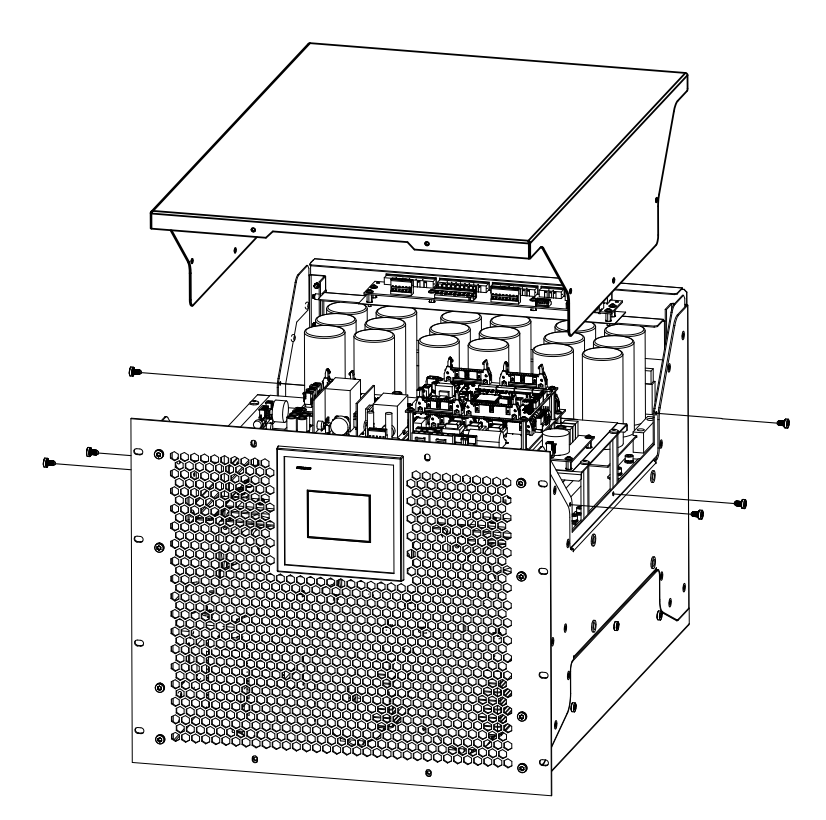

Figure 83: Loosen the 6 fixing screws and remove the back cover.

4.- Remove the screen's cables from their guide and disconnect the fans' cables, Figure 84.

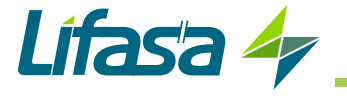

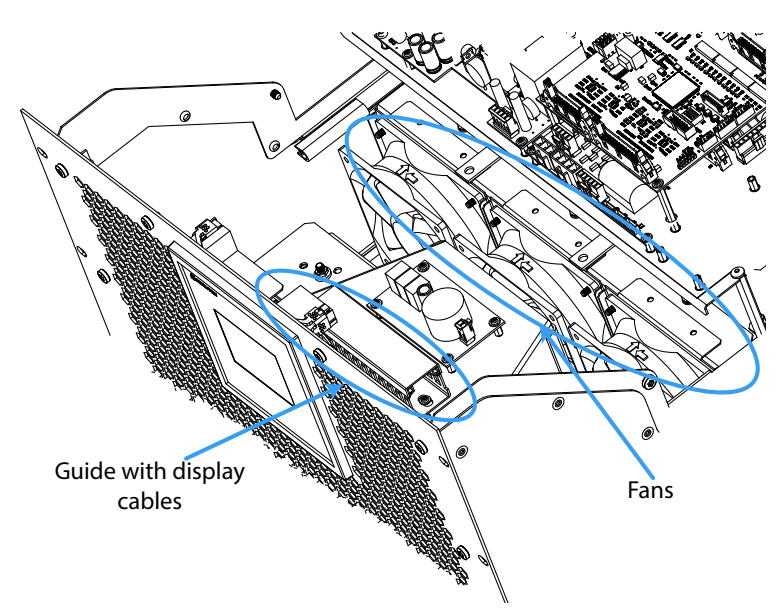

Figure 84: Position of the guide with the cables from the screen and fans.

**5.-** Loosen the 2 fixing screws in the ventilation nozzle and remove the nozzle, **Figure 85** *Note: 8 mm hex screws* 

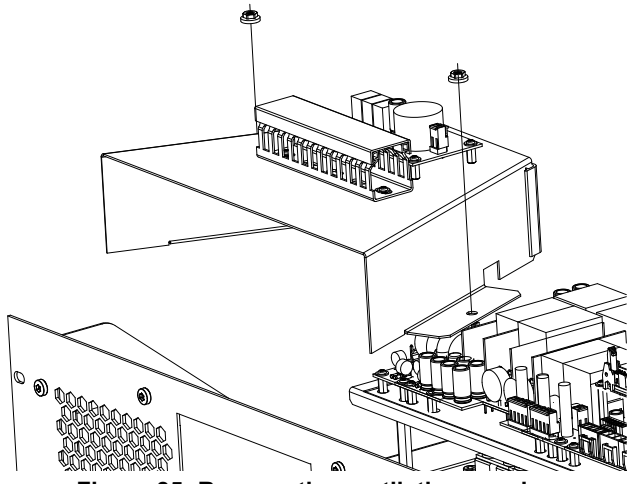

Figure 85: Remove the ventilation nozzle.

**6.-** Loosen the fan's 2 fixing screws (3 mm allen screws) and tilt it forwards to remove the fan, gently pull the cable away from the fan **Figure 86**.

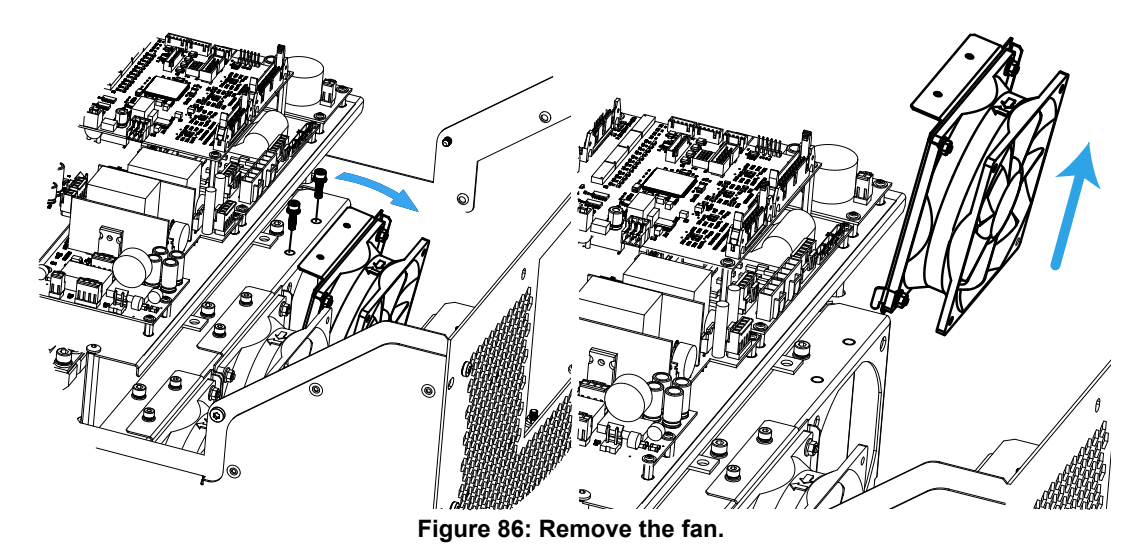

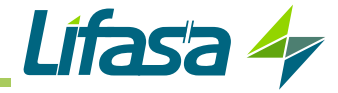

7.- Remove the remaining fans by repeating step 6.

**8.-** Insert the fan, taking care not to pinch any cable, and re-tighten the 2 screws. Repeat this process for the remaining fans. Connect the fans' cables to the connector.

**9.-** Install the device's upper cover by tightening the 6 fixing screws. *Note: Recommended tightening torque:* **1.5** Nm

- 10.- Re-connect to the electrical network and start up the SINAF 3.0.
- **11.-** Check that the fans are working properly.

To do this, go to the maintenance screen, via the configuration screen, by pressing the <sup>Edit</sup> key and entering the password to log into the maintenance screen (*Maintenance password :* 8888).

The screen in Figure 87 is displayed.

| Te      | est - Maintenanc | e    |
|---------|------------------|------|
|         | Fans             |      |
| 100%    | 50%              | 0%   |
|         | Maintenance      |      |
| 🗑 Yearl | y 🛞              | Fans |
| <       | Â                | >    |

Figure 87: Maintenance screen.

Checking the operation of the fans:

| <b>A</b> Press the key, the fan starts to operate at a rotation speed of 50%; check that it is working properly            |
|----------------------------------------------------------------------------------------------------|
| Press the key $10\%$ , to stop the fan.                                                                                    |
| <b>B</b> Press the key $100\%$ , the fan starts to operate at a rotation speed of 100%; check that it is working properly. |
| Press the key, to stop the fan                                                                                             |
| <b>Note:</b> The fans will stop if the key <sup>0%</sup> is not pressed after 1 minute.                                    |
| <b>12</b> Reset the fans' maintenance meter by pressing the Fans key.                                                      |

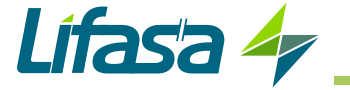

## 10.2.3.- 100 A AND 200 A SINAF 3.0 cabinet-type : SINAF3xxx100 AND SINAF3xxx200

To replace the fan assembly:

1.- Put the SINAF 3.0 in STOP mode and open the main switch (OFF position).

2.- Wait 1 minute for the capacitors to discharge

**3.-** Access the 100 A modules via the front panel. To do this, loosen the screws in the front panel (Torx 30 and 25). Carefully remove the front panel and disconnect the screen's connectors. The torque of the front panel's screws is 1.5 Nm.

4.- Continue from point 4, section "10.2.2.- 100 A SINAF 3.0 RACK-TYPE: SINAF3xxx100xR"

**Note :** When you check the fans in the master device, the slave devices' fans will automatically be activated

10.3.- FUSES (Models SINAF3xxx100 and SINAF3xxx200)

Each 100 A module has a fuse to protect against short circuits.

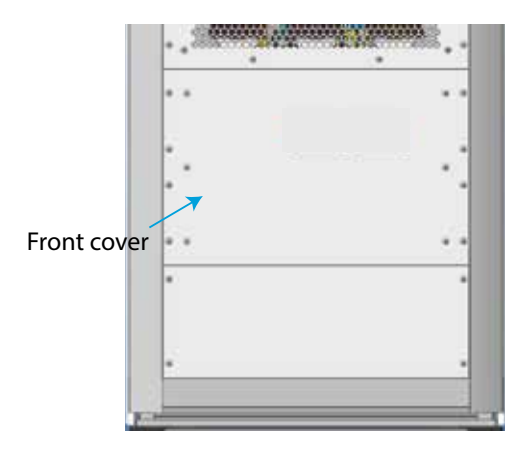

Figure 88: Front cover.

Fuse type NH00 125A gG 120kA 500Vac I2t 136kA2/s

If the device fails to come on, check the condition of the fuse, open the front cover. The opening must be done with the device disconnected from the electrical network.

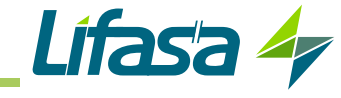

# **11.- TECHNICAL FEATURES**

| Mains voltage                              |                         |                       |                      |   |
|--------------------------------------------|-------------------------|-----------------------|----------------------|---|
| Potod voltage Up                           | S                       | SINAF3348xxxxx        | SINAF3440xxxxx       |   |
| Nated voltage on                           | 230                     | 480 Vac F-F ± 10%     | 230 400 Vac F-F ± 10 | % |
| Frequency Fn                               |                         | 50 / 60 H             | z ± 5%               |   |
| Maximum THD V                              | 25 %                    |                       |                      |   |
| Earthing system                            |                         | TN,                   | TT                   |   |
| F                                          | Power:                  | SINAF3xxx030x         |                      |   |
| Maximum consumption                        |                         | 1050                  | W                    |   |
| Maximum power                              |                         | 2070                  | ) VA                 |   |
| Maximum current (phase)                    |                         | 30 A                  | RMS                  |   |
| Maximum current (neutral)                  |                         | 90 A                  | RMS                  |   |
| Crest factor (current)                     |                         | 2:                    | 1                    |   |
| Р                                          | ower:                   | SINAF3xxx100xR        |                      |   |
| Maximum consumption                        |                         | 4000                  | W                    |   |
| Maximum power                              |                         | 6900                  | ) VA                 |   |
| Maximum current (phase)                    |                         | 100 A                 | RMS                  |   |
| Maximum current (neutral)                  |                         | 300 A                 | RMS                  |   |
| Crest factor (current)                     |                         | 2:                    | 1                    |   |
| Power: S                                   | INAF3x                  | xx100 and SINAF3xxx20 | )                    |   |
| Rated insulation voltage Ui                |                         |                       | 480 V                |   |
| Impulse withstand voltage Uimp             |                         | 4kV, C                | AT III Clase 1       |   |
| Rated current (nhase) Ina nhase            |                         | SINAF3xxx100          | SINAF3xxx200         |   |
|                                            |                         | 100 A                 | 200 A                |   |
| Rated current (neutral) Ina neutral        |                         | 300 A                 | 600 A                |   |
| Short-time withstand current lcw           | 3.5 kA 1 second         |                       |                      |   |
| Peak current lpk                           |                         | 80                    | ) kA peak            |   |
| Rated conditional short-circuit current lo | CC                      |                       | 40 kA                |   |
| Simultaneity RDF                           |                         | <b>0</b> 111 <b>0</b> | 1                    |   |
| Maximum consumption                        |                         | SINAF3xxx100          | SINAF3xxx200         |   |
| Maximum power                              |                         | 4000 VV               | 138000 \/A           |   |
| Maximum current (nhase)                    |                         | 100 A RMS             | 200 A RMS            |   |
| Maximum current (peutral)                  |                         | 300 A RMS             | 600 A RMS            |   |
| Crest factor (current)                     | actor (current) 2:1     |                       | 2:1                  |   |
|                                            | Curron                  | at magauramant        |                      |   |
| Type                                       | Curren                  |                       | 3/5A 5000/5A         |   |
| Frequency response                         |                         |                       | 3000 Hz (60 Hz)      |   |
| Consumption                                | 1.5 \/A per transformer |                       |                      |   |
| consumption                                | <u> </u>                |                       |                      |   |
| Filfs via a                                | Filter                  | specifications        | ia (adiustabla)      |   |
| Fillering                                  |                         | 2 50 harmor           |                      |   |
| Response time                              |                         | < 10<br>Adius         | υ μs<br>table        |   |
| Private compensation                       |                         | Adjus                 | table                |   |
| Programming of priorities                  |                         | Adjus                 |                      |   |
| Programming of priorities                  |                         | Adjus                 | lable                |   |

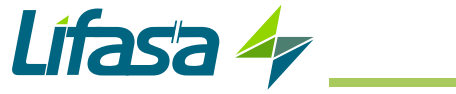

| (cont.) Filter specifications                                                                                                    |                                     |                                                                                                    |                       |  |
|----------------------------------------------------------------------------------------------------|-------------------------------------|----------------------------------------------------------------------------------------------------|-----------------------|--|
| Parallel connection                                                                                                    | C                                   | Up to 100 devices of different calibres<br>Connection of the transformers only in the Master device |                       |  |
| Protective component agains                                                                                                    | st sho                              | rt circuits (SINAF3xxx100 and                                                                       | I SINAF3xxx200)       |  |
| Fuse                                                                                                    |                                     | NH00 125A gG 120kA 50                                                                               | 0Vac I2t 136kA2/s     |  |
| F                                                                                                    | RS-485                              | Communications                                                                                      |                       |  |
| Field bus                                                                                                    |                                     | RS-485                                                                                              |                       |  |
| Communications protocol                                                                                                    |                                     | Modbus R                                                                                            | ТU                    |  |
| Baud rate                                                                                                    |                                     | 9600                                                                                                |                       |  |
| Stop bits                                                                                                    |                                     | 1                                                                                                   |                       |  |
| Parity                                                                                                    |                                     | none                                                                                                |                       |  |
| E                                                                                                    | therne                              | t communications                                                                                    |                       |  |
| Network protocol                                                                                                    |                                     | TCP/IP, Modbu                                                                                       | us TCP                |  |
|                                                                                                    | U                                   | ser interface                                                                                       |                       |  |
| Display                                                                                                    |                                     | 3.5" TFT colour to                                                                                  | uch screen            |  |
|                                                                                                    |                                     | Web server and c                                                                                    | latalogger            |  |
| Environmental features                                                                                                    |                                     |                                                                                                    |                       |  |
| Environmental conditions Indoor conditioned IEC 60721-3-3                                                                                    |                                     |                                                                                                    | ed IEC 60721-3-3      |  |
| Operating temperature -10°C +45°C                                                                                                    |                                     | . +45°C                                                                                             |                       |  |
| Storage temperature   -20°C +50°C                                                                                                    |                                     | . +50°C                                                                                             |                       |  |
| Relative humidity (with no condensation)                                                                                                    |                                     | 0                                                                                                   | 95%                   |  |
| Maximum altitude                                                                                                    |                                     | 2,000 m                                                                                             |                       |  |
| Protection degree                                                                                                    |                                     | IP:                                                                                                 | 20                    |  |
| Overvoltage category OVC                                                                                                    |                                     | II 300V                                                                                             |                       |  |
| SINAF3xxx100 and SINAF3xxx200                                                                                                    |                                     |                                                                                                    |                       |  |
| Pollution degree 2                                                                                                    |                                     |                                                                                                    | 2                     |  |
| Impact resistance IK 10                                                                                                    |                                     | 10                                                                                                  |                       |  |
| Electromagnetic compatibility                                                                                                    | Installation in type-A environments |                                                                                                    |                       |  |
| Standards                                                                                                    |                                     |                                                                                                    |                       |  |
| Electromagnetic compatibility (CEM). Part 6-4: Generic standards. Emis-<br>sions standard for industrial environments. (IEC 61000-6-4:2006). |                                     |                                                                                                    | UNE-EN 61000-6-4:2007 |  |
| Industrial, scientific and medical equipment - Radio-frequency disturbance UNE-EN 550 characteristics - Limits and methods of measurement    |                                     |                                                                                                    | UNE-EN 55011:2011     |  |
| Electromagnetic compatibility (CEM). Part 6-2: Generic standards. Immuni-<br>ty for industrial environments.                                 |                                     | UNE-EN 61000-6-2:2006                                                                               |                       |  |
| Safety requirements for power electronic converter systems and equip-<br>ment - Part 1: General (Endorsed by AENOR in November of 2012.)     |                                     |                                                                                                    | EN 62477-1:2012       |  |
| Low-voltage switchgear and controlgear assemblies - Part 1: General rules                                                                    |                                     |                                                                                                    | IEC 61439-1:2011      |  |

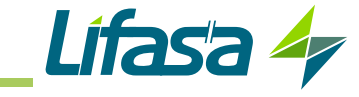

| Mechanical features: SINAF3xxx030 |                  |                     |            |           |
|-----------------------------------|------------------|---------------------|------------|-----------|
| Dimensions (mm)                   |                  | Figure              | 89         |           |
| Weight                            |                  | 31 k                | g          |           |
| Enclosure                         |                  | Galvanised ste      | eel 1.5 mm |           |
| Noise                             |                  | 65 dE               | BA         |           |
| Connections                       | Туре             |                     |            |           |
| Main                              | M6 ring terminal | 12 mm               | 2.2 2.4 Nm | PH2       |
| Earth                             | M6 ring terminal | 16 mm               | 2.2 2.4 Nm | PH2       |
| Connections                       | Туре             |                     |            |           |
| Current                           | 6-pole connector | 2.5 mm <sup>2</sup> | 0.5 0.6 Nm | Flat 3 mm |
| RS-485                            | 3-pole connector | 2.5 mm <sup>2</sup> | 0.5 0.6 Nm | Flat 3 mm |
| Ethernet                          | RJ-45            | -                   | -          | -         |

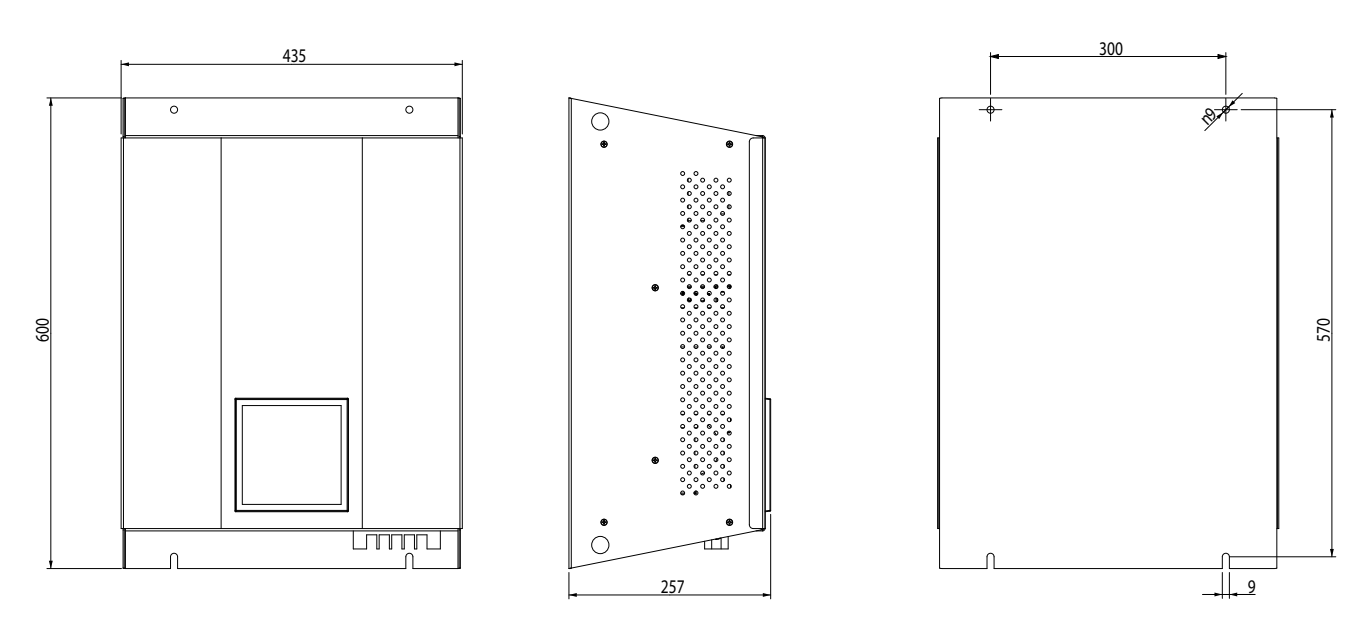

Figure 89: Dimensions : SINAF3xxx030 without EMI filters.

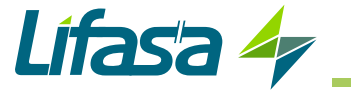

| Mechanical features: SINAF3xxx030F |                  |                     |            |           |
|------------------------------------|------------------|---------------------|------------|-----------|
| Dimensions (mm)                    |                  | Figure              | 90         |           |
| Weight                             |                  | 31 kg               | g          |           |
| Enclosure                          |                  | Galvanised ste      | eel 1.5 mm |           |
| Noise                              |                  | 65 dB               | A          |           |
| Connections                        | Туре             |                     |            |           |
| Earth                              | M6 ring terminal | -                   | 2.2 2.4 Nm | Hex 10 mm |
| Connections                        | Туре             |                     |            |           |
| Main                               | End cap          | 5 mm <sup>2</sup>   | 1.5 1.8 Nm | PH2       |
| Current                            | 6-pole connector | 2.5 mm <sup>2</sup> | 0.5 0.6 Nm | Flat 3 mm |
| RS-485                             | 3-pole connector | 2.5 mm <sup>2</sup> | 0.5 0.6 Nm | Flat 3 mm |
| Ethernet                           | RJ-45            | -                   | -          | -         |

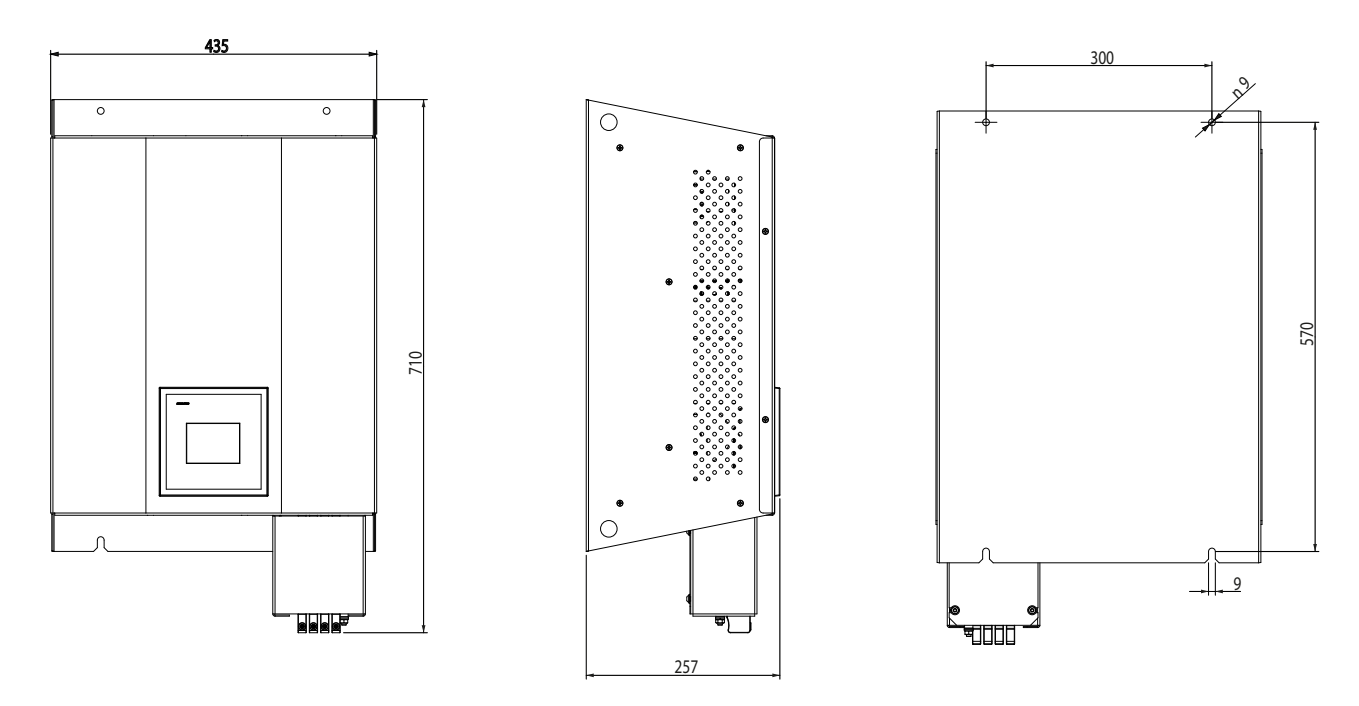

Figure 90: Dimensions : SINAF3xxx030F with EMI filters.

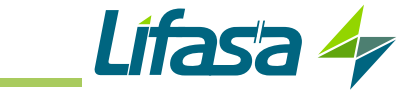

| Mechanical features: SINAF3xxx100xR |                  |                     |            |           |
|-------------------------------------|------------------|---------------------|------------|-----------|
| Dimensions (mm)                     |                  | Figure              | 91         |           |
| Weight                              |                  | 70 kg               | g          |           |
| Enclosure                           |                  | Galvanised ste      | eel 1.5 mm |           |
| Noise                               |                  | < 65 d              | BA         |           |
| Connections                         | Туре             |                     |            |           |
| Main                                | M8 ring terminal | 23 mm               | 8 10 Nm    | PH2       |
| Earth                               | M6 ring terminal | -                   | 10 14 Nm   | Hex 17 mm |
| Connections                         | Туре             |                     |            |           |
| Current                             | 6-pole connector | 2.5 mm <sup>2</sup> | 0.5 0.6 Nm | Flat 3 mm |
| RS-485                              | 3-pole connector | 2.5 mm <sup>2</sup> | 0.5 0.6 Nm | Flat 3 mm |
| Ethernet                            | RJ-45            | -                   | -          | -         |

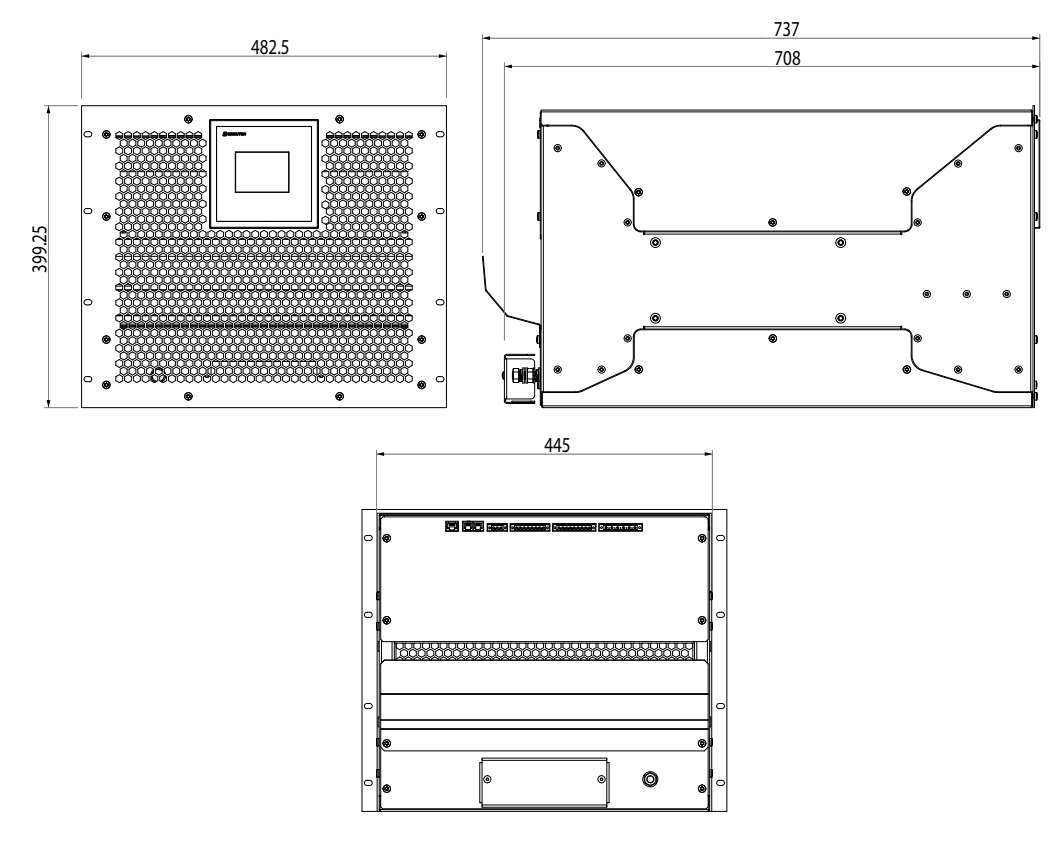

Figure 91: Dimensions : SINAF3xxx100xR.

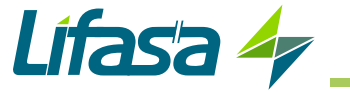

| Mechanical features: SINAF3xxx100 |                           |                           |                       |                    |
|-----------------------------------|---------------------------|---------------------------|-----------------------|--------------------|
| Dimensions (mm)                   | Figure 92                 |                           |                       |                    |
| Weight                            |                           | 206 kg                    |                       |                    |
| Enclosure                         | Free-standing sheet st    | eel cabinet, for installa | ation indoors, withou | t removable parts. |
| Noise                             |                           | < 65 dB                   | A                     |                    |
| Connections                       | Туре                      |                           |                       |                    |
| Neutral                           | Ring terminal             | 12 mm                     | 35 Nm                 | Hex 13 mm          |
| Earth                             | Ring terminal             | 12 mm                     | 35 Nm                 | Hex 13 mm          |
| Connections                       | Туре                      |                           |                       |                    |
| Main                              | Terminal strip with cover | 35 mm²                    | 6 Nm                  | Allen 6 mm         |
| Current                           | 6-pole connector          | 2.5 mm <sup>2</sup>       | < 0.8 Nm              | Flat               |
| RS-485                            | 3-pole connector          | 2.5 mm <sup>2</sup>       | 0.5 0.6 Nm            | Flat 3 mm          |
| Ethernet                          | RJ-45                     | -                         | -                     | -                  |

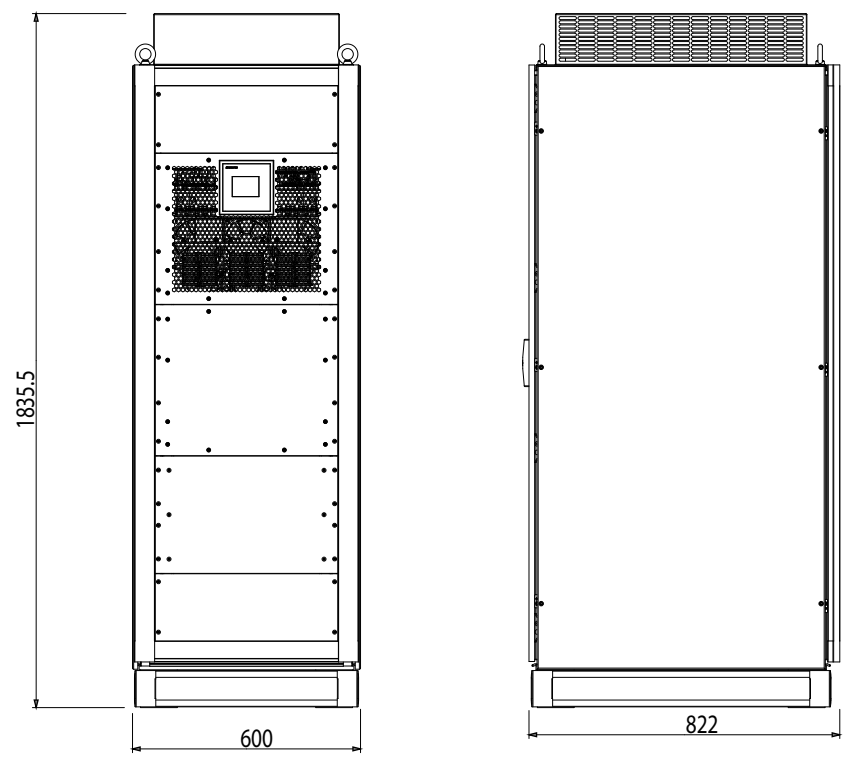

Figure 92: Dimensions: SINAF3xxx100.

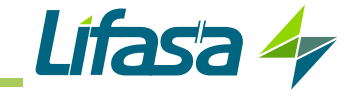

|                 | Mechanical features: SINAF3xxx200 |                           |                       |                    |  |
|-----------------|-----------------------------------|---------------------------|-----------------------|--------------------|--|
| Dimensions (mm) |                                   | Figure 93                 |                       |                    |  |
| Weight          |                                   | 276 kg                    |                       |                    |  |
| Enclosure       | Free-standing sheet st            | eel cabinet, for installa | ition indoors, withou | t removable parts. |  |
| Noise           |                                   | < 65 dB                   | A                     |                    |  |
| Connections     | Туре                              |                           |                       |                    |  |
| Neutral         | Ring terminal                     | 12 mm                     | 35 Nm                 | Hex 13 mm          |  |
| Earth           | Ring terminal                     | 12 mm                     | 35 Nm                 | Hex 13 mm          |  |
| Connections     | Туре                              |                           |                       |                    |  |
| Main            | Terminal strip with cover         | 35 mm²                    | 6 Nm                  | Allen 6 mm         |  |
| Current         | 6-pole connector                  | 2.5 mm <sup>2</sup>       | < 0.8 Nm              | Flat               |  |
| RS-485          | 3-pole connector                  | 2.5 mm <sup>2</sup>       | 0.5 0.6 Nm            | Flat 3 mm          |  |
| Ethernet        | RJ-45                             | -                         | -                     | -                  |  |

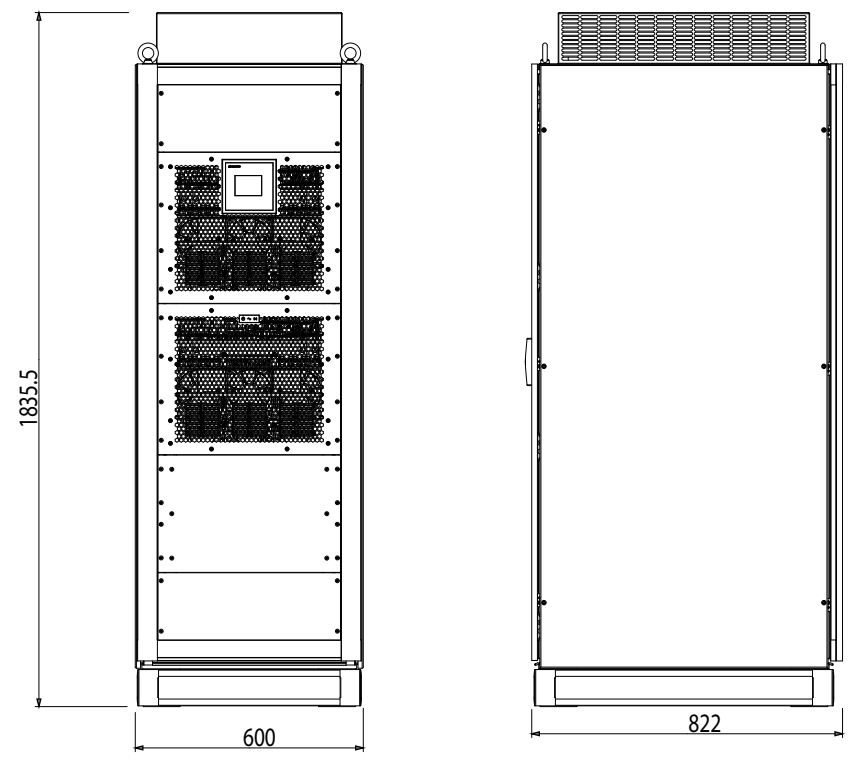

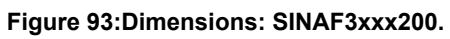

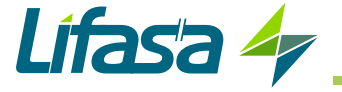

# **12.- TECHNICAL SERVICE**

In the case of any query in relation to device operation or malfunction, please contact the **LIFASA** Technical Support Service.

## **Technical Assistance Service**

C/Vallès, 32 - Pol. Ind. Can Bernades 08130 Santa Perpètua de Mogoda (Barcelona) Tel: (+34) 935 747 017

## **13.- GUARANTEE**

**LIFASA** guarantees its products against any manufacturing defect for two years after the delivery of the devices.

**LIFASA** will repair or replace any defective factory product returned during the guarantee period.

|  | <ul> <li>No returns will be accepted and no device will be repaired or replaced if it is not accompanied by a report indicating the defect detected or the reason for the return.</li> <li>The guarantee will be void if the devices has been improperly used or the storage, installation and maintenance instructions listed in this manual have not been followed. "Improper usage" is defined as any operating or storage condition contrary to the national electrical code or that surpasses the limits indicated in the technical and environmental features of this manual.</li> <li>LIFASA accepts no liability due to the possible damage to the device or other parts of the installation, nor will it cover any possible sanctions derived from a possible failure, improper installation or "improper usage" of the device. Consequently, this guarantee does not apply to failures occurring in the following cases:</li> <li>Overvoltages and/or electrical disturbances in the supply;</li> <li>Water, if the product does not have the appropriate IP classification;</li> <li>Poor ventilation and/or excessive temperatures;</li> <li>Improper installation and/or lack of maintenance;</li> <li>Buyer repairs or modifications without the manufacturer's authorisation.</li> </ul> |
|--|----------------------------------------------------------------------------------------------------|
|--|----------------------------------------------------------------------------------------------------|

### **14.- CE CERTIFICATE**

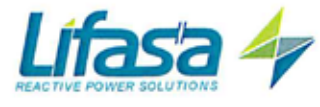

INTERNATIONAL CAPACITORS, S.A. C/, Vallés 32 - Pol. Ind. Can Bernades 08130 Santa Perpètua de Mogoda (Barcelona) Spain Tel.-34 935 747 017 - Fax +34 935 448 433 E-mail: info@lifasa.com | Web. www.lifasa.com

Lífasa 4

## DECLARACION DE CONFORMIDAD

## DECLARATION OF CONFORMITY DECLARATION DE CONFORMITE

Por la presente We hereby Par le présent

#### INTERNATIONAL CAPACITORS, S.A.

con dirección en:

with address in: avec adresse à: Polígono Industrial Can Bernades Calle Vallés nº 32 08130 Santa Perpètua de Mogoda (Barcelona) ESPAÑA

declaramos bajo nuestra responsabilidad que el producto: we declare under our responsibility that the product: nous déclarons sous notre responsabilité que le produit:

#### Filtro activo multifunción

#### Serie SINAF 3.0

Siempre que sea instalado, mantenido y usado en la aplicación para la que ha sido fabricado, de acuerdo con las normas de instalación aplicables y las instrucciones del fabricante,

Provided that it is installed, maintained and used in application for which it was made, in accordance with relevant installation standards and manufacturer's instructions, Toujours qu'il soit installé, maintenu et utilisé pour l'application par lequelle il a été fabriqué, d'accord avec les normes d'installation applicables et suivant les instructions du fabricant,

cumple con las prescripciones de la(s) Directiva(s) : complies with the provisions of Directive(s) : accomplie avec les prescriptions de la (les) Directive(s) :

#### 2014/35/ UE 2014/30/ UE 2011/65/ UE

Está en conformidad con la(s) siguiente(s) norma(s) u otro(s) documento(s) normativo(s) : It is in conformity with the following standard(s) or other normative document(s) : Il est en conformité avec la (les) norme(s) suivante(s) ou autre(s) document(s) normatif (ves) :

> IEC 61000-6-4-:2006+amd.2010 IEC 61000-6-2-:2016 EN 62477-1:2012 EN 61439-1:2011

Año de colocación del marcado "CE" : Year of affixing "CE" marking: An de mise en application du marquage "CE":

2015

Santa Perpètua, 04 /10 /2017

Nombre y Firma : J.J. Gallego Name and signature : Nom et signature :

INTERNATIONAL CAPACITORS, S.A.

lifasa.com

LIFASA (INTERNATIONAL CAPACITORS, SA) C/ Vallès, 32 - Pol. Ind. Can Bernades 08130 - Santa Perpètua de Mogoda (Barcelona) Tel: (+34) 935 747 017 - Fax: (+34) 935 448 433 www.lifasa.com info@lifasa.com